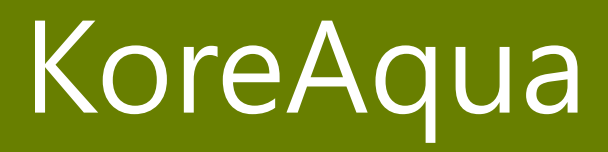

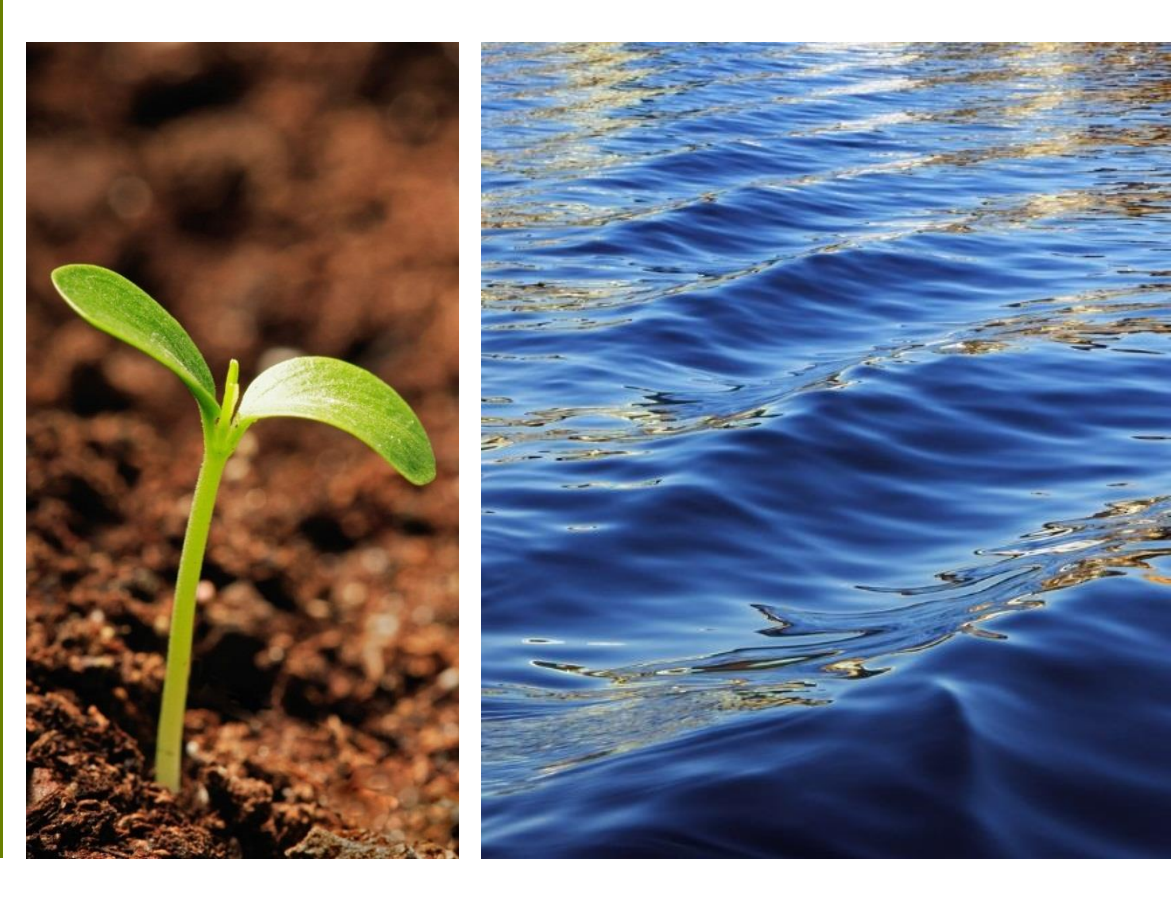

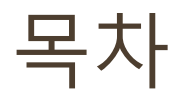

- 구현목표
- 개발환경

- 물백과사전

- **OnA 게시**판

- Project OnA

- 마침

- 웹사이트구성
- 일별/주별/월별 수돗물 수질 조회
- 약수터, 해수욕장 수질 조회

- 물과 여행정보 (강 따라/ 명소 따라)

#### 물 백과사전, 5대강 여행 코스 등 물과 관련된 정보 제공 서비스 개발

#### API를 활용해 일상에서 접할 수 있는 물(수돗물, 약수터, 해수욕장)의 수질 정보,

## 최근 수돗물 유충, 녹물 사태 등이 발생하면서 안전한 물에 대한 관심도 증가.

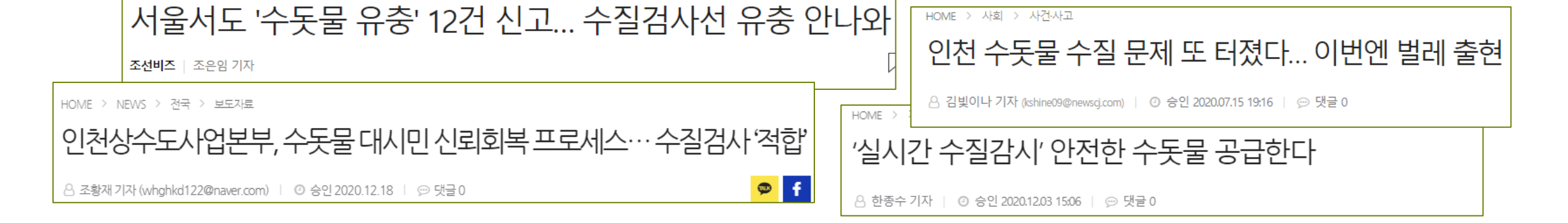

구현 목표

| 구분              | 개발 환경                                                  |
|-----------------|--------------------------------------------------------|
| OS              | Mac OS, Window 10                                      |
| Language        | Java, JavaScript, HTML, CSS                            |
| Framework       | Servlet JSP, Spring, Bootstrap                         |
| Library         | jQuery                                                 |
| DBMS            | Oracle Database 11g, SQL Developer                     |
| Server          | Apache Tomcat 8.5.57                                   |
| IDE             | Eclipse IDE for Enterprise Java Developers, STS 3.9.11 |
| Configuration   | Git                                                    |
| Management Tool |                                                        |

- **Q & A** 사용자가 웹사이트에 대해 궁금한 점이나 의견을 남길 수 있는 게시판
- 물과 백과사전 물 관련 단어를 검색할 수 있는 백과사전 검색 기능 제공
- 물과 여행정보(강 따라/명소 따라) 5대강 주변 관광지와 여행 코스 검색 기능 제공
- 궁금한 수질 일/주/월별 수돗물, 약수터, 해수욕장 수질 정보 조회 기능 제공

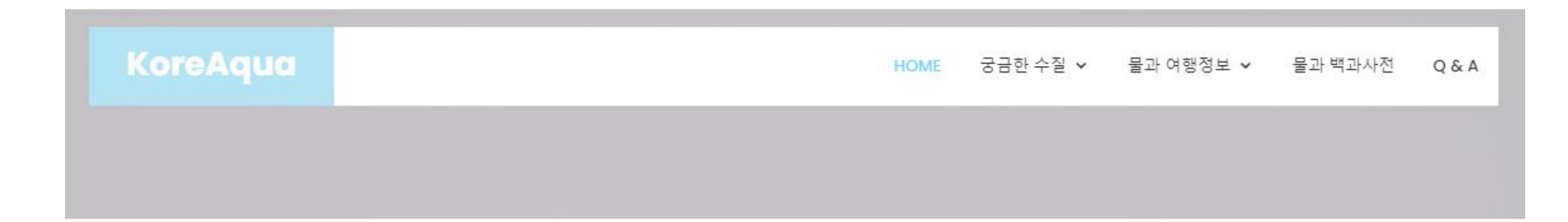

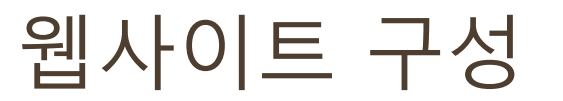

# Main 페이지

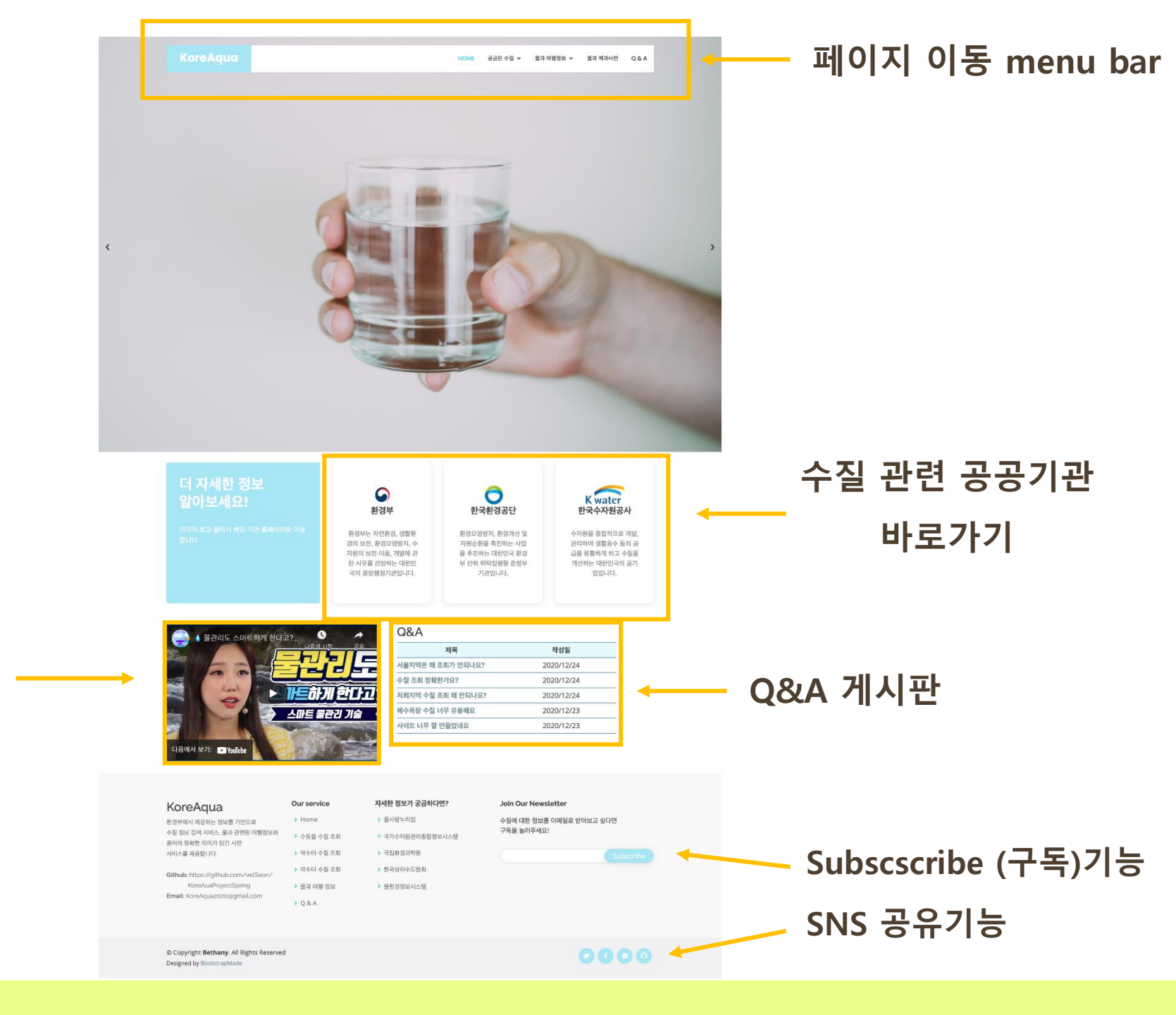

수질 관련 동영상

## 웹사이트 구성 - Header

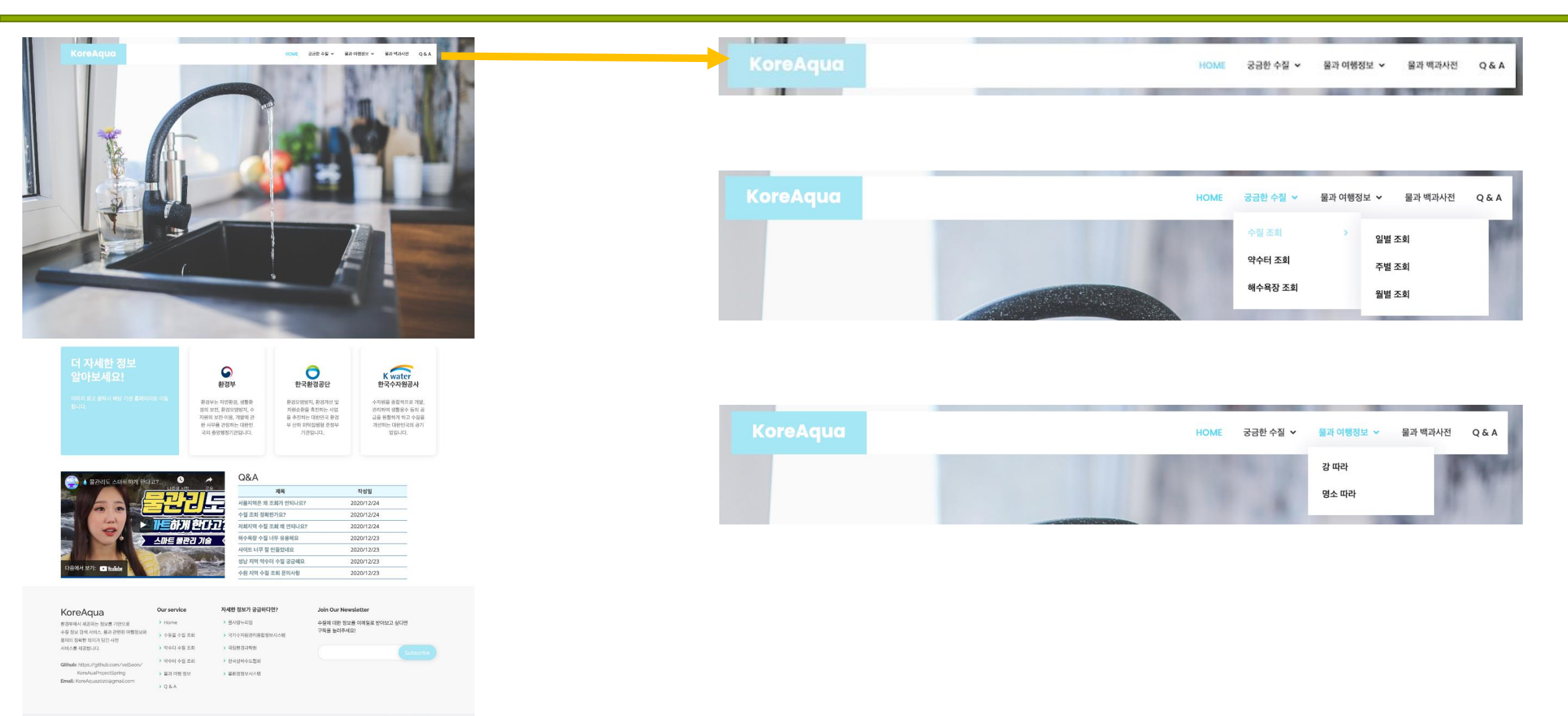

© Copyright Bethany. All Rights Reserved Designed by RootstrapMade 0000

# 웹사이트 구성 - 관련 공공기관 바로가기

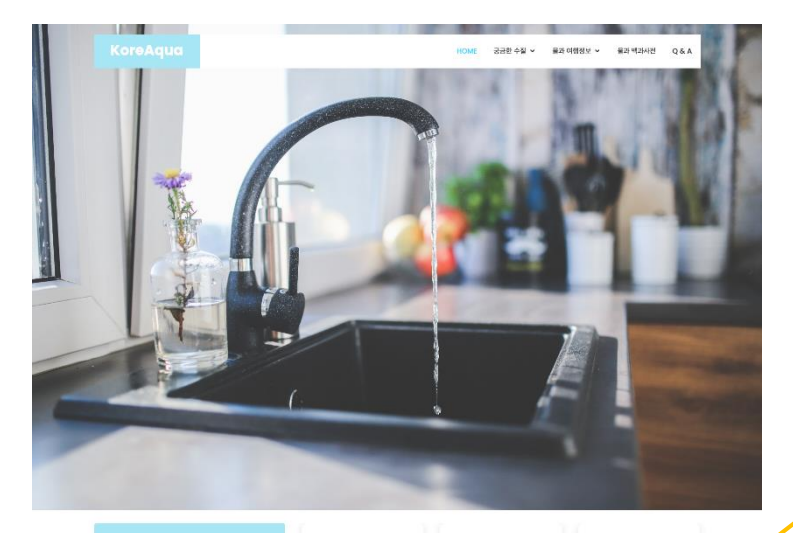

| 환경부              | 한국환경공단         | K water<br>한국수자원공사 |
|------------------|----------------|--------------------|
| 환경부는 지연환원, 생활환   | 환경오영방지, 환경개선 및 | 수자원을 종합적으로 개방,     |
| 경의 보친, 환경도양방지, 수 | 지원순환을 측려하는 사업  | 관리하여 생활음수 등의 공     |
| 자원의 보친 이용, 개발해 관 | 을 추진하는 대한민국 환경 | 급을 원활하게 하고 수질을     |
| 한 사무를 관정하는 대한민   | 부 산하 위탁직활렬 중정부 | 개산하는 대한민국의 공기      |
| 국의 중앙행정기관입니다.    | 기관입니다.         | 입입니다.              |

| 🔊 🖌 물관리도 스마트함께 하나고? 🕓 🥕 | Q&A                |            |
|-------------------------|--------------------|------------|
| LISH AM 29              | 계목                 | 작성일        |
|                         | 서울지역은 왜 조회가 안되나요?  | 2020/12/24 |
|                         | 수집 조회 정확한가요?       | 2020/12/24 |
| 🔍 🛛 🎽 🔁 📂 👘 한다고         | 저희지역 수질 조회 왜 안되나요? | 2020/12/24 |
| 스마트 물관건 기술              | 해수욕장 수질 너무 유용해요    | 2020/12/23 |
|                         | 사이트 너무 잘 만들었네요     | 2020/12/23 |
|                         | 성남 지역 약수터 수질 궁금해요. | 2020/12/23 |
| 다음에서 보기: • Yeulube      | 수원 지역 수질 조회 문의사함   | 2020/12/23 |

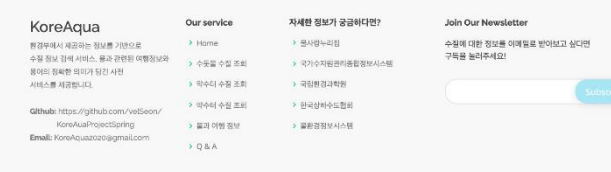

© Copyright Bethany. All Rights Reserved Designed by RootstrapMade 00

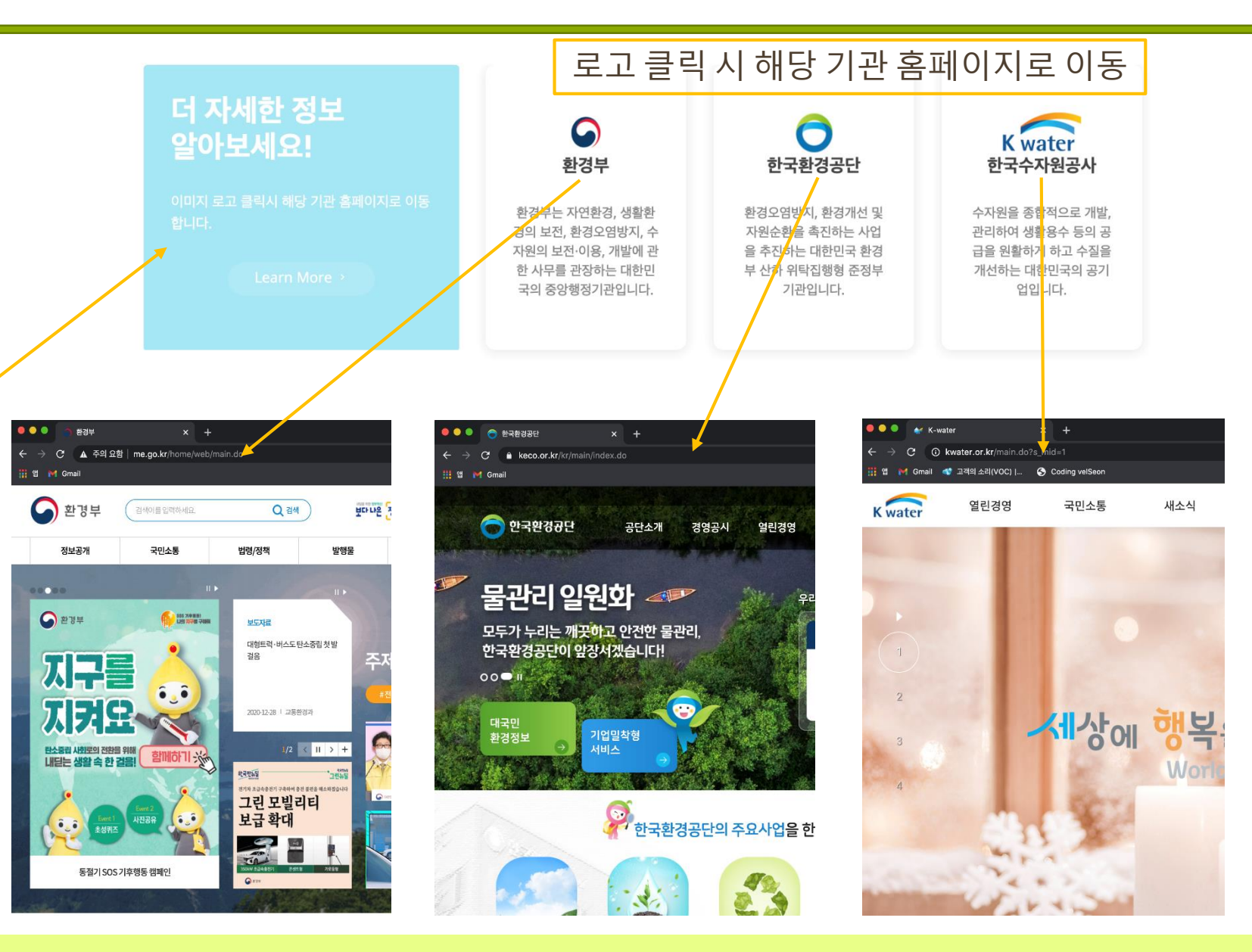

# 웹사이트 구성 - 수질 관련 Youtube, Q&A 미리보기

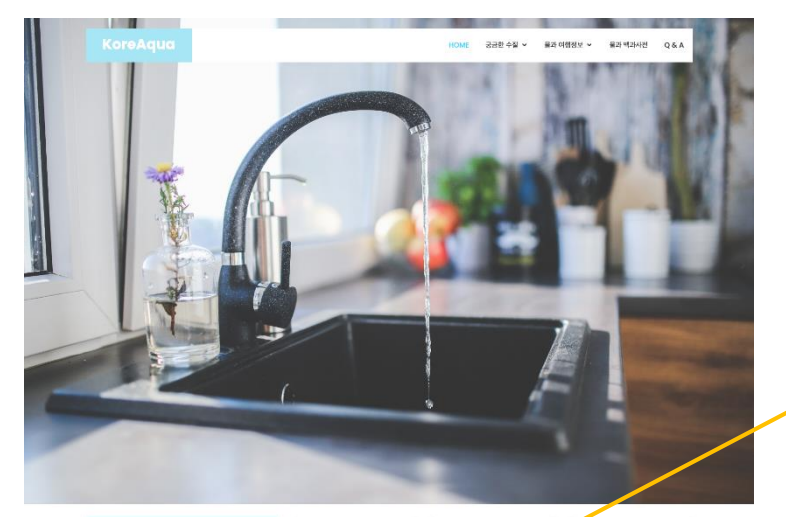

|                                   | 환경부                                                                                                    | 친국환경공단                                                                       | K water<br>한국수자원공사                                                               |  |
|-----------------------------------|----------------------------------------------------------------------------------------------------|------------------------------------------------------------------------------|----------------------------------------------------------------------------------|--|
| 이미지 요그 문역시 백당 기관 홈페이지는 이동<br>됩니다. | 황경부는 지역환경, 생활환<br>경의 보친, 흥성도양성진<br>자원의 보친이당 사람에 관<br>한 사무별시장하는 대한민<br>고사 동양행정기관입니다.                                                                                                    | 환경도영방지, 환경개선 및<br>지원순환을 촉진하는 사업<br>을 추진하는 대한민국 환경<br>부산하 위탁집행원 중정부<br>기관입니다. | 수자원을 종립적으로 개<br>관리하여 생활용수 등의<br>금을 원활하게 하고 수절<br>개산하는 대한민국의 공<br>입입니다.           |  |
|                                   |                                                                                                    |                                                                              |                                                                                  |  |
| () 물관리도 스마트하게 한다고?<br>나동생         | Q&A                                                                                                    | 계목                                                                           | 작성일                                                                              |  |
| 중 ▲ 물관리도 스마트하게 한다고?               | ода<br>Аф. 20<br>Сарана<br>Иналија<br>Иналиј<br>Иналија<br>Иналиј<br>Иналиј<br>Инало<br>Инали<br>Инало<br>Инало<br>Инало<br>И | <b>계목</b><br>조회가 안되나요?                                                       | 작성일<br>2020/12/24                                                                |  |
|                                   | Ан да<br>Собе<br>Собее<br>Собе<br>Собе<br>Собе<br>Собе<br>Собе<br>Собе<br>Собе<br>Собе<br>Собе<br>Соб                                                                                                    | <b>제목</b><br>조회가 안되나요?<br>환가요?                                               | 작성일<br>2020/12/24<br>2020/12/24                                                  |  |
|                                   | ла<br>Сарана<br>Сарана                                                                                                    | <b>체육</b><br>조희가 안되나요?<br>한가요?<br>조폐 왜 안되나요?                                 | 작성일<br>2020/12/24<br>2020/12/24<br>2020/12/24                                    |  |
|                                   | All 20<br>All 20<br>All                                                                                                    | <b>개육</b><br>조희가 안되나요?<br>한가요?<br>조희 왜 안되나요?<br>너무 유용해요                      | 작성일<br>2020/12/24<br>2020/12/24<br>2020/12/24<br>2020/12/23                      |  |
|                                   | Ал                                                                                                    | <b>개목</b><br>조희가 안되나요?<br>관가요?<br>조희 왜 안되나요?<br>더욱 유용해요<br>만들것네요.            | 작성일<br>2020/12/24<br>2020/12/24<br>2020/12/24<br>2020/12/23<br>2020/12/23        |  |
|                                   |                                                                                                    | 개목<br>조쇄가 안되나요?<br>환가요?<br>조쇄 왜 안티나요?<br>너무 유용해요<br>안들자네요<br>더 수집 궁금해요       | <b>작성일</b><br>2020/12/24<br>2020/12/24<br>2020/12/23<br>2020/12/23<br>2020/12/23 |  |

| KoreAqua                                        | Our service | 자세한 정보가 궁금하다면?   | Join Our Newsletter      |
|-------------------------------------------------|-------------|------------------|--------------------------|
| 환경부에서 제공하는 정보를 기반으로                             | > Hame      | > 물사방누리집         | 수징해 대한 정보를 이해일로 받아보고 싶다면 |
| 수징 정보 경색 서비스, 물과 관련된 여행정보와<br>용이의 정확한 의미가 담긴 사전 | > 수돗을 수질 조회 | > 국가수지원관리종합정보시스템 | 구득을 눌러주세요!               |
| 시비스를 제공합니다.                                     | 와수터 수질 조회   | > 국립현경과학원        |                          |
| Github: https://github.com/velSeon/             | > 약수터 수진 조리 | · 한국상하수도협회       |                          |
| KoreAuaProjectSpring                            | > 몰과 여행 정보  | > 물환경정보시스템       |                          |
| Email: KoreAquazozoggmail.com                   | > Q & A     |                  |                          |

© Copyright Bethany. All Rights Reserved Designed by RootstrapMade

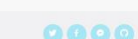

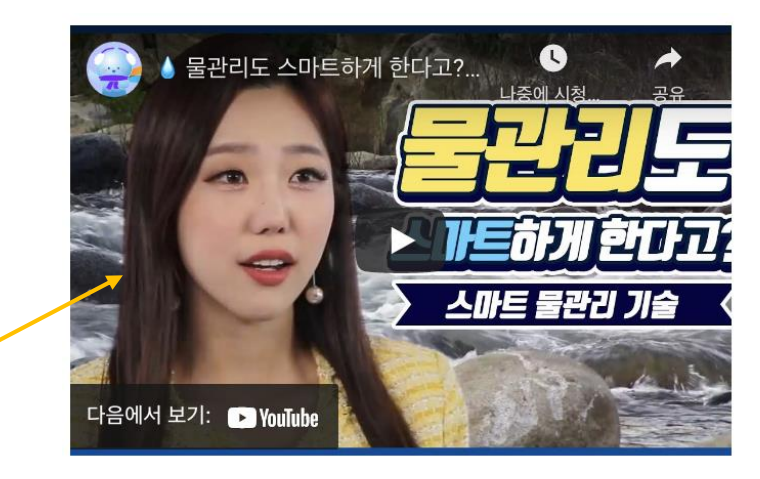

#### 수질 관련 유익한 정보를 담은 유튜브 재생

### KoreAqua 게시글 상세 보기 Q&A

#### Q&A

| 제목                 | 작성일        |
|--------------------|------------|
| 서울지역은 왜 조회가 안되나요?  | 2020/12/24 |
| 수질 조회 정확한가요?       | 2020/12/24 |
| 저희지역 수질 조회 왜 안되나요? | 2020/12/24 |
| 해수욕장 수질 너무 유용해요    | 2020/12/23 |
| 사이트 너무 잘 만들었네요     | 2020/12/23 |
| 성남 지역 약수터 수질 궁금해요  | 2020/12/23 |
| 수원 지역 수질 조회 문의사항   | 2020/12/23 |

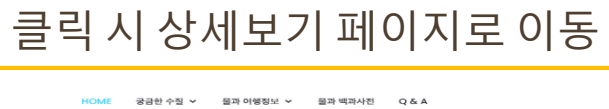

|      | H               | OME 3'E | P한 수실 👻 🔅 | 될과 어행칭모 🗸 | 물과 백과사전    | Q&A   |
|------|-----------------|---------|-----------|-----------|------------|-------|
|      |                 |         |           |           | Home       | / Q&A |
| 4    |                 |         |           |           |            |       |
| 글번호  | 5               |         | 조회수       |           | 6          |       |
| 작성자  | 박떙땡             |         | 작성일       |           | 2020/12/23 |       |
| 제목   | 해수욕장 수질 너무 유용해요 |         |           |           |            |       |
| 48   | 헤수욕장 수실 너무 유용해요 |         |           |           |            |       |
| 첨부파일 |                 |         | 파일        | 파일 선택     | 선택된 파일 없음  | ŝ     |
|      |                 |         |           |           |            |       |

목록 수정 삭제

# 웹사이트 구성 - Footer

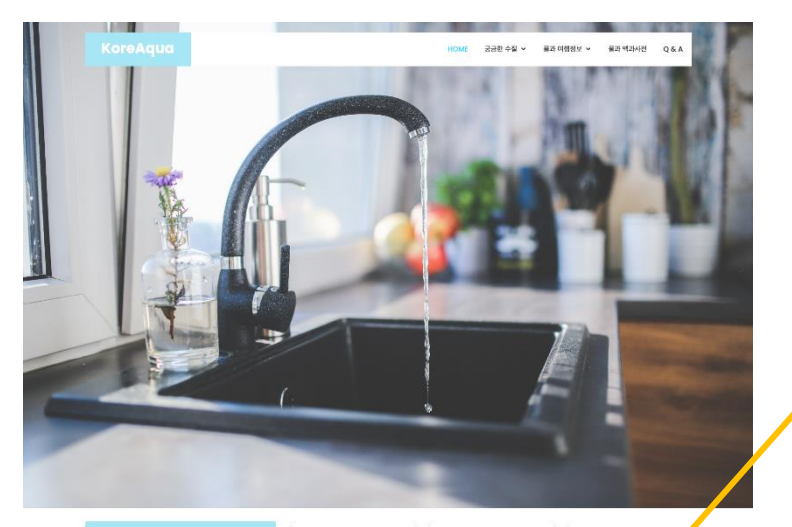

|                                                                                                    |                                                                                                    | 환경부                                                                                                    | 한국환경                                                   | 공단                                                                 | 한국수자원 공사                                                                                                    |
|----------------------------------------------------------------------------------------------------|----------------------------------------------------------------------------------------------------|----------------------------------------------------------------------------------------------------|--------------------------------------------------------|--------------------------------------------------------------------|----------------------------------------------------------------------------------------------------|
|                                                                                                    | 1도 이동 황(<br>광)<br>지유<br>한<br>국(                                                                                | 영부는 자연확장, 생활환<br>1 보전, 환경오양방지, 수<br>1의 도전 이용, 개발해 관<br>사무를 관장하는 대한민<br>리 중양행정기관입니다.                                                                                                    | 환경오염병지, 8<br>자원순환을 촉진<br>을 추진하는 대<br>부 산하 위탁집[<br>기관입니 | 환경개선 및<br>51차는 시업<br>한민국 환경<br>생원 준정부<br>니다.                       | 수자원을 사업적으로 개발,<br>관리가 위상활용수 등의 공<br>근 사원하게 하고 수요물<br>위신하는 대한민국의 공기<br>입입니다.                                              |
| 📖 🔥 물관리도 스마트하게 한다                                                                                                    | I? <b>(</b> ) ,                                                                                                | Q&A                                                                                                    |                                                        |                                                                    |                                                                                                    |
|                                                                                                    | LISH AD                                                                                                    | 2.9                                                                                                    | 재목                                                     | 3                                                                  | 마성일                                                                                                    |
|                                                                                                    |                                                                                                    | 서울지역은 왜 -                                                                                                    | 5회가 안되나?                                               | 202                                                                | 0/12/24                                                                                                    |
|                                                                                                    |                                                                                                    | 수집 조회 정확                                                                                                    | 반가요?                                                   | 202                                                                | 0/12/24                                                                                                    |
| 3 3 2                                                                                                    | //드하게 판C                                                                                                    | 저희지역 수질 :                                                                                                    | 5회 안되나요?                                               | 202                                                                | 0/12/24                                                                                                    |
|                                                                                                    | 스마트 물관리 기송                                                                                                    | 하수욕장 수질                                                                                                    | 수 유용해요                                                 | 202                                                                | 0/12/23                                                                                                    |
|                                                                                                    |                                                                                                    | and the second second s | OFINER                                                 | 202                                                                | 0(13(33                                                                                                    |
|                                                                                                    |                                                                                                    | 사이트 너 잘                                                                                                    | 신 맘 사 막 다                                              | LUL                                                                | 0/12/23                                                                                                    |
|                                                                                                    | 100-4                                                                                                    | 성남 기기 약수대                                                                                                    | 더 수질 궁금해요                                              | 202                                                                | 0/12/23                                                                                                    |
| 다운에서 보기: 🖸 Yeuliuba                                                                                                    | ANT:                                                                                                    | 사이트 너 가슴<br>성남가 더 약수대<br>권 지역 수질                                                                                                    | 러 수질 궁금해요<br>조회 문의사함                                   | 202                                                                | 0/12/23<br>0/12/23                                                                                                    |
| 다운에서 보기: 💿 Yeulinbe                                                                                                    |                                                                                                    | 사이트 더 끝<br>성당 서 약수대<br>원 지역 수질                                                                                                    | 전철 저녁 쇼<br>더 수질 궁금해요<br>조회 문의사함                        | 202                                                                | 0/12/23<br>0/12/23                                                                                                    |
| 다음에서 보가: 및 Kubbe                                                                                                    | Our service                                                                                                    | 사이트 다 잘 생날 게 약수다 전체 가 수 물 전체 가 것 가 하 수 물 자 사한 정보가 궁금하다                                                                                                    | 러 수질 궁금해요<br>조회 문의사함<br>면?                             | 202<br>202<br>Join Our Newsle                                      | 0/12/23<br>0/12/23<br>0/12/23                                                                                            |
| 다음에서 527:                                                                                                    | Our service<br>Hame                                                                                            | 사이트 다. 같<br>성당 네 약수<br>관지역 수절<br>자세한 정보가 궁금하다<br>) 문서방누리집                                                                                                    | 근표자비료<br>더 수질 궁금해요<br>조희 문의사함<br>면?                    | 202<br>202<br>Join Our Newsle<br>수질에 대한 정보를 0<br>구독을 뉴리주세요?        | 0/12/23<br>0/12/23<br>0/12/23<br>tter                                                                                    |
| 다음에서 보기: • Yunia<br>KoreAqua<br>전라에서 제공하는 정보를 개인으로<br>공결 정보 데에 서비스, 분과 관련된 여행정보라<br>(900 동생 등 일기가 2011 사리                                                             | Our service<br>) Hame<br>) नज्ज्ज्ज्ज्ज्ज्ज्ज्ज्ज्ज्ज्ज्ज्ज्ज्ज्ज्                                             | 지역트 너 물<br>신값 가격 약수]<br>고 지역 수물<br>자세한 정보가 강공하다<br>- 문사방누리임<br>- 인가수지원리여동함의                                                                                                    | 전                                                      | 202<br>202<br>202<br>Join Our Newsle<br>수정에 대한 정보를 0<br>구둑을 놀러주셔요! | 0/12/23<br>0/12/23<br>0/12/23<br>tter<br>예별표 받아보고 싶다면                                                                    |
| 다음에서 보기: •• Yuluka<br>KoreAqua<br>80744 사장과는 원신분 기반으로<br>28 전년 관리 사업스 분과 관련은 여행였으며<br>40% 관련 전문 사업<br>Mice 위대 사업 사업                                                   | Our service           > Hame           > 수돗물 수립 조희           > 약수디 수집 조희                                       | 시아트 11 월<br>생활, 가격 약수가<br>13 지역 수필<br>9 문서방누리점<br>9 국가수지원코레호립함<br>9 국가순지원코레호립함                                                                                                    | 전철 사직 전<br>조회 문의사항<br>면?                               | 202<br>202<br>Join Our Newsle<br>수원에 대한 정보통 0<br>구득을 놀리주세요!        | 01/223<br>0/12/23<br>tter<br>예뮬로 받아보고 싶다면<br>Subscribe                                                                   |
| 다음에서 보기: • • ₩₩₩<br><b>KoreAqua</b><br>정장에서 서울지는 현산물 기장으로<br>정상 기사 서는 동과 관련된 여행의사라<br>이다음 최고 문화나다.<br>배가 나타 지방고./gthub.com/velSeen/                                   | Our service           > Home           > 수돗물 수필 조희           > 약수디 수필 조희           > 약수더 수필 프뢰                 | 시아트 15 개<br>생활 가격 약수가<br>보 지역 수황<br>25 지역 수황<br>9 문사업누리업<br>9 문사업누리업<br>9 국가수지원문의(출합원<br>9 군) 관리관하수도원의                                                                                                    | (비료 시작)<br>가 수집 궁금해요<br>조희 문의사항<br>연?                  | 202<br>202<br>Join Our Newsle<br>수침에 대한 정도를 0<br>구득을 놀리주세요!        | 907223<br>007223<br>tter<br>에영문 방어보고 슈간원<br>Subscribe                                                                    |
| 다음에서 보기: • • Nutlier<br>KoreAqua<br>경제에서 체공하는 정상를 가진하고<br>· 영상 에서 비스트, 동구 관련적 여행되었습<br>여성 동생 특별 기가 있는 것<br>· 영상 지수가 이용<br>· 영상 이용 · · · · · · · · · · · · · · · · · · | Our service           ) Home           ) Home           이 무슨 수 문 프로           이 약수리 수 문 프로           ) 태가에 문 부 | 시 0월 13 월<br>성상 개 약수가<br>관 지역 수물<br>가 지역 수물<br>이 문사업누리집<br>이 문사업누리집<br>이 문사업누리집<br>이 문사업누리집<br>이 문사업가수트집<br>이 문사감수트집<br>이 문사감수트집<br>이 문사감수트집<br>이 문사감수트집<br>이 문 문 문 문 문                                                                                                    | (비료 시대)<br>가 수집 궁금해요<br>조희 문의사항<br>연?                  | 202<br>202<br>Join Our Newsle<br>수침에 대한 정보를 0<br>구득을 놀리주세요!        | 9 1723<br>01723<br>01723<br>18<br>18<br>18<br>19<br>19<br>19<br>19<br>19<br>19<br>19<br>19<br>19<br>19<br>19<br>19<br>19 |

Designed by RootstrapMad

#### 홈페이지에 대한 간략한 정보와 링크

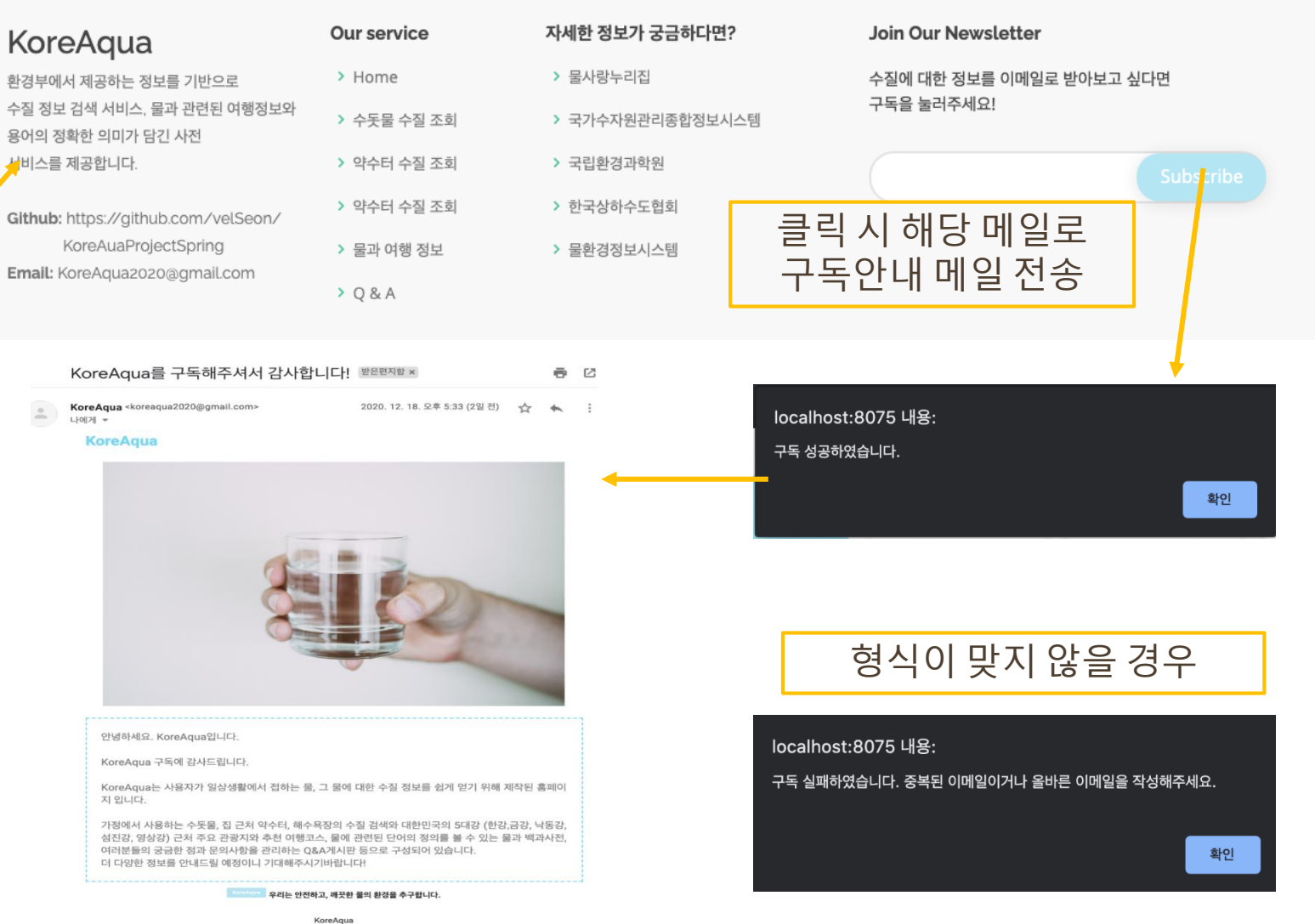

## 웹사이트 구성 - Footer

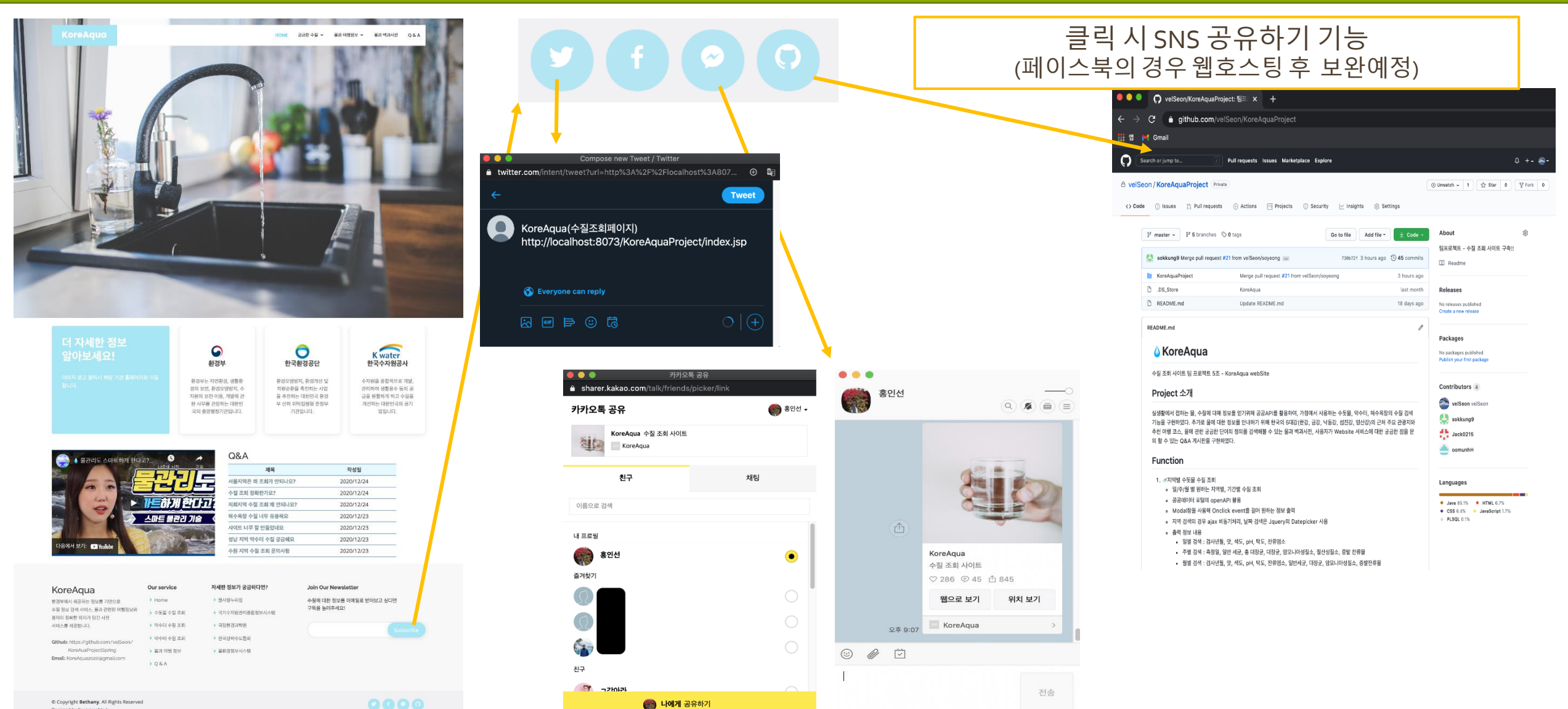

# **궁금한 수질** - 일별/주별/월별 수돗물 수질 조회

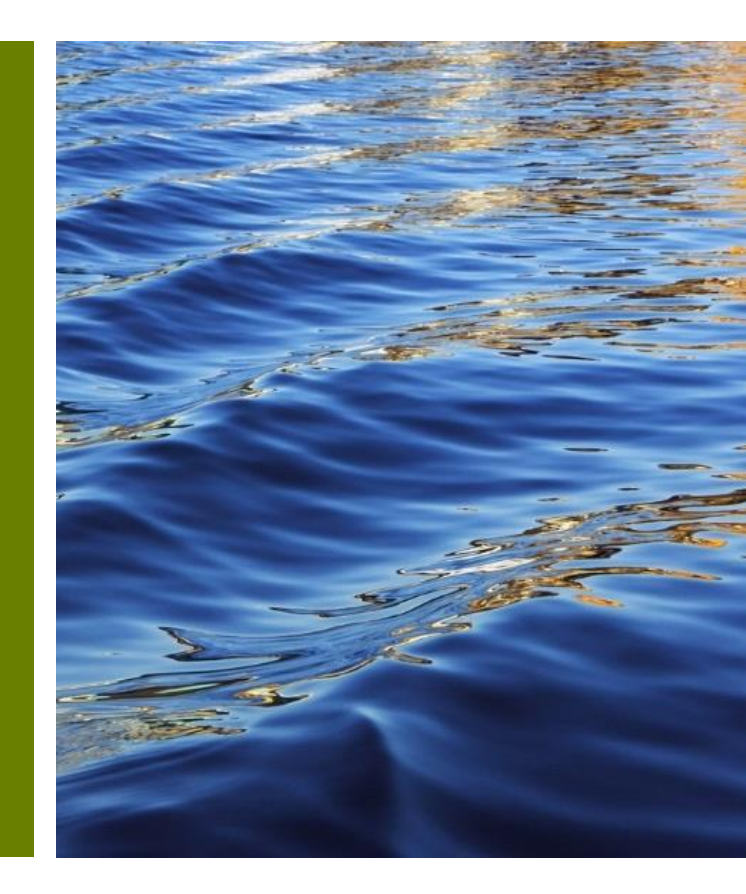

### 궁금한 수질

1. 주요 기능

- 가정에서 사용하는 수돗물(정수장) 수질 정보 조회
- 2. 사용한 API
  - 공공데이터 API

3. 구현 기능

- Ajax 비동기 처리로 지역 검색 select box 구현(Oracle DB 사용)
- 공공데이터 API 호출해 데이터를 받아와 화면에 출력
- Onclick event에 Modal 창을 사용해 필요한 정보를 화면에 출력

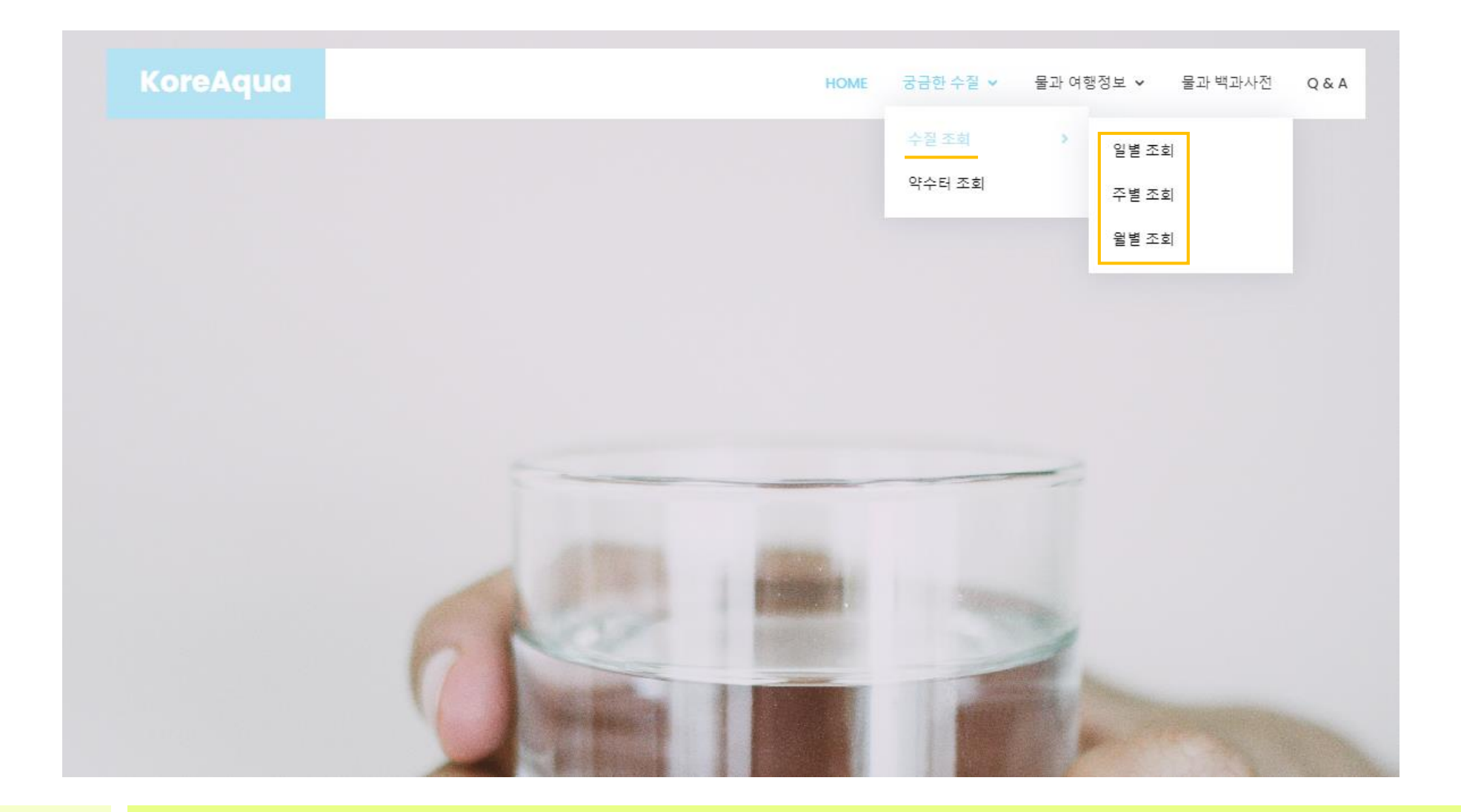

#### 일별 수질 조회 - 날짜, 지역 선택

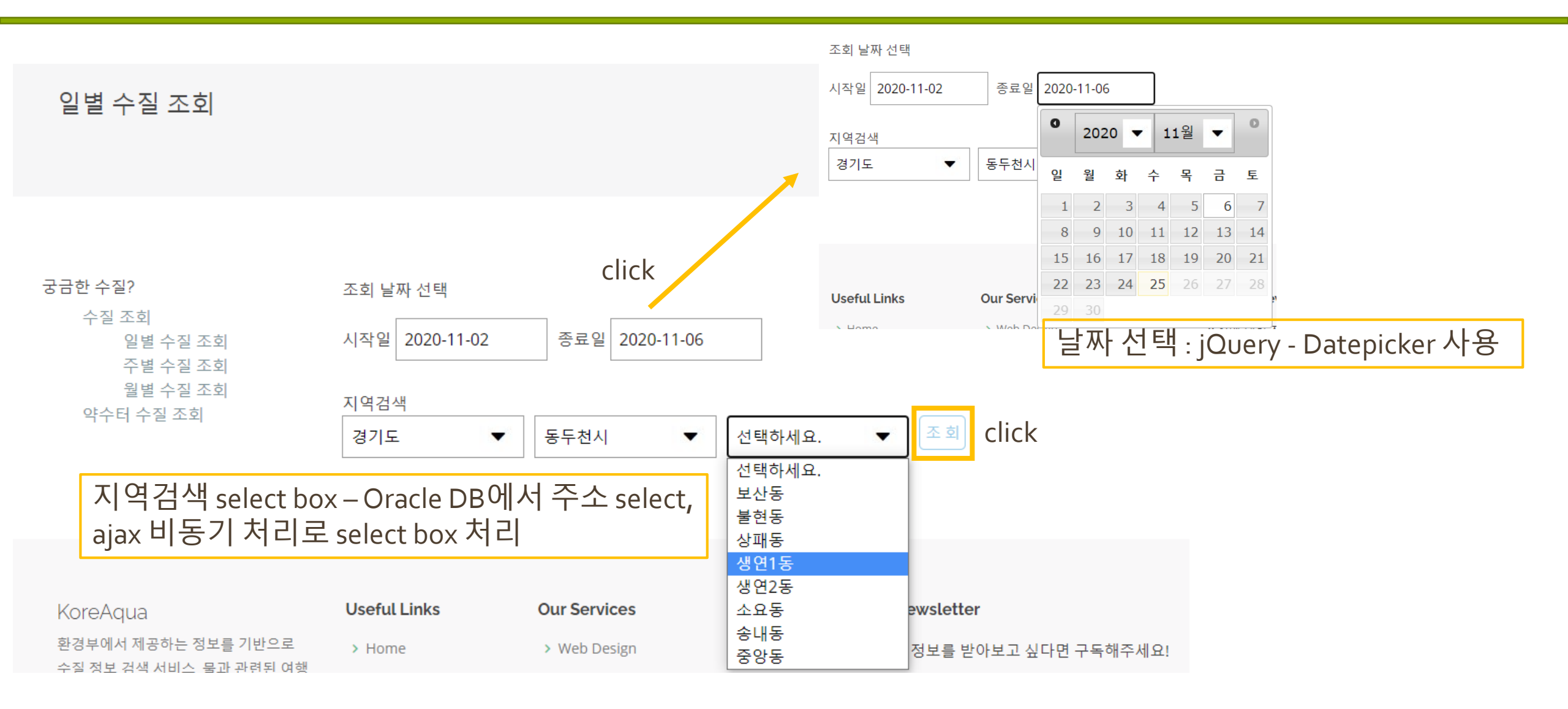

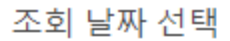

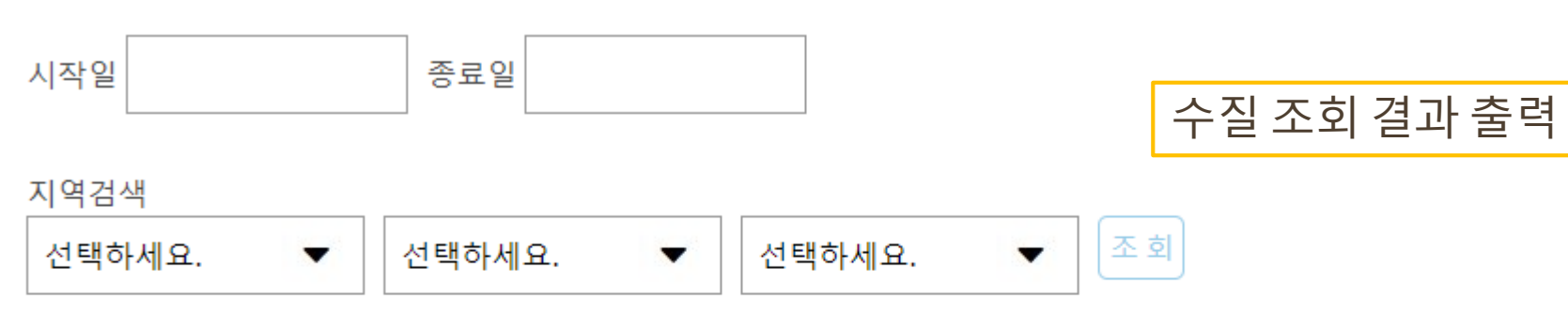

#### 수질정보

| 검사년월     | 냄새 🕜 C | lick 맛 💿 | 색도 🕐 | pH 🕜 | 탁도 🕐  | 잔류염소 🕜 |
|----------|--------|----------|------|------|-------|--------|
| 20201106 | 적합     | 적합       | 0    | 7.70 | 0.050 | 0.80   |
| 20201105 | 적합     | 적합       | 0    | 7.70 | 0.050 | 0.81   |
| 20201104 | 적합     | 적합       | 0    | 7.60 | 0.050 | 0.85   |
| 20201103 | 적합     | 적합       | 0    | 7.30 | 0.040 | 0.85   |
| 20201102 | 적합     | 적합       | 0    | 7.30 | 0.040 | 0.85   |
|          |        |          |      |      |       |        |

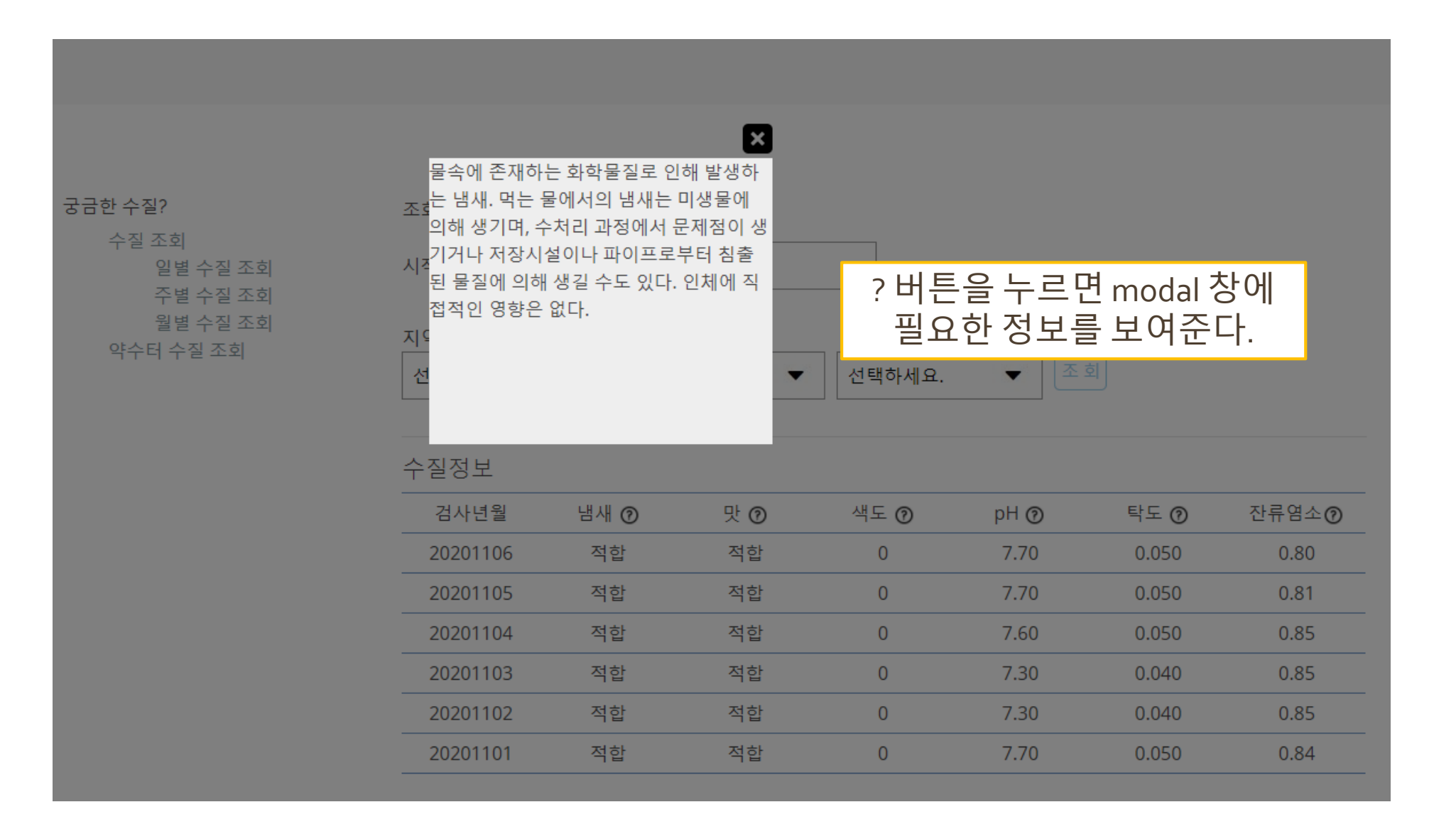

### 주별 수질 조회 - 날짜, 지역 선택

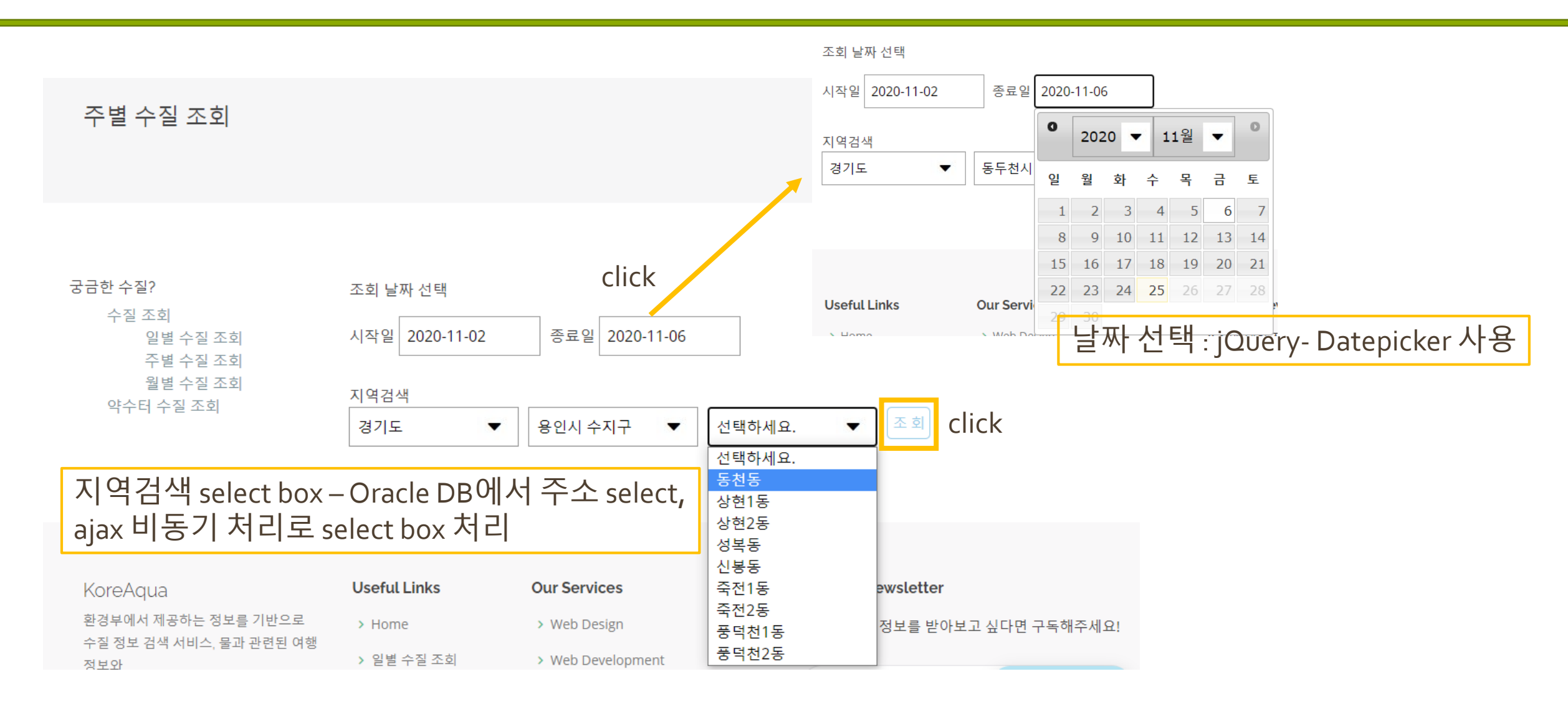

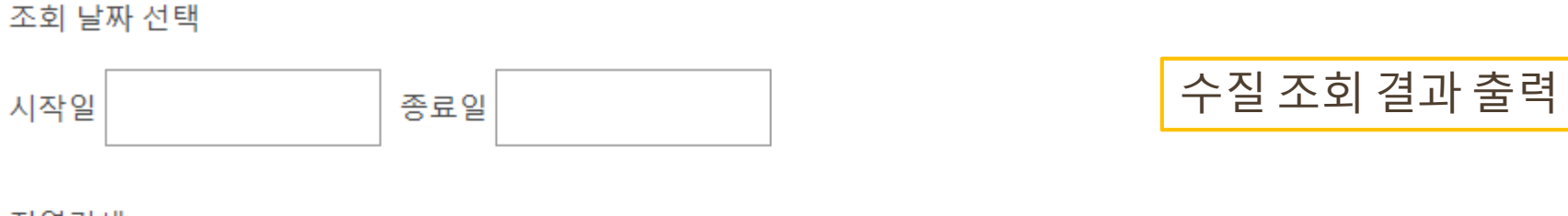

지역검색

| 선택하세요. 🔻 | 선택하세요. | - | 선택하세요. | - | 조 회 |
|----------|--------|---|--------|---|-----|
|----------|--------|---|--------|---|-----|

| 수질정보     | click   |         |      |              |         |         |
|----------|---------|---------|------|--------------|---------|---------|
| 측정일      | 일반 세균 🕜 | 총 대장균 🕜 | 대장균⑦ | 암모니아성질소<br>⑦ | 질산성질소 🕜 | 증발잔류물 🕜 |
| 20201104 | 불검출     | 불검출     | 불검출  | 불검출          | 1.6     | 241     |
| 20201110 | 불검출     | 불검출     | 불검출  | 불검출          | 1.9     | 98      |
| 20201118 | 불검출     | 불검출     | 불검출  | 불검출          | 1.5     | 295     |
| 20201125 | 불검출     | 불검출     | 불검출  | 불검출          | 1.7     | 239     |

#### 주별 수질 조회 - ? 버튼(Modal)

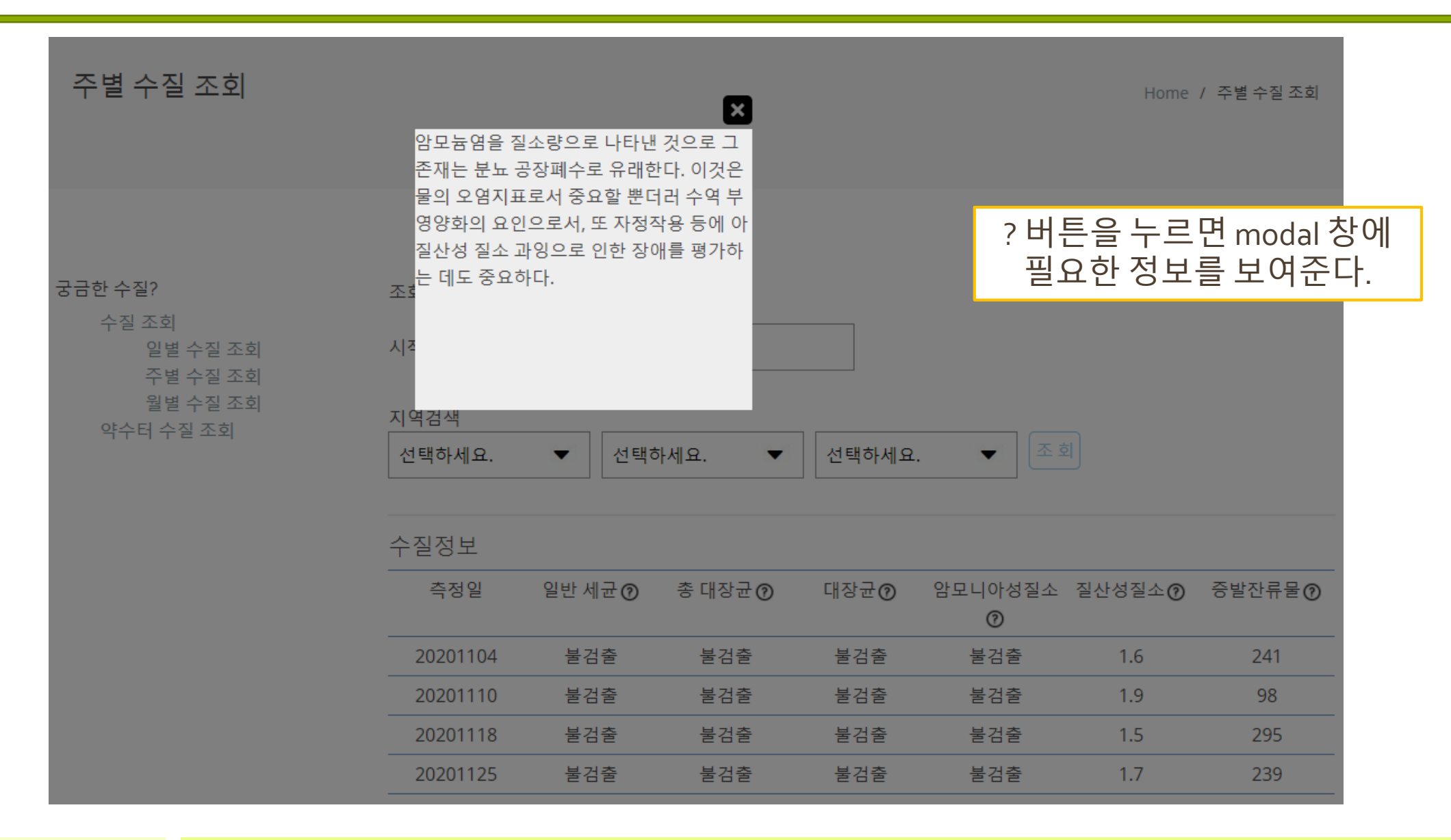

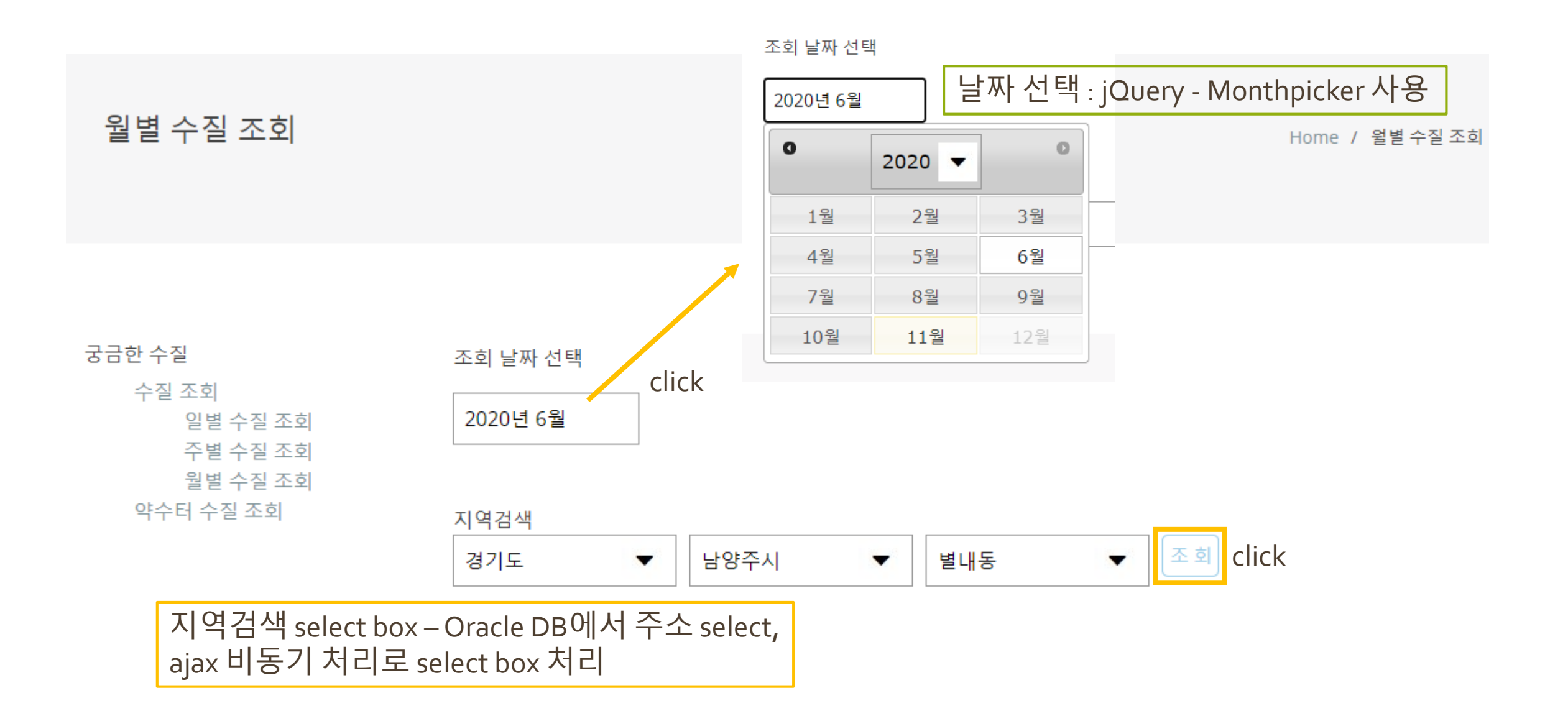

| 조회 날짜 선       | 힌택  |      |      |       |           |           | -                       | ት질 조호         | 회 결과 🗄     | 출력         |
|---------------|-----|------|------|-------|-----------|-----------|-------------------------|---------------|------------|------------|
| 지역검색<br>선택하세요 | 2.  | ▼ 선택 | 하세요. | •     | 선택하세      | B         | <ul> <li>조 회</li> </ul> | ]             |            |            |
| 수질정보          |     |      |      | clicl | k         |           |                         |               |            |            |
| 검사년월          | 맛 🕐 | 색도 🕜 | рН 🕜 | 탁도 🕜  | 잔류염소<br>⑦ | 일반세균<br>⑦ | 대장균 🕜                   | 암모니아<br>성질소 🕐 | 질산성질<br>소⑦ | 증발잔류<br>물⑦ |
| 없음            | 없음  | 불검출  | 7    | 0.06  | 0.81      | 불검출       | 불검출                     | 불검출           | 1.5        | 138        |

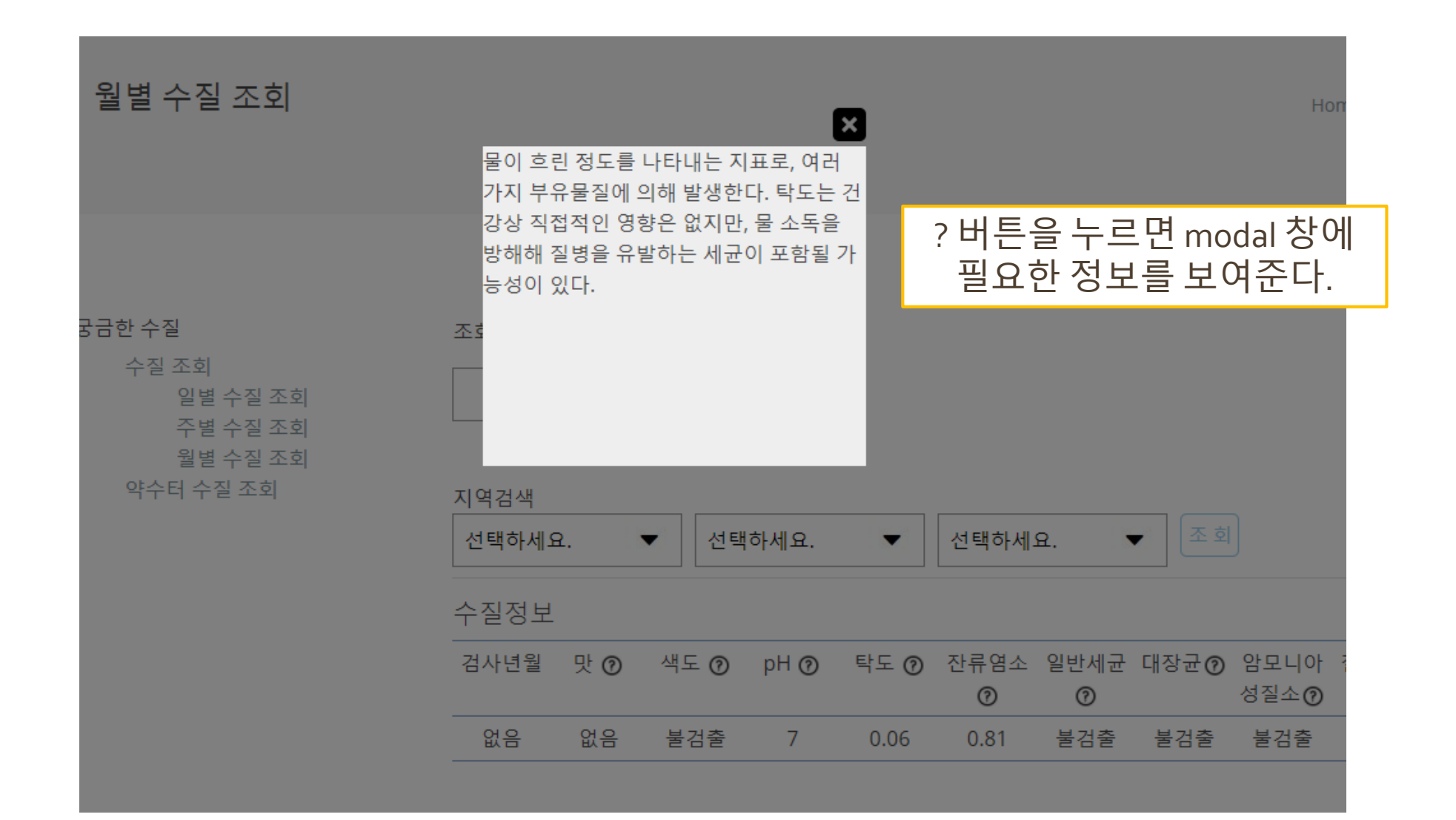

# **궁금한 수질** - 약수터 수질 조회 - 해수욕장 수질 조회

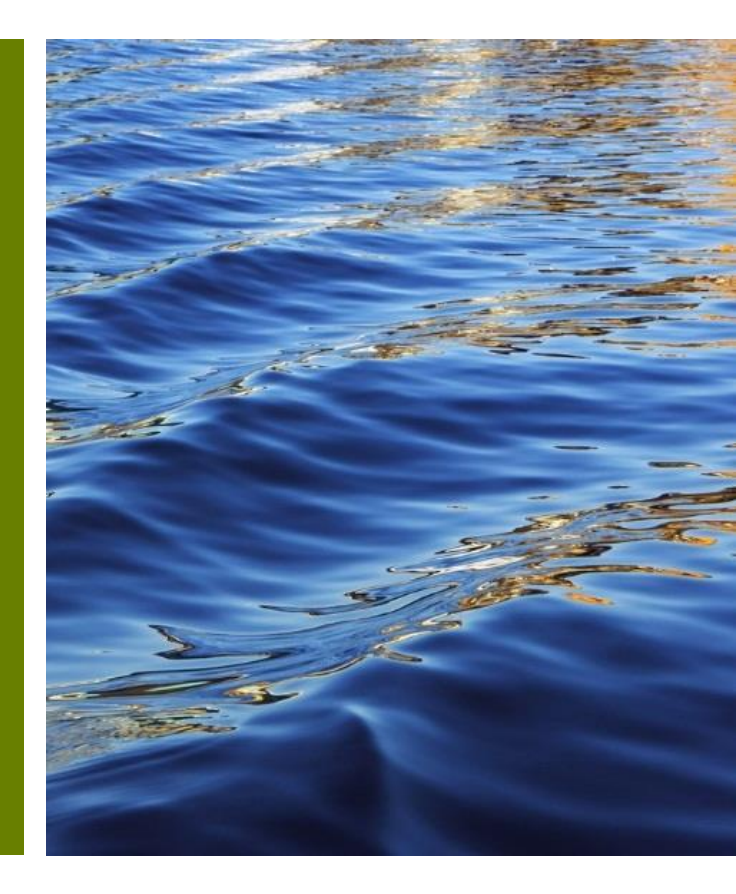

## 약수터, 해수욕장 수질 조회

#### 1. 구현 내용

- 전국 약수터 위치 및 검색을 기반으로 한 수질 데이터 제공
- 전국 해수욕장 지역 검색을 통한 위치 및 해수욕장 검색을 기반으로 한 수질 데이터 제공

#### 2. 사용 API

■ 카카오 Web Map API

구현 기능 : 지도 확대, 좌표 이동, 마커, 인포윈도우, 클러스터

■공공 데이터 API

구현 기능 : 전국 약수터 표준 데이터, 해수욕장 수질 적합 여부 서비스

# 약수터, 해수욕장 수질 조회 - 사용 API

| 카카오 Web(Map API)<br>(Marker, Cluster, InfoWindow function)                                                                                                    | 공공 대<br>(java이용 xml 방                                                                                                    | <b>비이터 API</b><br>방식으로 Data Parsing)                                                                                                    |
|----------------------------------------------------------------------------------------------------|----------------------------------------------------------------------------------------------------|----------------------------------------------------------------------------------------------------|
|                                                                                                    | -전국 약수터 표준 데이터                                                                                                    | -해수욕장 수질 적합 여부 서비스                                                                                                    |
| <section-header><section-header><section-header><section-header><section-header><section-header><section-header><section-header><section-header></section-header></section-header></section-header></section-header></section-header></section-header></section-header></section-header></section-header> | 환경기상         한국지능정보사회진용원           활용신청         [승인] 전국먹는물공동시설(약수타)표준데이터           신청일 2020-10-21         만료예정일 2022-10-21           개발개정상세보기         '''''''''''''''''''''''''''''''''''' | 환경기상       해양수산부         환경기상       602 j 하수 유장 수 질적할 여부 서비스         신경일 2020-11-11       만료예정일 2022-11-11         기본       * <itens>         *<itens>       *<itens>         *<itens>       *<itens>         *<itens>       *<itens>         *<itens>       *<itens>         *<itens>       *<itens>         *<itens>       *<itens>         *<itens>       *<itens>         *       *<itens>         *<itens>       *<itens>         *<itens< td="">       *<itens></itens></itens<></itens></itens></itens></itens></itens></itens></itens></itens></itens></itens></itens></itens></itens></itens></itens></itens></itens></itens></itens></itens></itens></itens></itens></itens></itens></itens></itens></itens></itens></itens></itens></itens></itens></itens></itens></itens> |

### 전국 약수터 수질 데이터 정보 제공 기능 구현

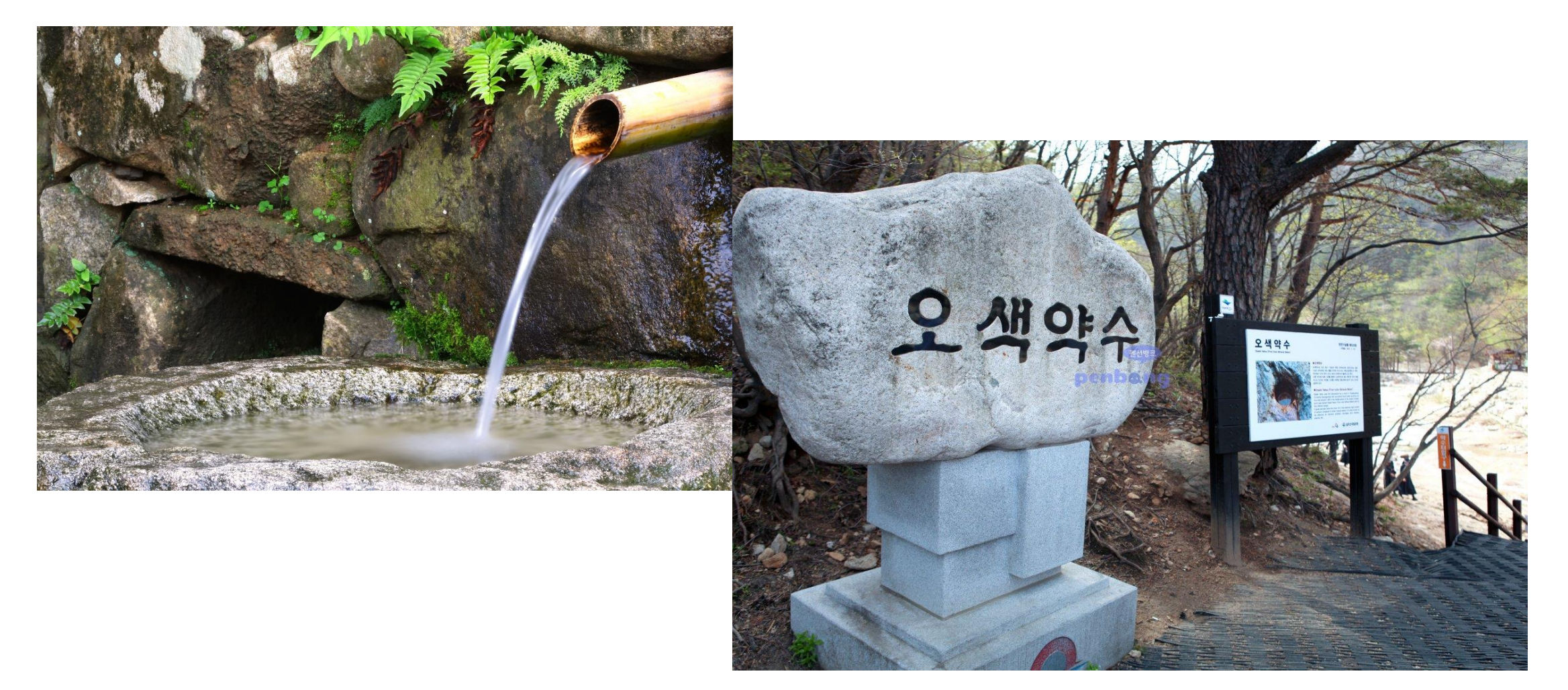

# 1. 약수터 조회 페이지 접속

약수터 수질 정보 조회

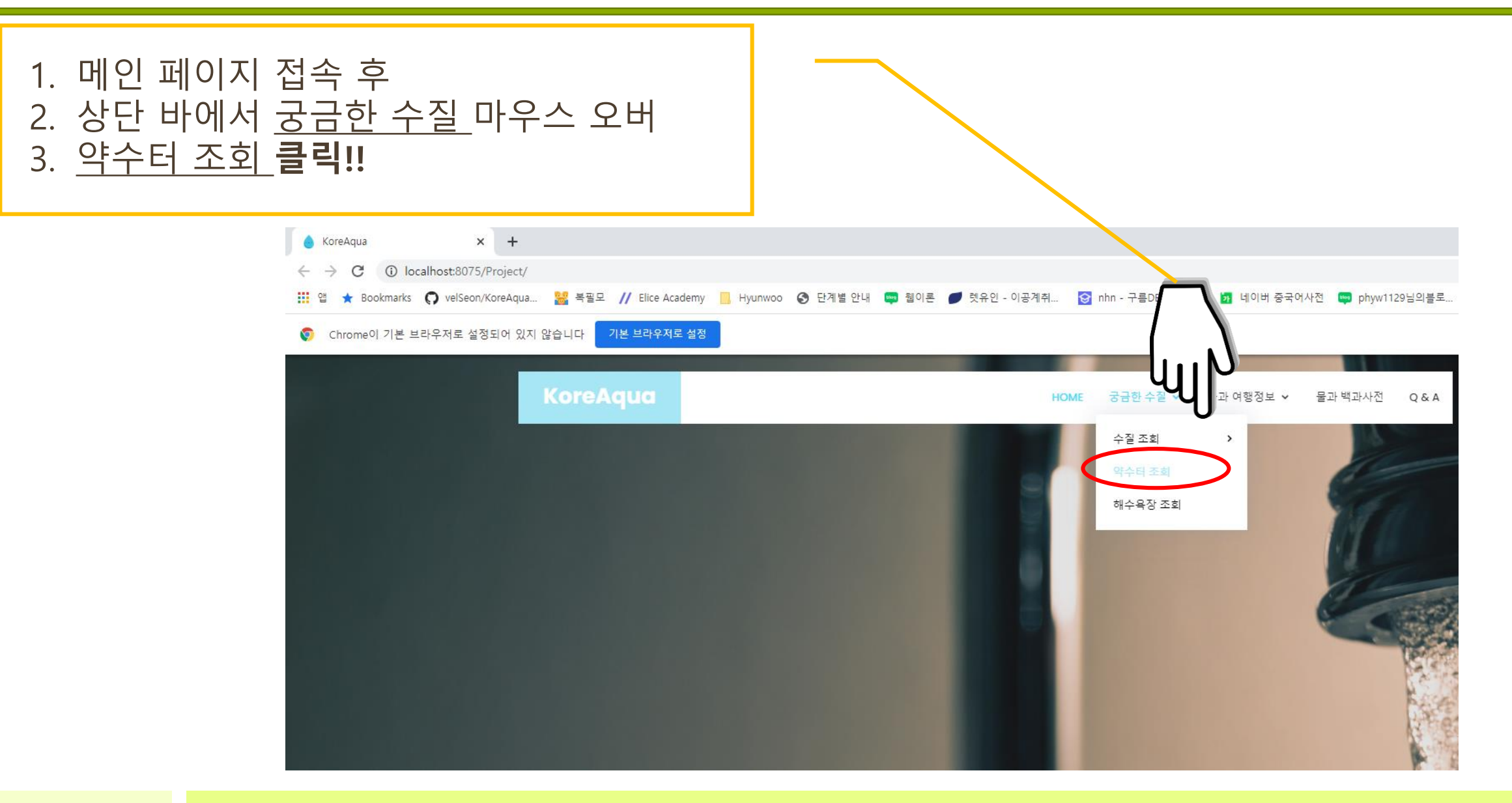

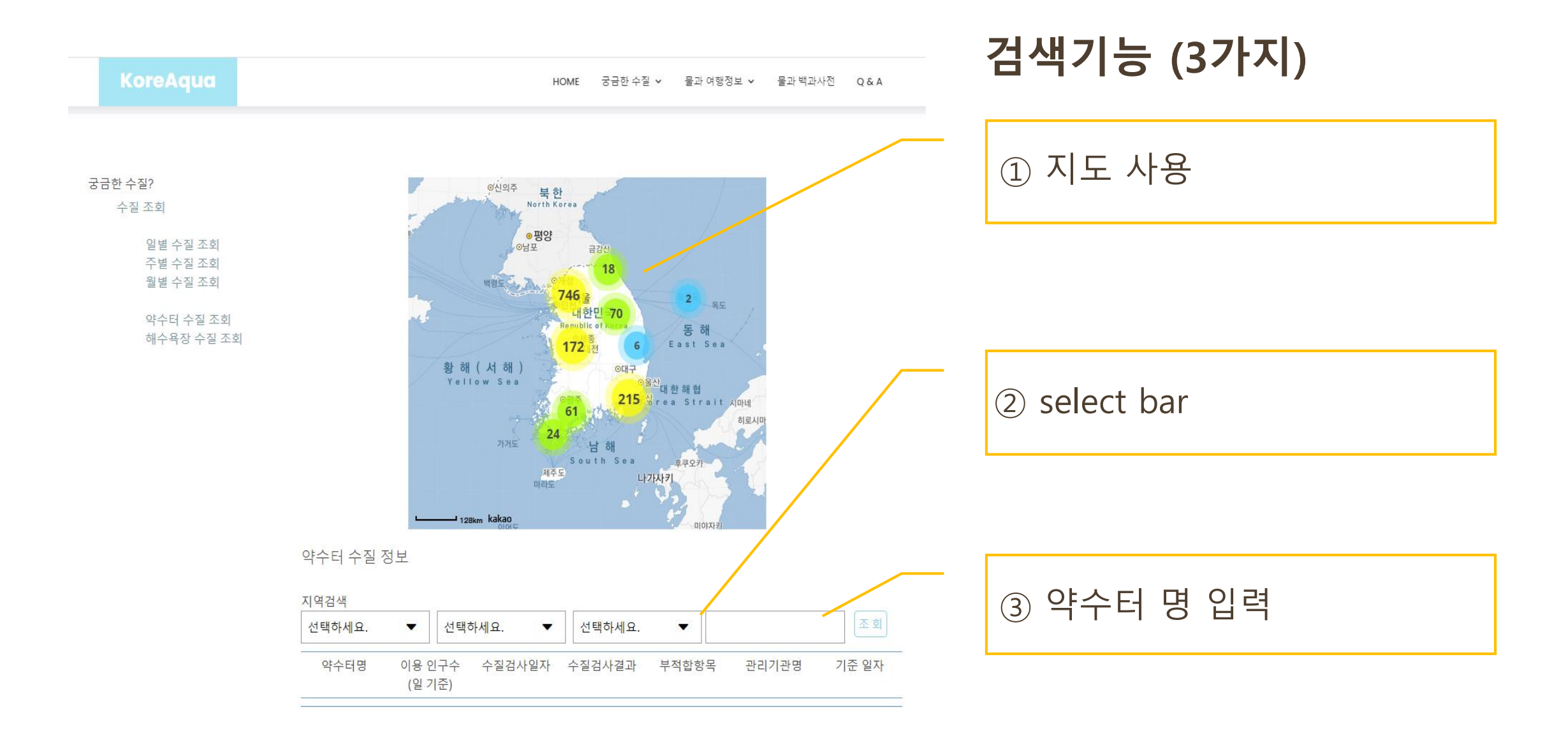

약수터 수질 정보 조회

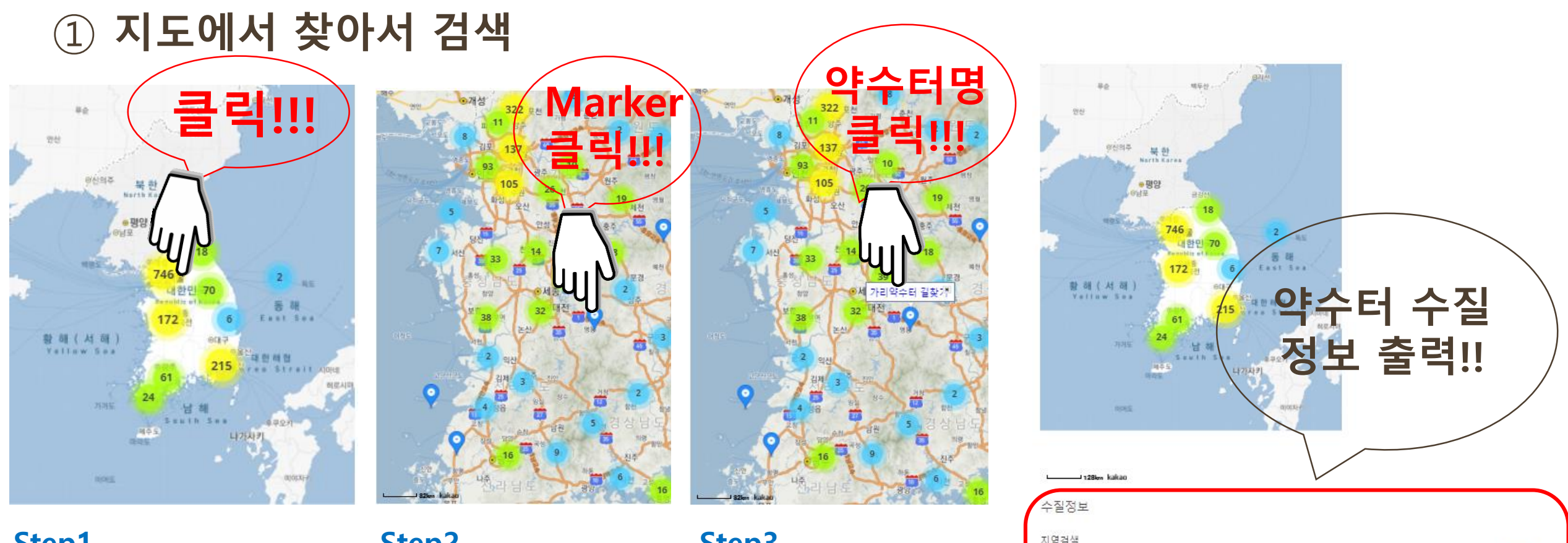

Step1. 지도에서 찾을 위치의 클러스터 선택

<mark>Step2.</mark> 지도에서 원하는 지역 Marker를 클릭

Step3. InfoWindow 창, 약수터 명을 선택 (ex 가리약수터)

| 역검색                   |                  |            |        |          |               |            |
|-----------------------|------------------|------------|--------|----------|---------------|------------|
| 선택 <mark>하세요</mark> . | ▼ 선택             | 하세요. 🔻     | 선택하세요. | •        |               | 조희         |
| 약수터명                  | 이용 인구수<br>(일 기준) | 수질검사일자     | 수질검사결과 | 부적합항목    | 관리기관명         | 기준 일자      |
| 가리약수터                 | 30               | 2018-06-15 | 적합     | 부적합 항목없음 | 충청북도 영동군<br>청 | 2018-06-15 |

3. 약수터 수질 검색②, ③

#### 약수터 수질 정보 조회

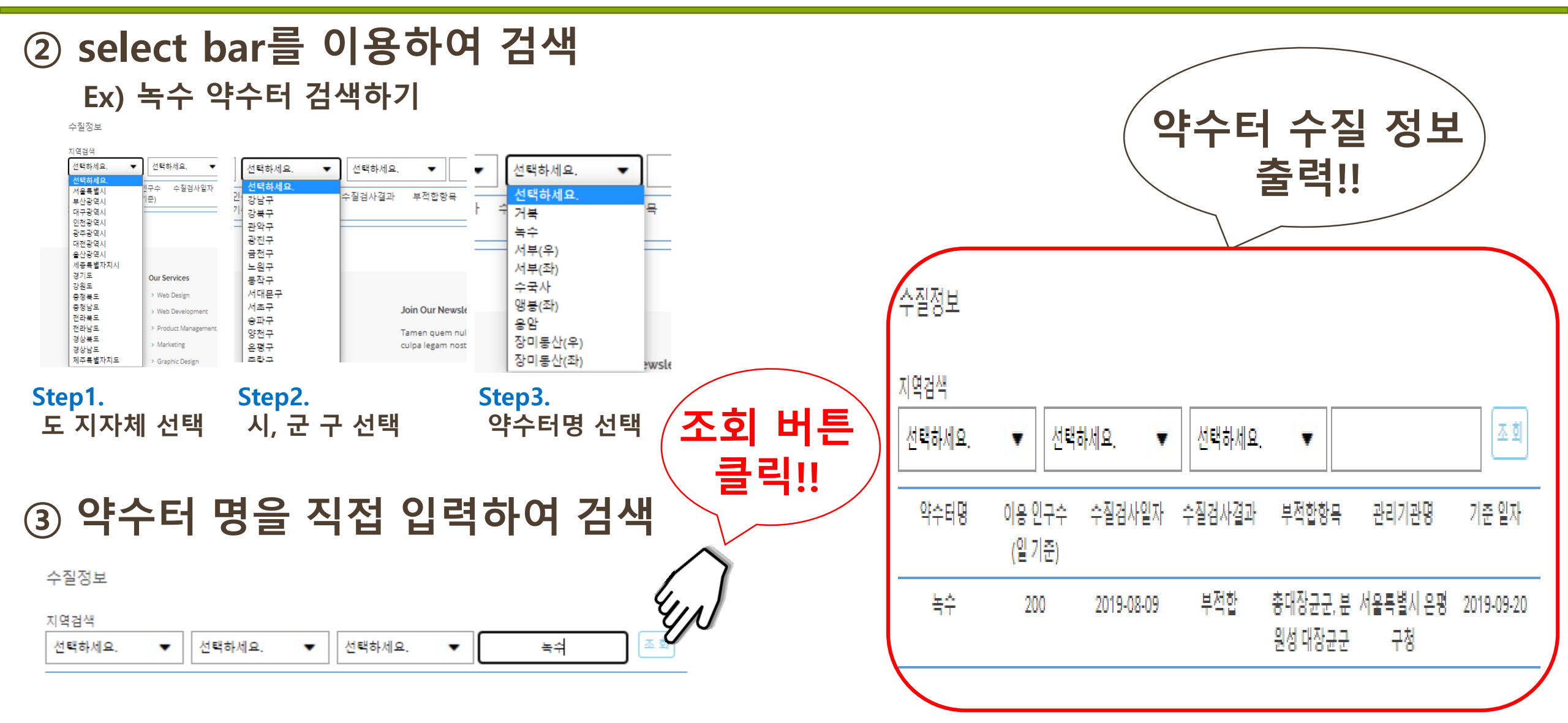

## 전국 해수욕장 수질 데이터 정보 제공 기능 구현

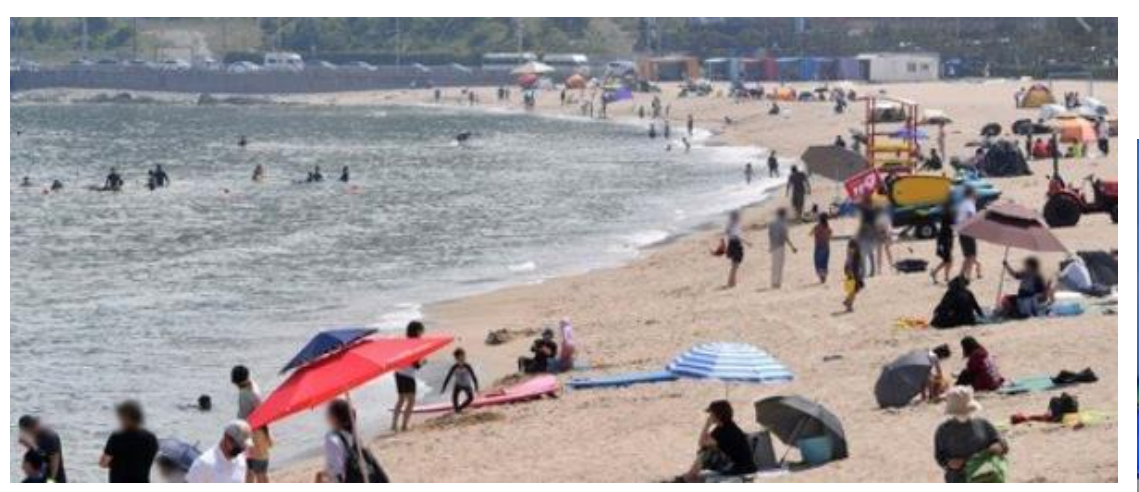

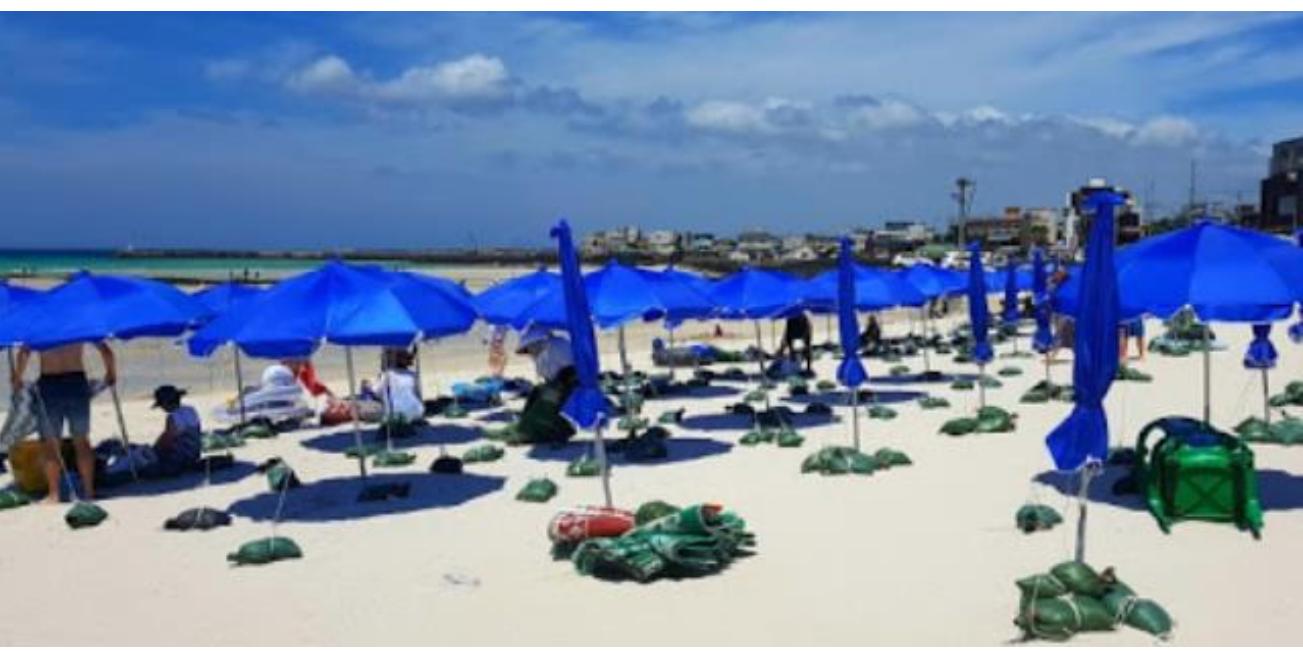

### 1. 해수욕장 조회 페이지 접속

해수욕장 수질 정보 조회

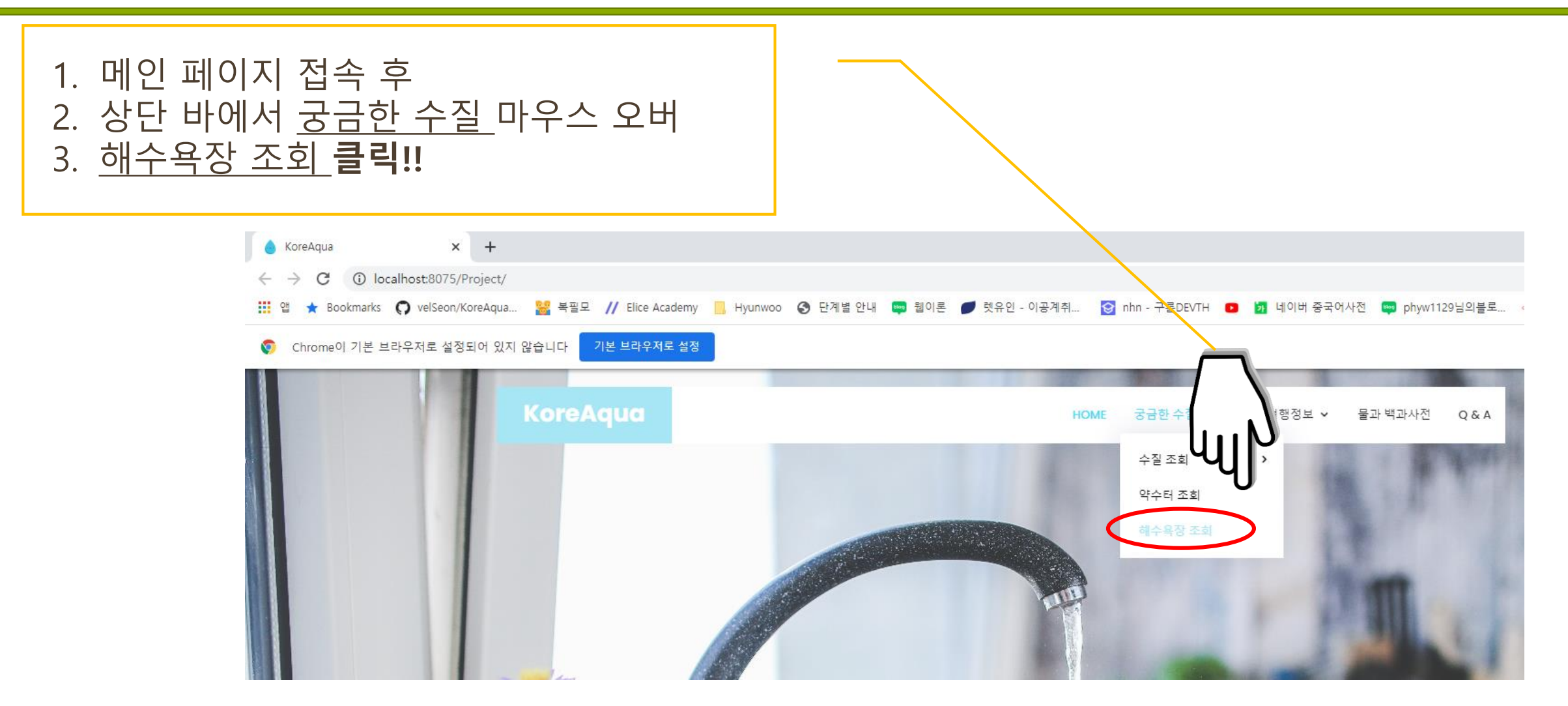

### 2. 해수욕장 수질 조회 페이지

해수욕장 수질 정보 조회

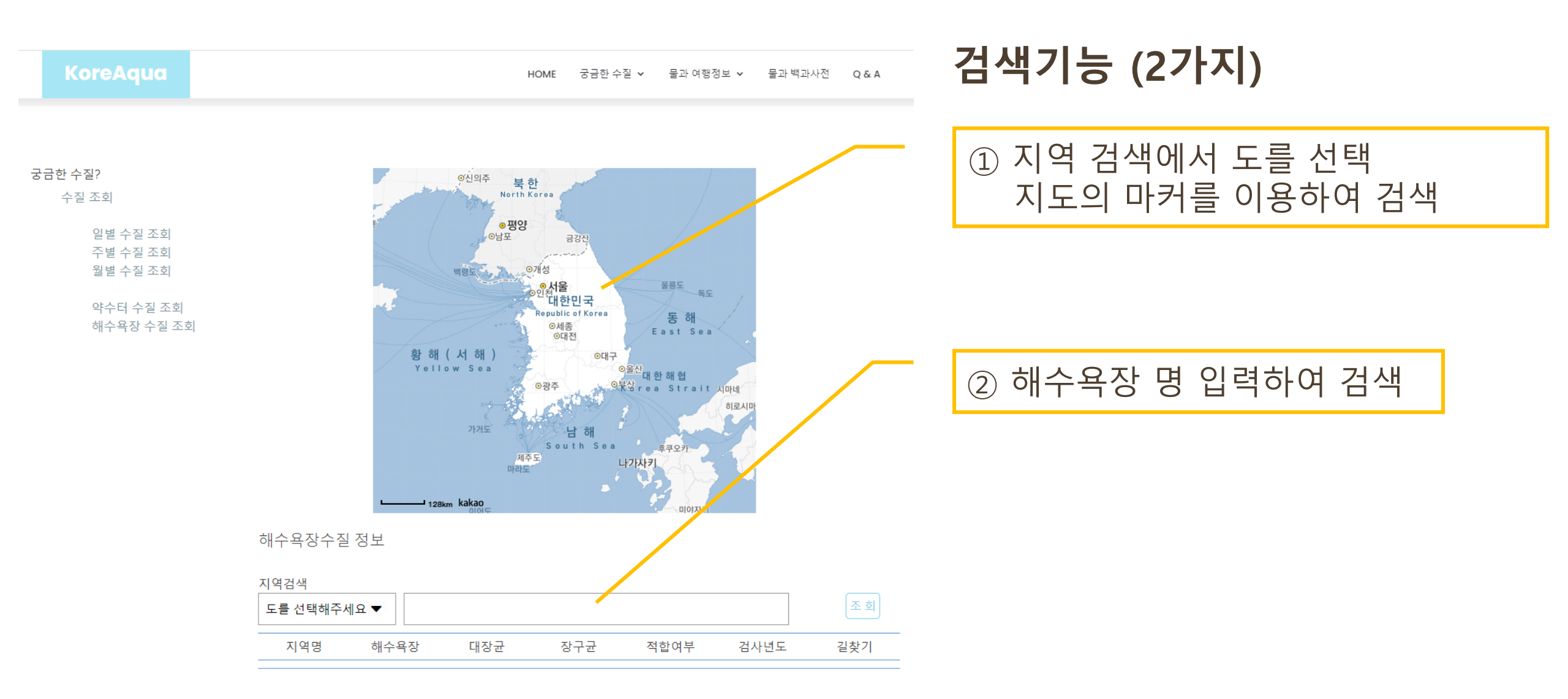

3. 해수욕장 수질 검색 ①

#### ① 지도에서 찾아서 검색(ex 거문도)

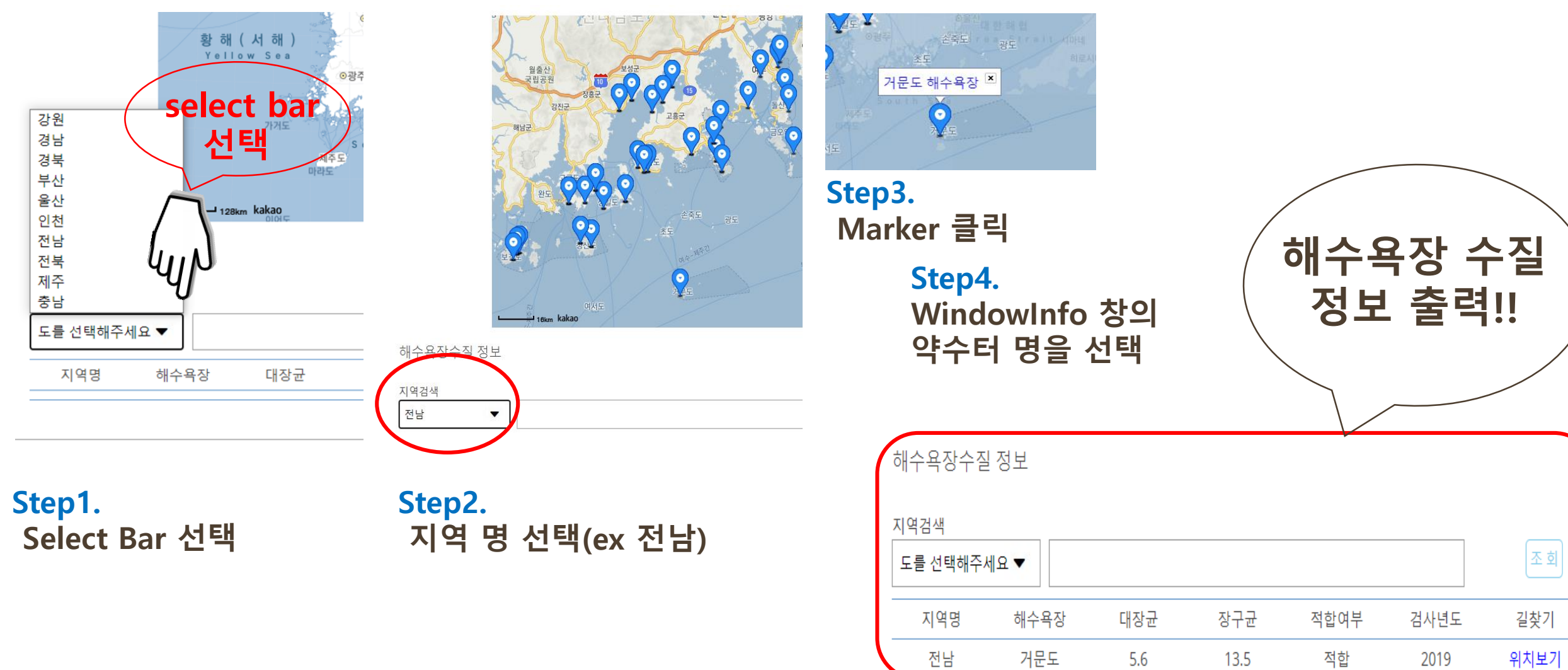

3. 해수욕장 수질 검색 ②

# Ex) 해운대 해수욕장 검색하기 ② 해수욕장 명을 입력하여 검색

해수욕장수질 정보 해수욕장 수질 정보 지역검색 조 회 출력!! 부산 해운대 -지역명 해수욕장 장구균 검사년도 길찾기 대장균 적합여부 조회 버튼 Step1. 해수욕장수질 정보 검색 창에 지역을 선택한 후 클릭!! 해수욕장 명 입력 지역검색 조 회 도를 선택해주세요 ▼ 해수욕장수질 정보 4/ 해수욕장 장구균 지역명 대장균 적합여부 검사년도 길찾기 지역검색 부산 해운대 -부산 해운대 16 적합 2019 위치보기 <1 지역명 해수욕장 대장균 장구균 적합여부 검사년도 길찾기

Step2. 조회 버튼 누르기 해수욕장 수질 정보 조회

# 물과 여행정보 - 강 따라/명소 따라

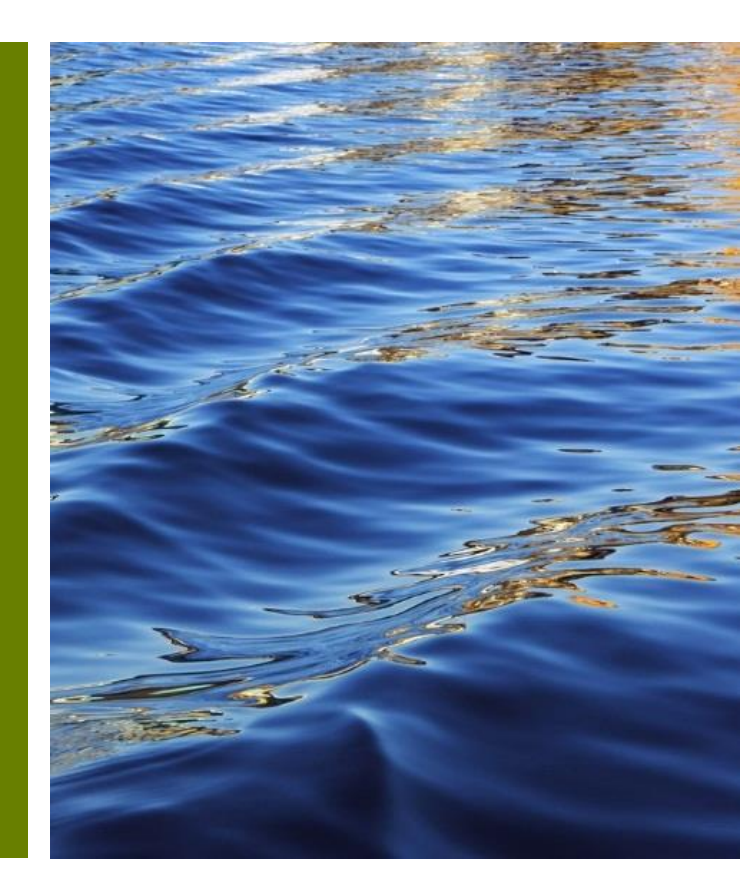

### 물과 여행정보

#### 1. 구현 내용

- 5대강 (한강, 금강,낙동강,섬진강,영산강)을 따라 추천 여행 코스 확인
- 5대강 근처 주요 관광지 소개
- 2. 사용한 API
  - ▪공공데이터 API
- 3. 구현 기능
  - 지역 클릭 시 해당 지역 정보 리스트 출력

#### • 페이징 처리

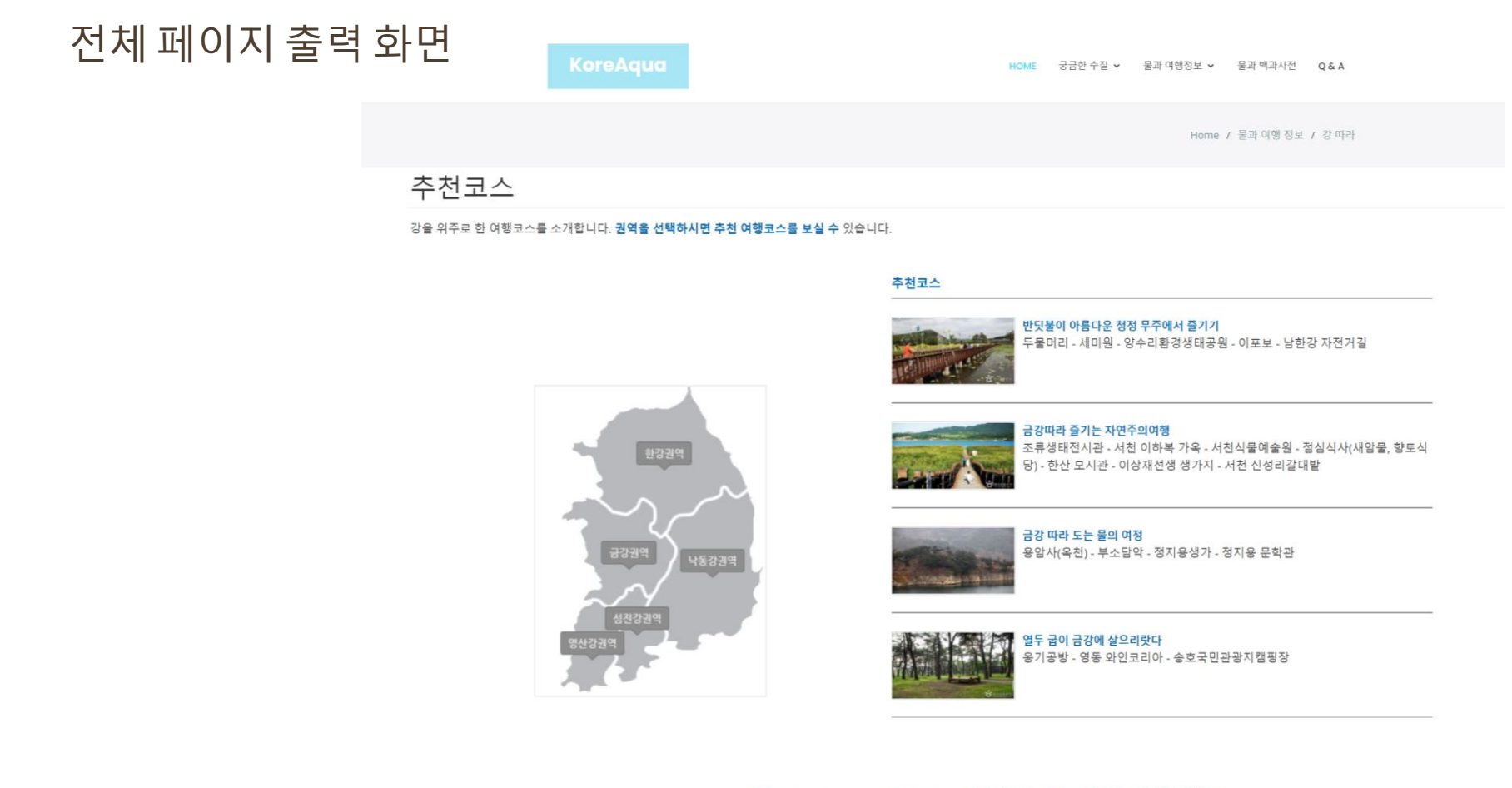

#### [1] [2] [3] [4] [5] [6] [7] [8] [9] [10] [다음 페이지] [다음 10 페이지] [마지막 페이지]

| KoreAqua                                      | 자세한 정보가 궁금하<br>다면?                      | 자세한 정보가 궁금하다면?   | Join Our Newsletter         |
|-----------------------------------------------|-----------------------------------------|------------------|-----------------------------|
| 환경부에서 제공하는 정보를 기반으로                           | > Home                                  | > 물사랑누리집         | 수질에 대한 정보를 받아보고 싶다면 구독해주세요! |
| 수질 정보 검색 서비스, 물과 관련된 여행<br>정보안 용어이 정확하 이미가 당기 | · 사이지는                                  | > 국가수자원관리종합정보시스템 | Subscribe                   |
| 사전 서비스를 제공합니다.                                | · + + = + = = = = = = = = = = = = = = = | > 국립환경과학원        |                             |
|                                               | > 약수터 수실 조회                             |                  |                             |

#### 페이지 설명

추천코스

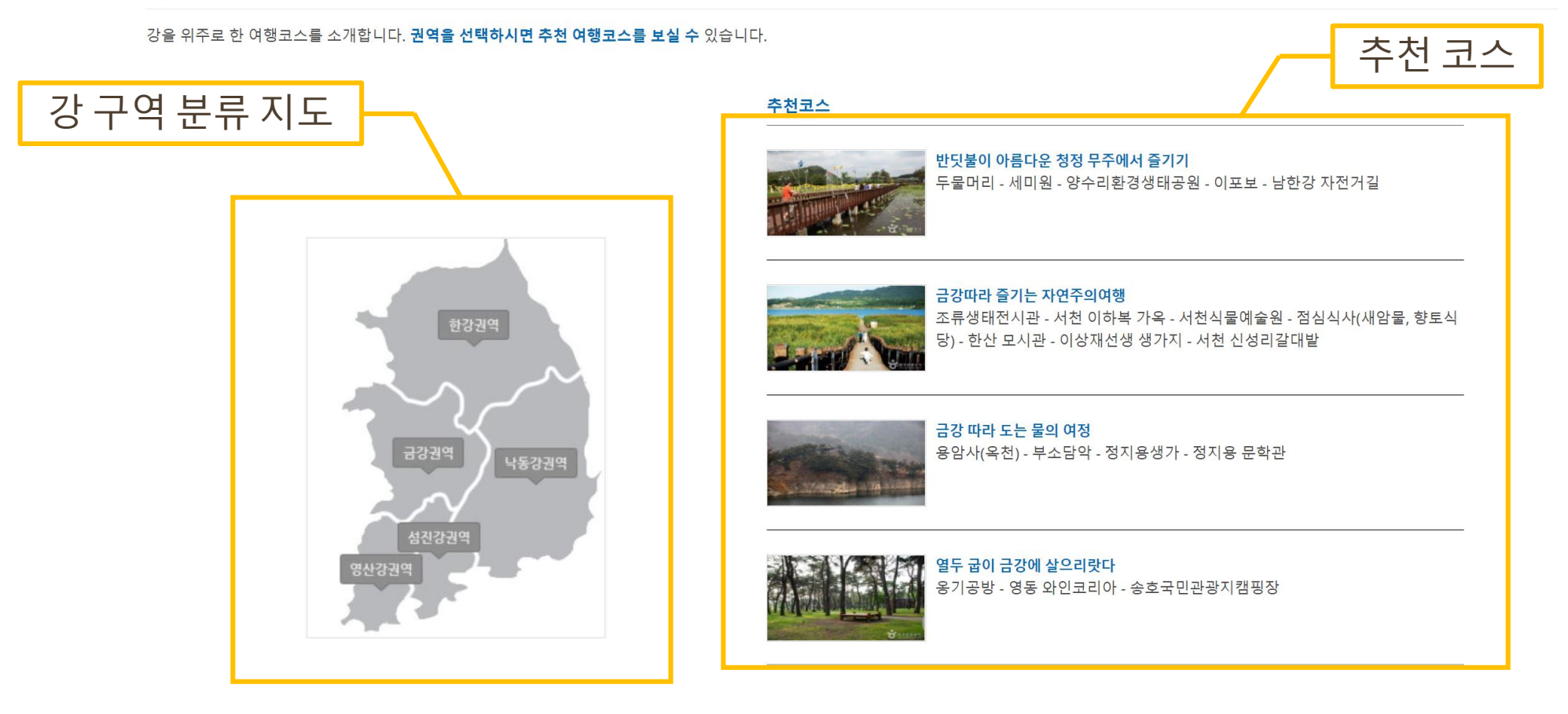

[1] [2] [3] [4] [5] [6] [7] [8] [9] [10] [다음 페이지] [다음 10 페이지] [마지막 페이지]

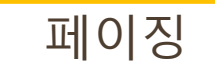

#### 페이지 설명

추천코스

강을 위주로 한 여행코스를 소개합니다. 권역을 선택하시면 추천 여행코스를 보실 수 있습니다.

#### 추천코스

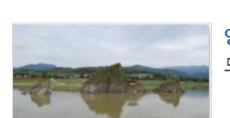

<mark>양방산에 올라 단양을 굽어보다</mark> 도담삼봉 - 석문 - 점심식사(장다리식당) - 양방산전망대 - 고수동굴

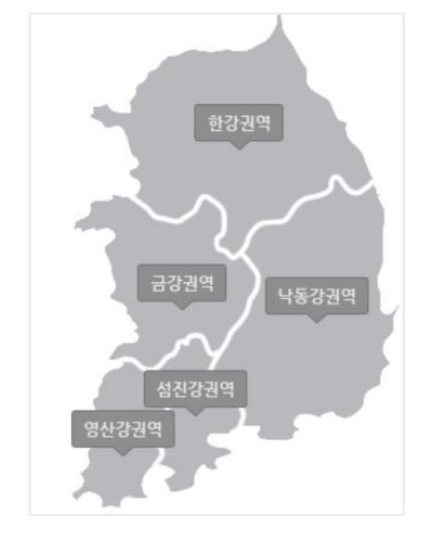

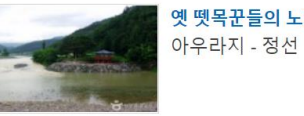

옛 뗏목꾼들의 노래 소리를 들어볼까?아우라지 - 정선 아우라지 레일바이크 - 구미정 - 백두대간 약초마을

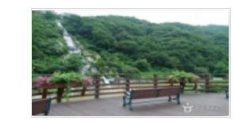

**슬로우 슬로우~ 시원한 강바람을 맞으며 달리다** 산들소리수목원 - 우석헌자연사박물관 - 화도하수처리장 피아노 폭포

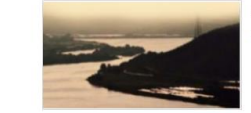

천삼백리 낙동강 종착지를 향해 가는 드라이브길 밀양, 양산 영남루 - 통도사 - 신흥사 - 늘밭마을 - 표충사

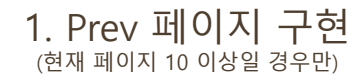

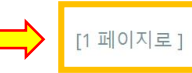

[1 페이지로 ] [이전 10 페이지 ] <mark>[</mark>이전 페이지 ] [7] [8] [9] [10] <mark>[11]</mark> [12] [13] [14] [15] [16<mark>]</mark> [다음 페이지] [다음 10 페이지] [마지막 페이지]

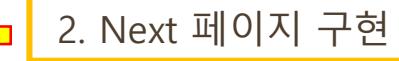

#### 페이지 설명

추천코스

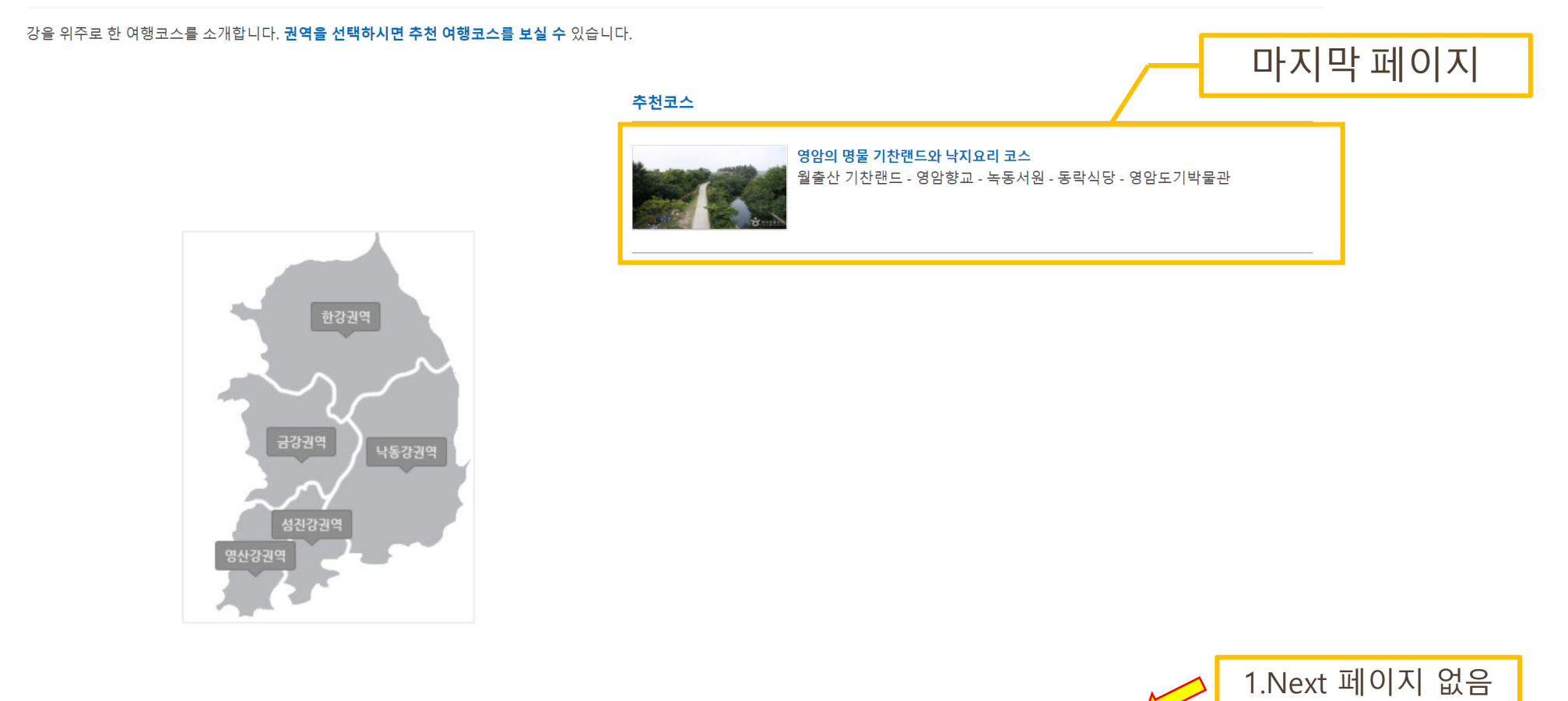

[1 페이지로 ] [이전 10 페이지 ] [이전 페이지 ] [9] [10] [11] [12] [13] [14] [15] [16] <mark>[17]</mark>

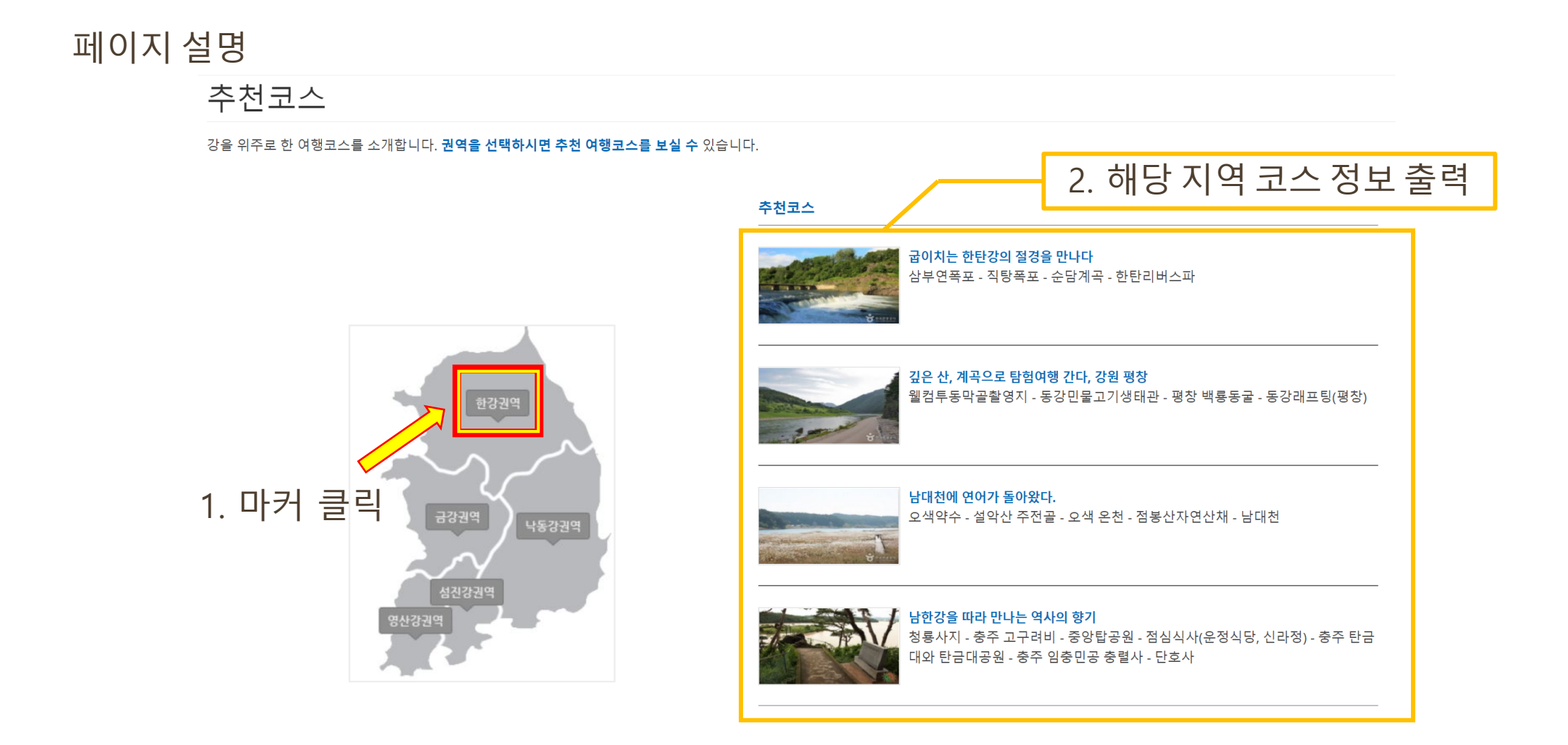

[1] [2] [3] [4] [5] [6] [7] [8] [9] [다음 페이지] [마지막 페이지]

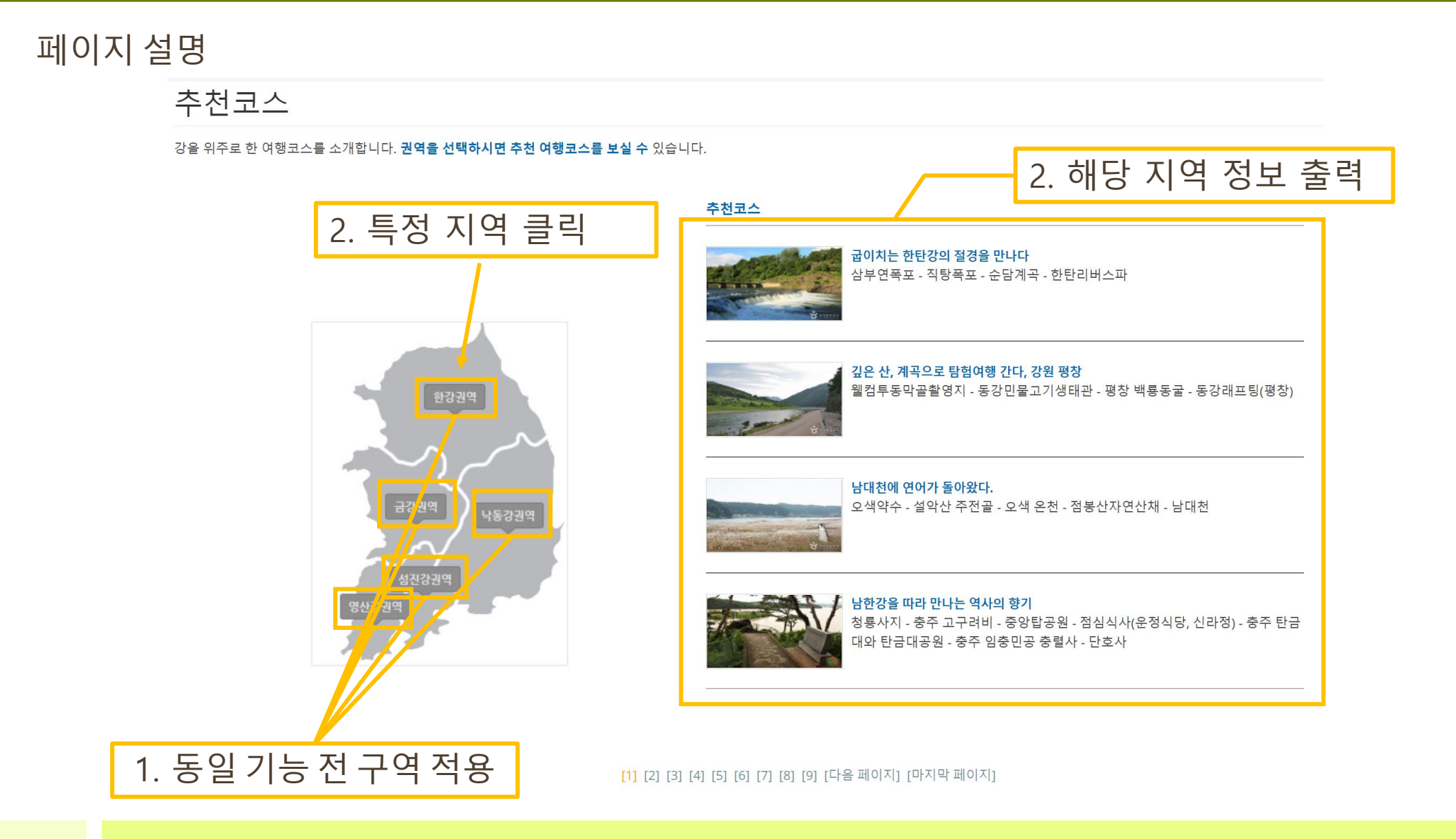

### 물과 여행정보 - 명소 따라

전체 페이지 출력 화면

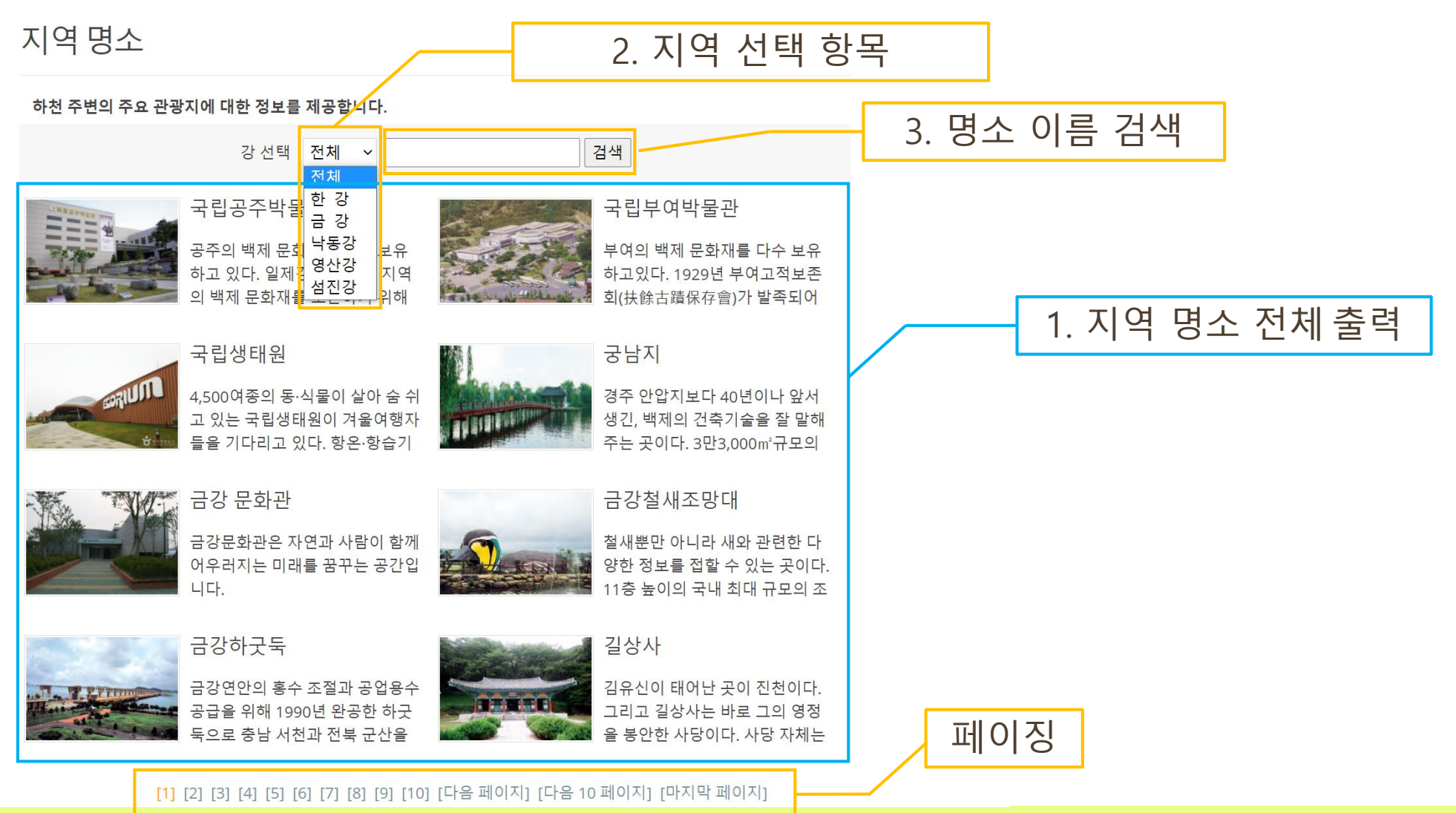

## 물과 여행정보 - 명소 따라

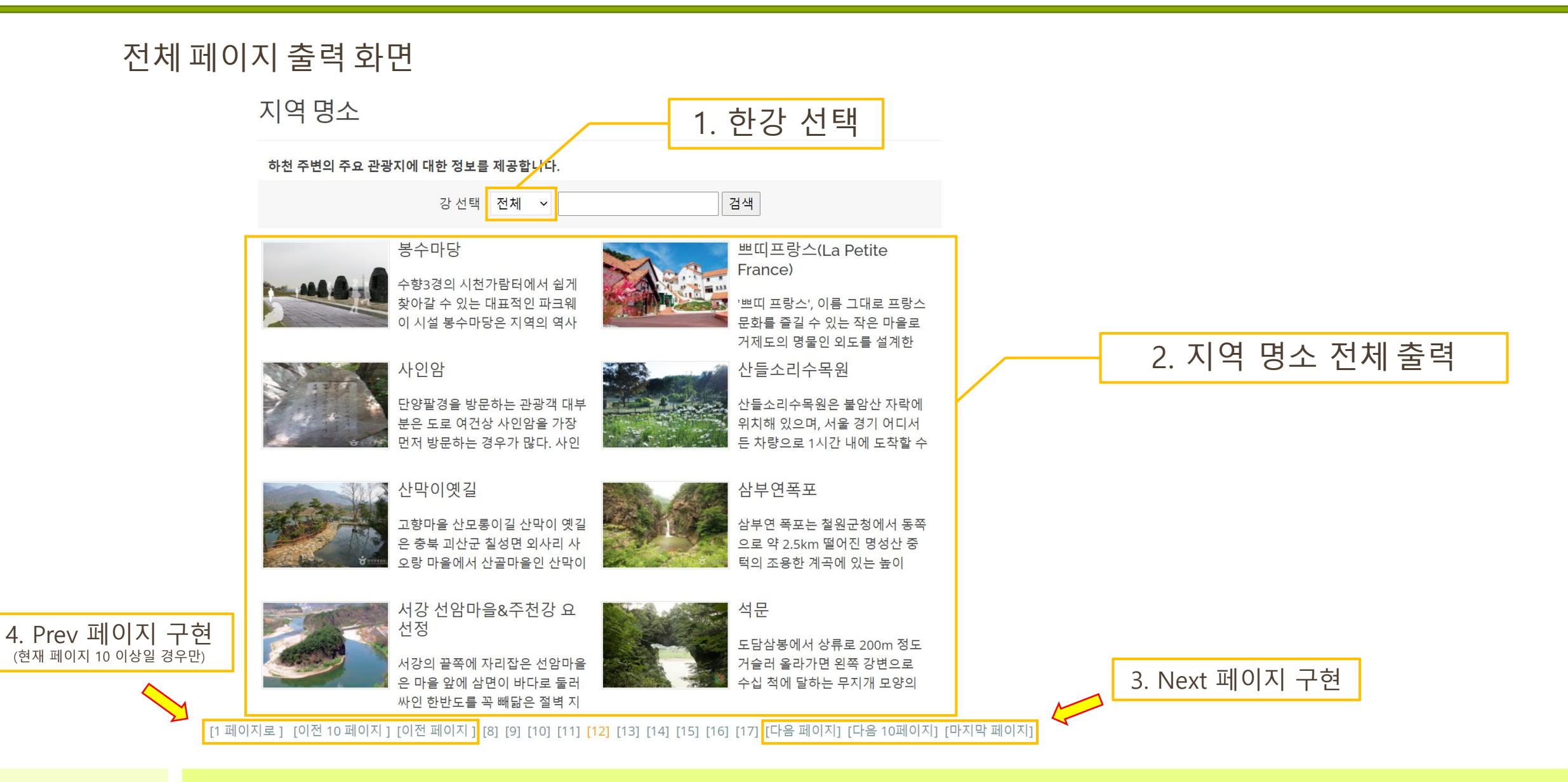

# 물 백과사전

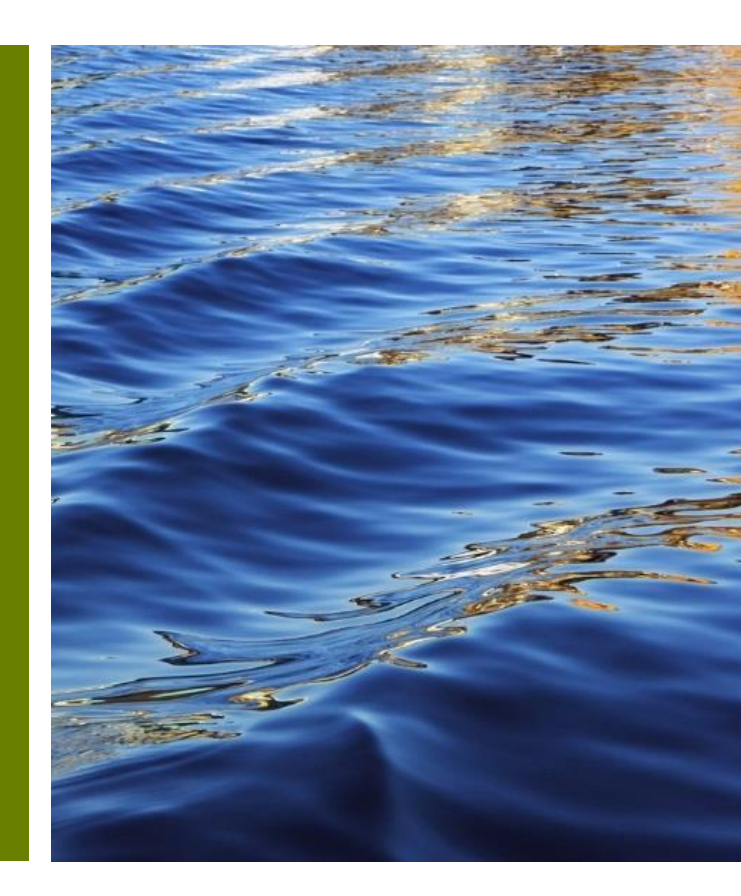

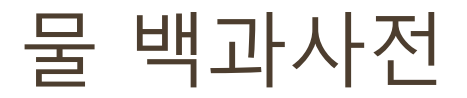

| 전체 페이지 출력 화면 |                                                                                                    |
|--------------|----------------------------------------------------------------------------------------------------|
|              | KoreAqua         Home         궁금한 수절 ~ 물과 예정정보 ~ 물과 예정정보 ~ 물과 예정정보 ~                                                                                    |
|              | Home / 백과사전                                                                                                    |
|              | [ 검색할 단어를 입력하세요 ]                                                                                                    |
|              | 단위면적당 명직기주 내의 수류기 총량으로 감수 가능한 최대 수분량<br><b>가강수수증기</b> [可降水水蒸氣 precipitable water vapor]<br>지표면 단위면적당 대류권내에 수분의 총 질량                                     |
|              | <b>가경도 (</b> 假硬度 pseudo hardness]<br>Ca2+, Mg2+ 등 2가 급속아온의 경도는 아니지만 Na+이나 K+같은 아온들이 비누소모령을 늘려 경도와 유사한 현상을 나타내는 작용                                       |
|              | <b>가교작용 (</b> 綱銳辰 bridged formation]<br>응집을 위한 멕커니즘 중 하나로서 응집제가 처리 수 내의 입자들을 서로 연결해 주는 작용                                                               |
|              | <b>가교플리에틸렌관 [</b> bridged polyethylene pipe]<br>망성 가교분자구조를 갖는 고말도 볼리에틸렌으로 만들어친 관                                                                        |
|              | <b>가교 현상 [</b> 架橋現象 bridge formation]<br>두 개의 고분자 사슬 사이에 화학결합이 형성되는 것으로 주료 고분자에서 플리머를 상호 연결하여, 물리척, 화학적 성질을 변화시키는 반응                                    |
|              | <b>가교형응집</b> [梁橋形凝集 bridging coagulation, cross-lingkin coagulation]<br>압사 간의 개교적용에 의한 교봉자 간의 응집작용                                                      |
|              | <b>가는 스크린</b> [ fine screen]<br>유효간격 5 mm 이하의 명시계 스크린                                                                                                   |
|              | <b>가는 실트</b> [ fine silt]<br>모레보다 깊고 진름보다 가친 점점도                                                                                                    |
|              | <b>가능 최대 강수량</b> [可能最大降水量 probable maximum precipitation, PMP]<br>특징 유역에서 입의의 지속기간에 생성될 수 있는 가장 극심한 기상조건 하에서 발생 가능한 이론적인 최대 감수량                         |
|              | [1] [2] [3] [4] [5] [6] [7] [8] [9] [10] [나음 페이시] [나음 10 페이시] [나음 페이지]                                                                                  |
|              | KoreAqua     자세한 정보가 공급하다면?     Join Our Newsletter       환경부에서 제공하는 정보를 기반으로<br>수용 정보 감색 서비스, 응과 관련된 이행     > BA/방 우리집     수질에 대한 정보를 받아보고 싶다면 구독해주세요! |

> 국가수자원관리종합정보시스템

> 국립환경과학원

정보와 용어의 정확한 의미가 당긴

사전 서비스를 제공합니다.

> 수돗물 수질 조회

> 약수터 수질 조회

Subscribe

### 물 백과사전

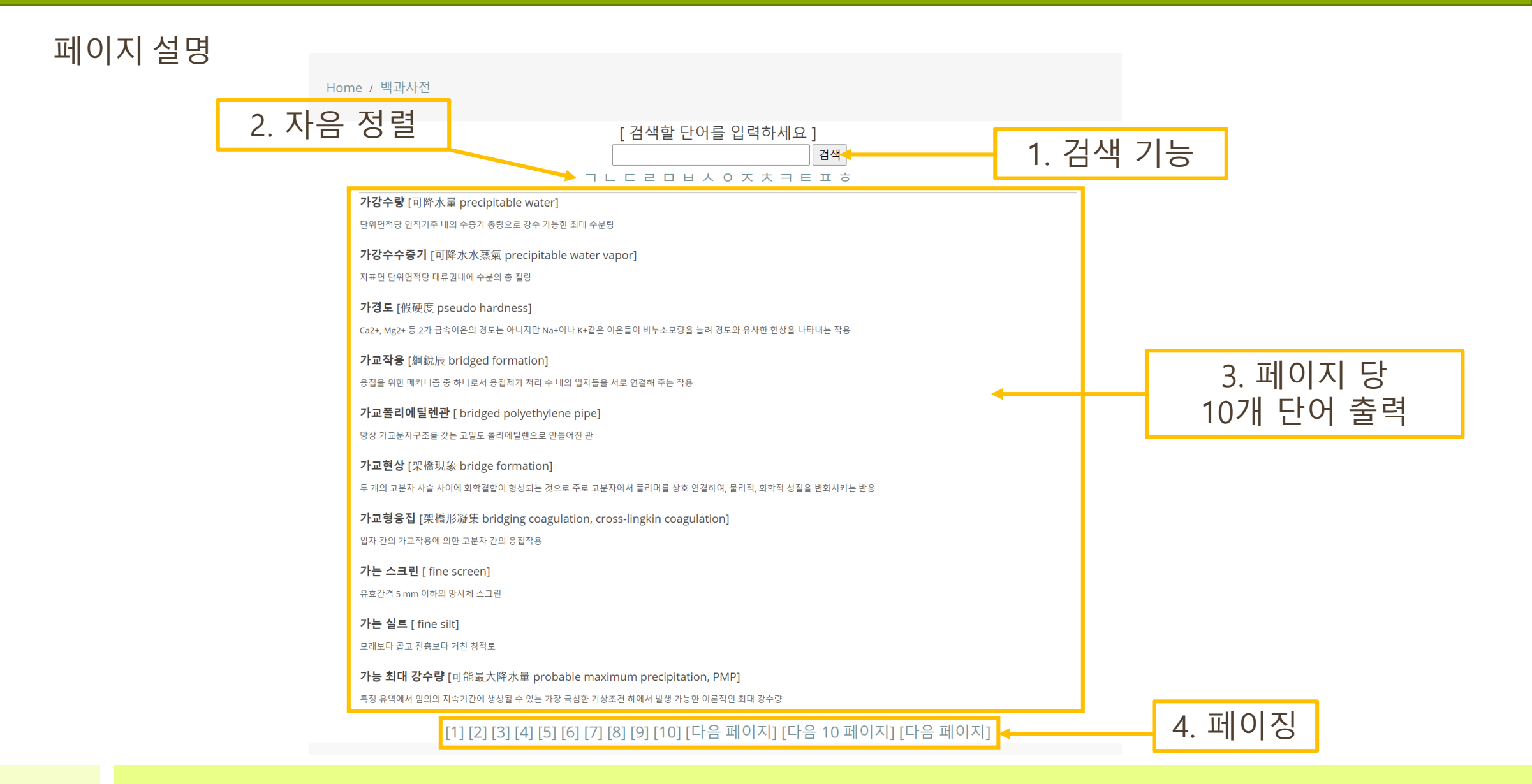

### 물 백과사전

페이지 설명

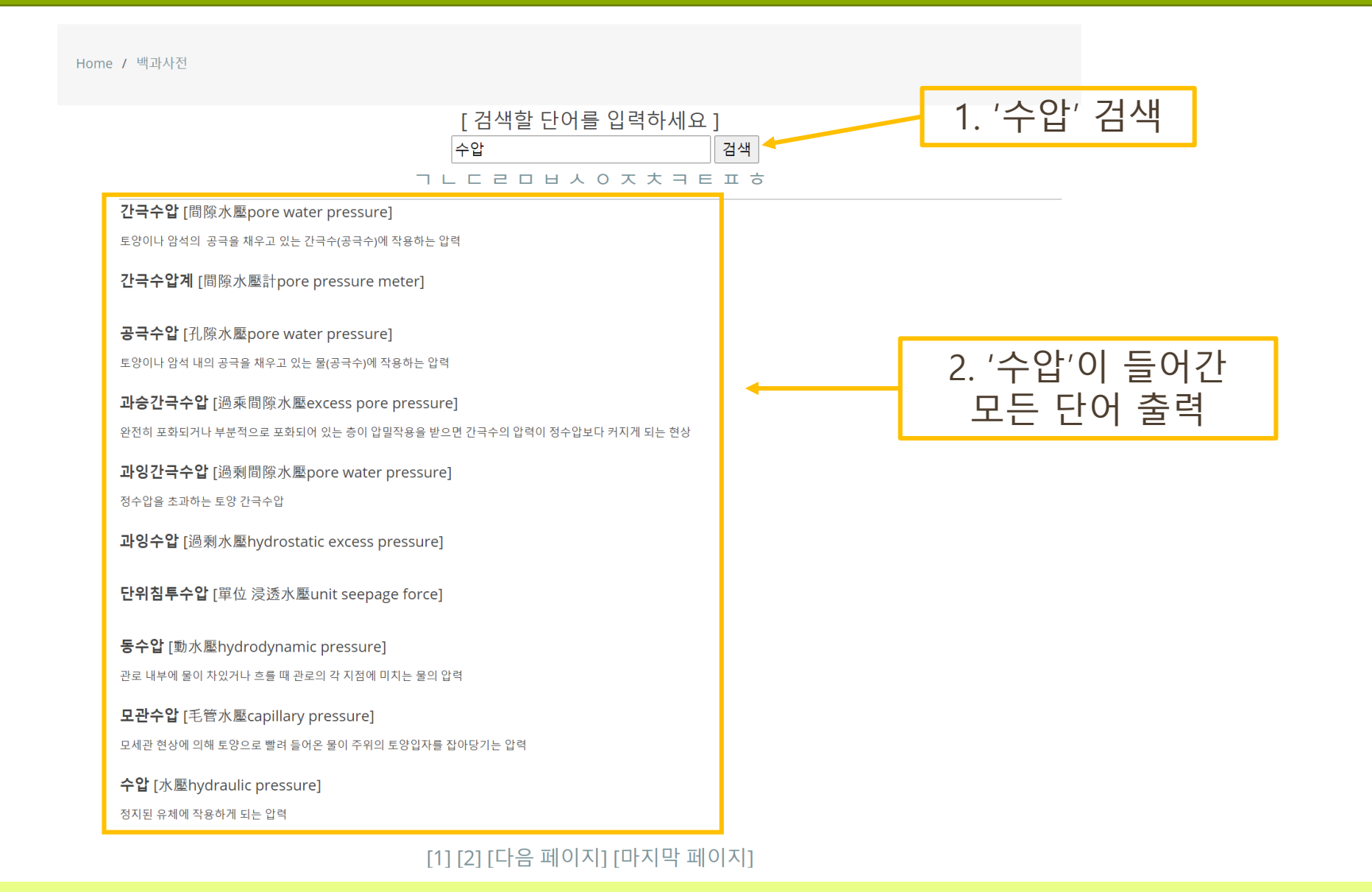

#### [1] [2] [3] [4] [5] [6] [7] [8] [9] [10] [다음 페이지] [다음 10 페이지] [마지막 페이지]

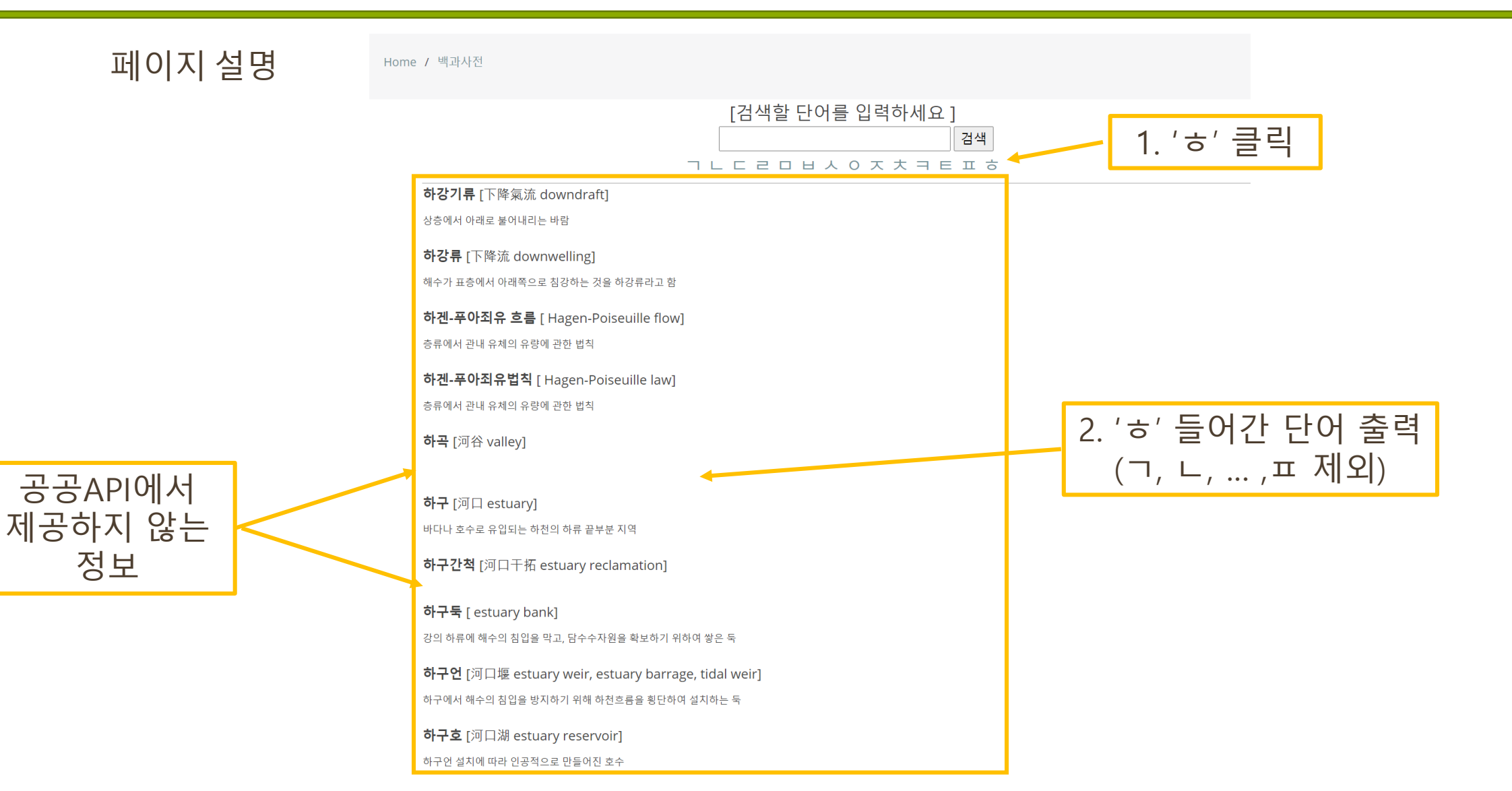

물 백과사전

# Q&A 게시판

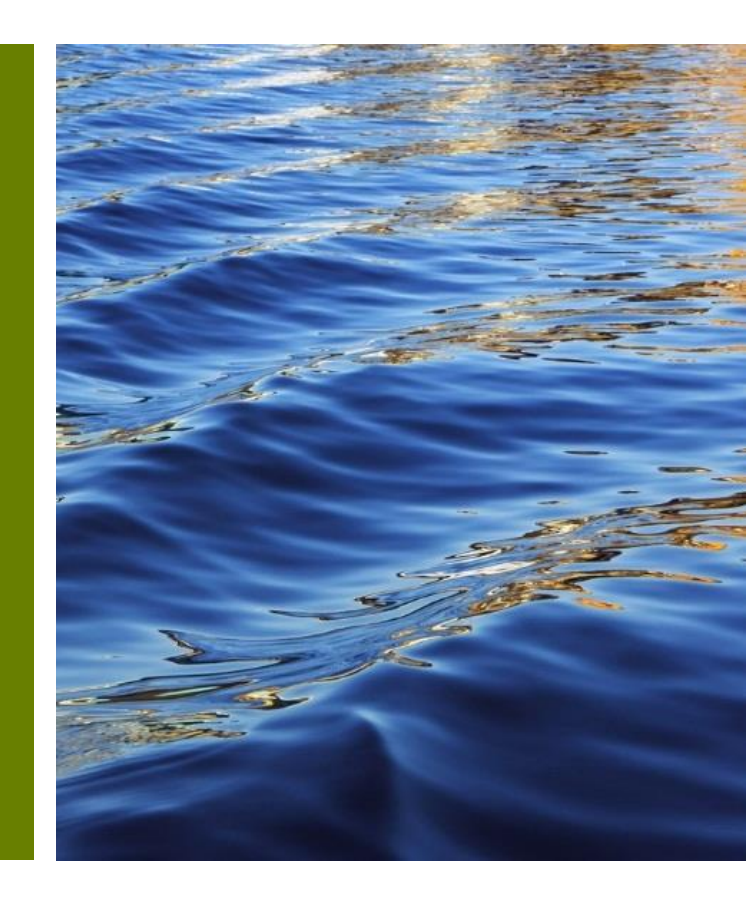

#### Q & A - 게시글 목록 보기

KoreAqua 이용과 관련해 궁금한 점이나 의견을 제시하는 공간입니다.

| 거새 조거 제모 • | 건새어              | 제목이 길 | J 경우 `'으로 처리 | 비함  |
|------------|------------------|-------|--------------|-----|
|            |                  | 1     |              |     |
| 글번호        | 제목               | 작성자   | 작성일          | 조회수 |
| 124        | 유용한 페이지 링크들      | 000   | 2020/12/29   | 0   |
| 123        | KoreAqua 구독했는    | 박00   | 2020/12/29   | 2   |
| 127        | RE: KoreAqua 구독  | 관리자   | 2020/12/29   | 0   |
| 122        | 물과 여행 코스 더 추     | 김00   | 2020/12/29   | 0   |
| 121        | 수원 지역 수질 조회      | 홍00   | 2020/12/29   | 0   |
| 120        | 성남 지역 약수터 수      | 최00   | 2020/12/29   | 0   |
| 126        | RE: 성남 지역 약수     | 관리자   | 2020/12/29   | 0   |
| 119        | 사이트 너무 잘 만들      | 박00   | 2020/12/29   | 0   |
| 118        | 해수욕장 수질 조회       | 한00   | 2020/12/29   | 0   |
| 117        | 저희 지역 수질 조회      | 박00   | 2020/12/29   | 0   |
|            |                  |       |              |     |
|            | <b>1</b> 2 3 4 5 | 67891 | 0 [다음 페이지]   |     |

#### KoreAqua 이용과 관련해 궁금한 점이나 의견을 제시하는 공간입니다.

| 검색 소건 세폭 ▼ 검색어 검색어 |
|--------------------|
|--------------------|

| Ē | 글번호 | 제목           | 작성자   | 작성일        | 조회수 |
|---|-----|--------------|-------|------------|-----|
|   | 27  | 제목 <b>27</b> | 작성자27 | 2020/12/29 | 0   |
|   | 26  | 제목 <b>26</b> | 작성자26 | 2020/12/29 | 0   |
|   | 25  | 제목25         | 작성자25 | 2020/12/29 | 0   |
|   | 24  | 제목 <b>24</b> | 작성자24 | 2020/12/29 | 0   |
|   | 23  | 제목23         | 작성자23 | 2020/12/29 | 0   |
|   | 22  | 제목22         | 작성자22 | 2020/12/29 | 0   |
|   | 21  | 제목 <b>21</b> | 작성자21 | 2020/12/29 | 0   |
|   | 20  | 제목20         | 작성자20 | 2020/12/29 | 0   |
|   | 19  | 제목19         | 작성자19 | 2020/12/29 | 0   |
|   | 18  | 제목18         | 작성자18 | 2020/12/29 | 0   |
|   |     |              |       |            |     |

#### [이전페이지] **11** 12 13

글쓰기

[다음 페이지] 클릭 시 11페이지로 이동

글쓰기

페이징 처리 -> 한 페이지당 10개의 게시글을 출력하도록 함

제목 글 제목 작성자 이메일 KoreAqua 이용과 관련해 궁금한 점이나 의견을 제시하는 공간입니다. 비밀번호 글 내용 검색 검색 조건 제목 검색어 -글번호 제목 작성자 작성일 조회수 124 유용한 페이지 링크들... 000 2020/12/29 0 123 KoreAqua 구독했는... 박00 2020/12/29 글쓰기 버튼 클릭하면 127 RE: KoreAqua 구독... 관리자 2020/12/29 게시글 작성 가능 122 물과 여행 코스 더 추... 김00 2020/12/29 121 수원 지역 수질 조회 ... 홍00 2020/12/29 120 성남 지역 약수터 수... 최00 2020/12/29 0 126 RE: 성남 지역 약수... 관리자 2020/12/29 0 119 사이트 너무 잘 만들... 박00 2020/12/29 0 118 해수욕장 수질 조회 ... 한00 2020/12/29 0 0 117 저희 지역 수질 조회 ... 박00 2020/12/29 1 2 3 4 5 6 7 8 9 10 [다음페이지] 내용 글쓰기 파일 선택 선택된 파일 없음 파일 취소 버튼 – 글 목록으로 돌아가기 취소 저장 저장 – 글 저장

Q&A-글쓰기

Q & A - 글쓰기(파일 첨부)

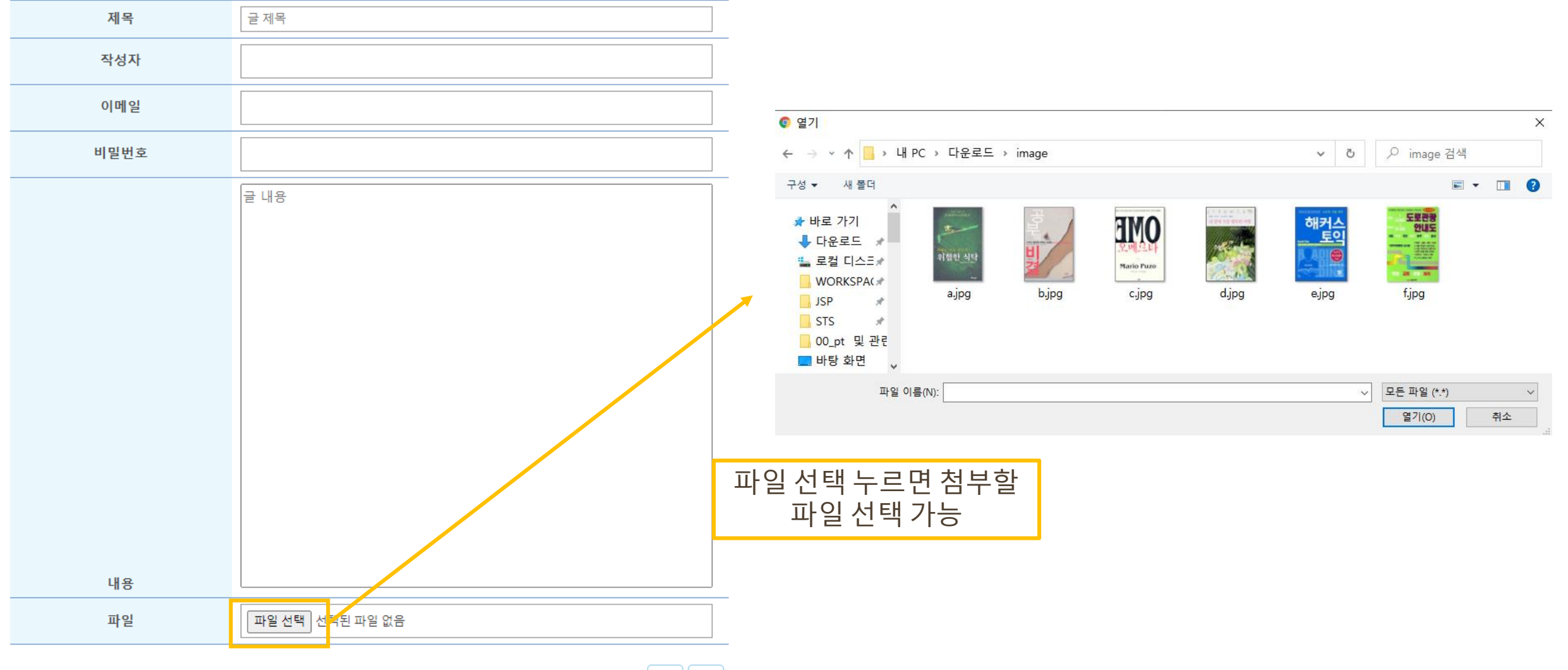

취소 저장

Q & A - 글쓰기(유효성 검사)

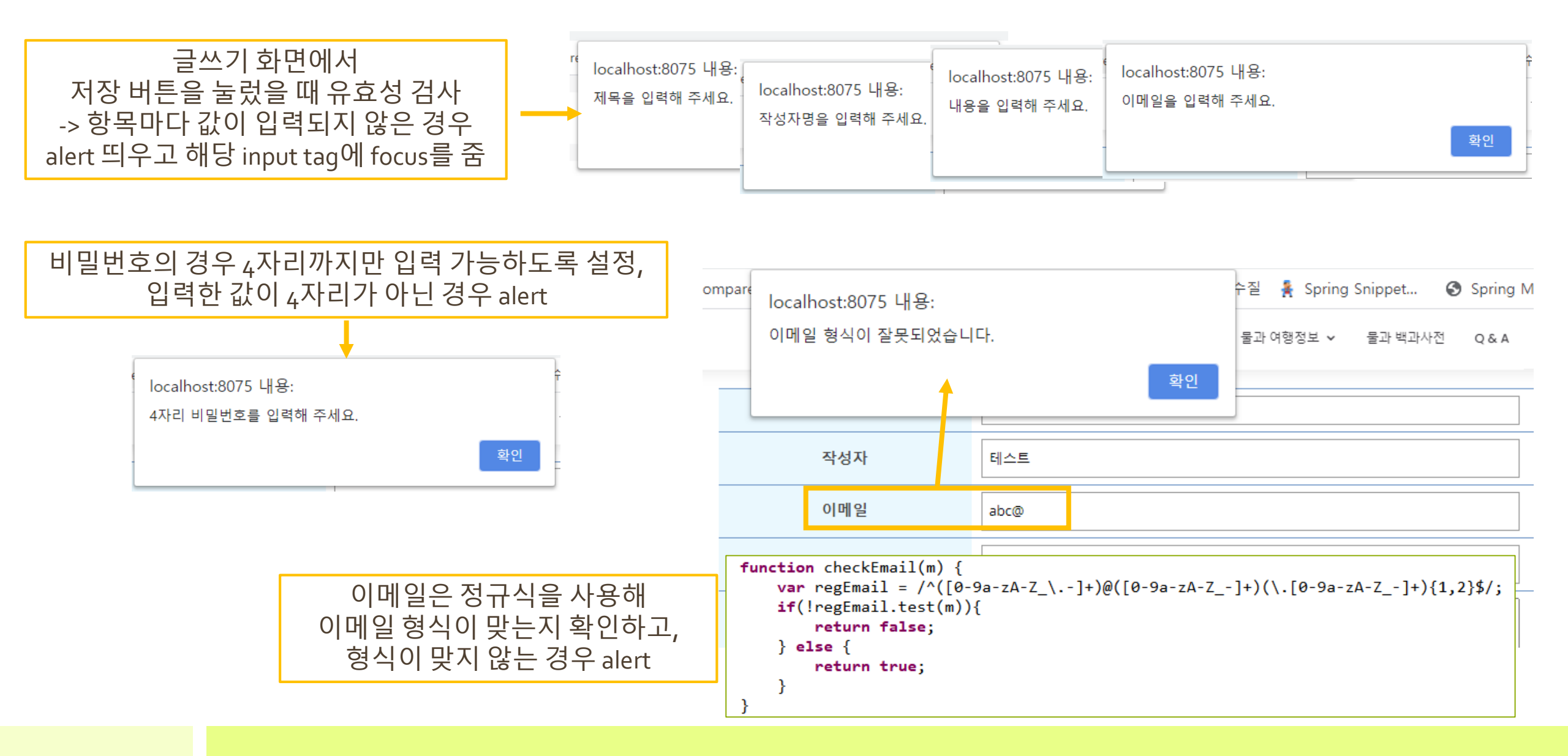

Q & A - 글쓰기(메일 발송)

| 게시판에 글을 작성한 경우, |  |
|-----------------|--|
| 입력한 이메일로        |  |
| 글 등록 완료 내용 발송   |  |

 KoreAqua에 문의 주셔서 감사합니다. ▷ 발은편지함×
 금 亿

 KoreAqua <koreaqua2020@gmail.com>
 12월 23일 (수) 오후 5:27 (6일 전) ☆ 

 나에게 ✓
 12월 23일 (수) 오후 5:27 (6일 전)

#### KoreAqua

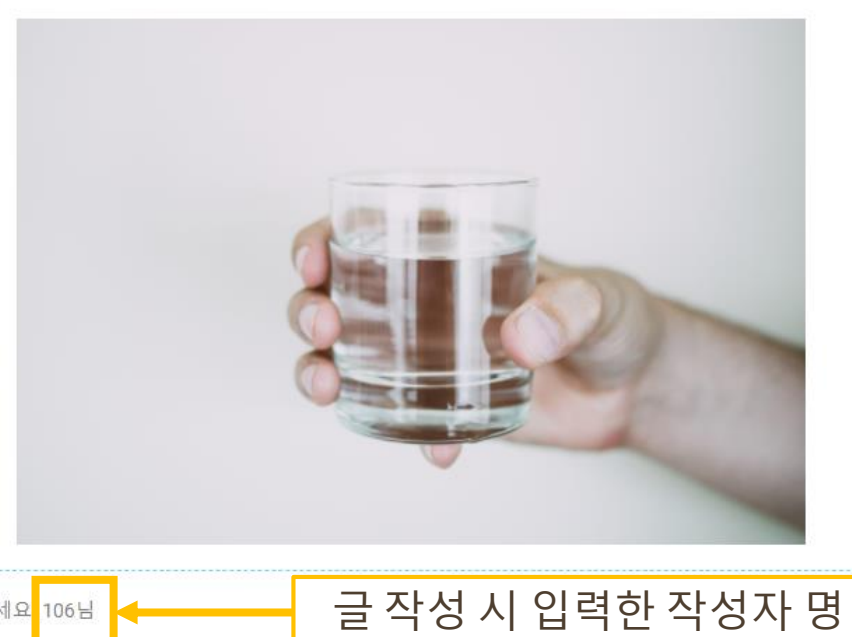

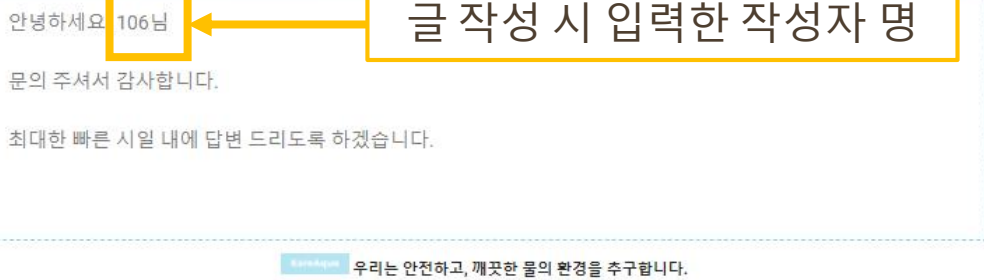

KoreAqua

Q & A – 글 상세 보기

|             |                  |            |            |              | 글번호  | 124                                     | 조회수          | 1               |
|-------------|------------------|------------|------------|--------------|------|-----------------------------------------|--------------|-----------------|
| KoreAqua 이용 | 과 관련해 궁금한 점이나 9  | 의견을 제시하는   | - 공간입니다.   |              | 작성자  | 0 00                                    | 작성일          | 2020/12/29      |
| 검색 조건 제목    | ▼ 검색어            |            | 검색         |              | 제목   | 유용한 페이지 링크들 모아놔서 죟                      | 좋은 것 같아요     |                 |
| 글번호         | 제목               | 작성자        | 작성일        | 조회수          |      | 환경부나 환경공단 같이 관련된 기                      | 관 링크 모아져 있어서 | 도움됐습니다~         |
| 124         | 유용한 페이지 링크들      | 0 00       | 2020/12/29 |              |      |                                         |              |                 |
| 123         | KoreAqua 구독했는    | 박00        | 2020/12/29 | 글 제목을 클릭하면   |      |                                         |              |                 |
| 127         | RE: KoreAqua 구독  | 관리자        | 2020/12/29 | 해당 게시글 상세 보기 |      |                                         |              |                 |
| 122         | 물과 여행 코스 더 추     | 김00        | 2020/12/29 | 이며 이 모 이 도   | ·    |                                         |              |                 |
| 121         | 수원 지역 수질 조회      | 홍00        | 2020/12/29 | 외 한 그 도 이 ㅎ  |      |                                         |              |                 |
| 120         | 성남 지역 약수터 수      | 최00        | 2020/12/29 | 0            |      |                                         |              |                 |
| 126         | RE: 성남 지역 약수     | 관리자        | 2020/12/29 | 0            |      |                                         |              |                 |
| 119         | 사이트 너무 잘 만들      | 박00        | 2020/12/29 | 0            |      |                                         |              |                 |
| 118         | 해수욕장 수질 조회       | 한00        | 2020/12/29 | 0            |      |                                         |              |                 |
| 117         | 저희 지역 수질 조회      | 박00        | 2020/12/29 | 0            |      |                                         |              |                 |
|             | <b>1</b> 2 3 4 5 | 6 7 8 9 10 | [다음 페이지]   | 글쓰기          | 18.8 |                                         |              |                 |
|             |                  |            |            |              | 410  |                                         |              |                 |
|             |                  |            |            |              | 첨부파일 | a.jpg                                   | 파일           | 파일 선택 선택된 파일 없음 |
|             |                  |            |            |              |      | 목록 버튼 -> 목록<br>수정- >글 수정<br>삭제 버튼 -> 삭제 | 록으로 이동<br>헤  | 목록 수정 삭제        |

Q & A – 글 상세 보기(파일 다운로드)

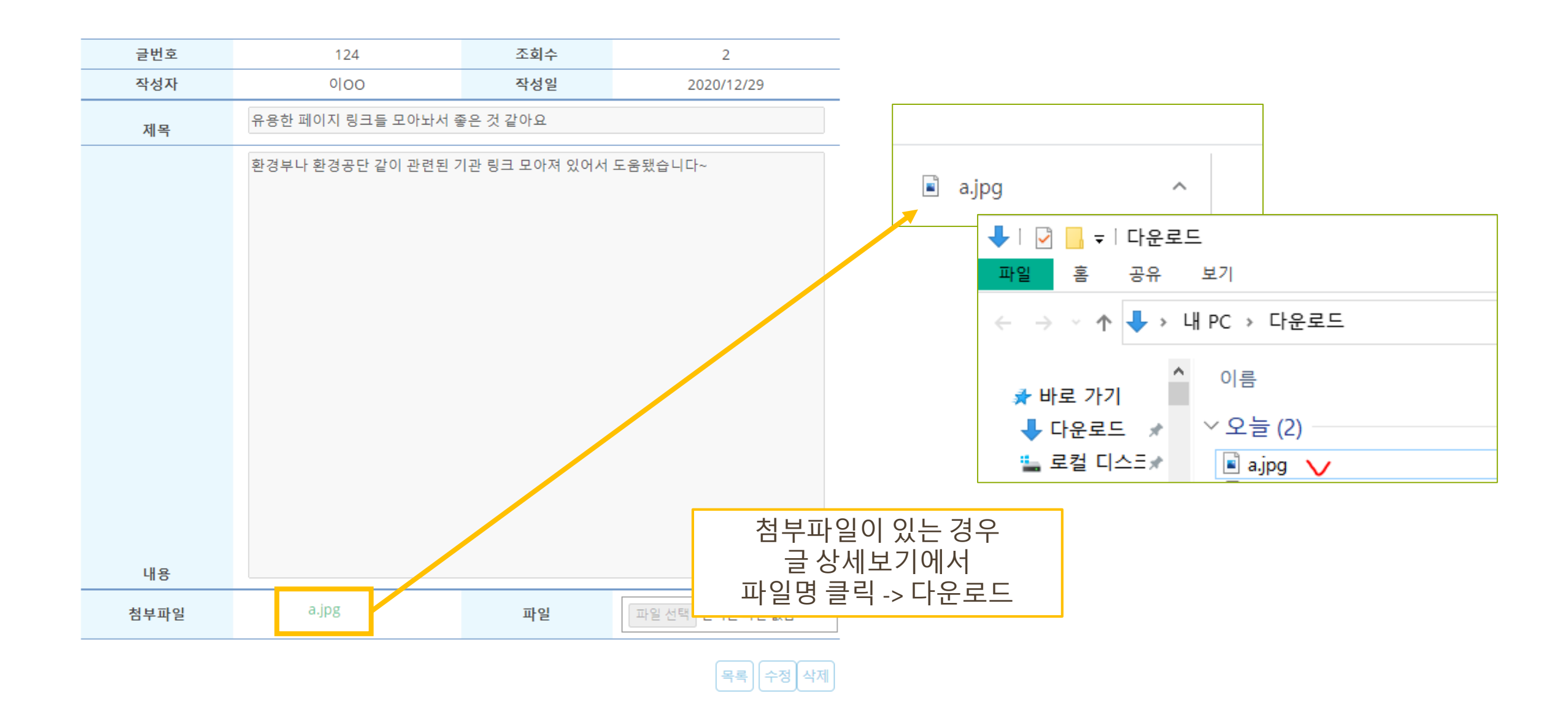

Q & A - 검색(제목, 내용, 작성자)

#### KoreAqua 이용과 관련해 궁금한 점이나 의견을 제시하는 공간입니다.

| 검색 조건 작성자 ·<br>제목 | ▼ 검색어 관리자                 |     | 검색            |              | 검색 조 |
|-------------------|---------------------------|-----|---------------|--------------|------|
| 글 내용<br>잘성자       | 제목                        | 작성자 | 작성일           | 조회수          |      |
| 124               | 유용한 페이지 링크들               | 900 | 2020/12/29    | 1            |      |
| 123               | KoreAqua 구독했는             | 박00 | 2020/12/29    | 2            |      |
| 127               | RE: KoreAqua 구독           | 관리자 | 페모이나내         | 요 자서지고       | ר/ר  |
| 122               | 물과 여행 코스 더 추              | 김00 | 제속이다 대전<br>거새 | 5,억경지도<br>기느 | Y    |
| 121               | 수원 지역 수질 조회               | 홍00 |               | 710          |      |
| 120               | 성남 지역 약수터 수               | 최00 | 2020/12/29    | 0            |      |
| 126               | RE: 성남 지역 약수              | 관리자 | 2020/12/29    | 0            |      |
| 119               | <mark>사</mark> 이트 너무 잘 만들 | 박00 | 2020/12/29    | 0            |      |
| 118               | 해수욕장 수질 조회                | 한00 | 2020/12/29    | 0            | k    |
| 117               | 저희 지역 수질 조회               | 박00 | 2020/12/29    | 0            |      |

1 2 3 4 5 6 7 8 9 10 [다음페이지]

글쓰기

KoreAqua 이용과 관련해 궁금한 점이나 의견을 제시하는 공간입니다.

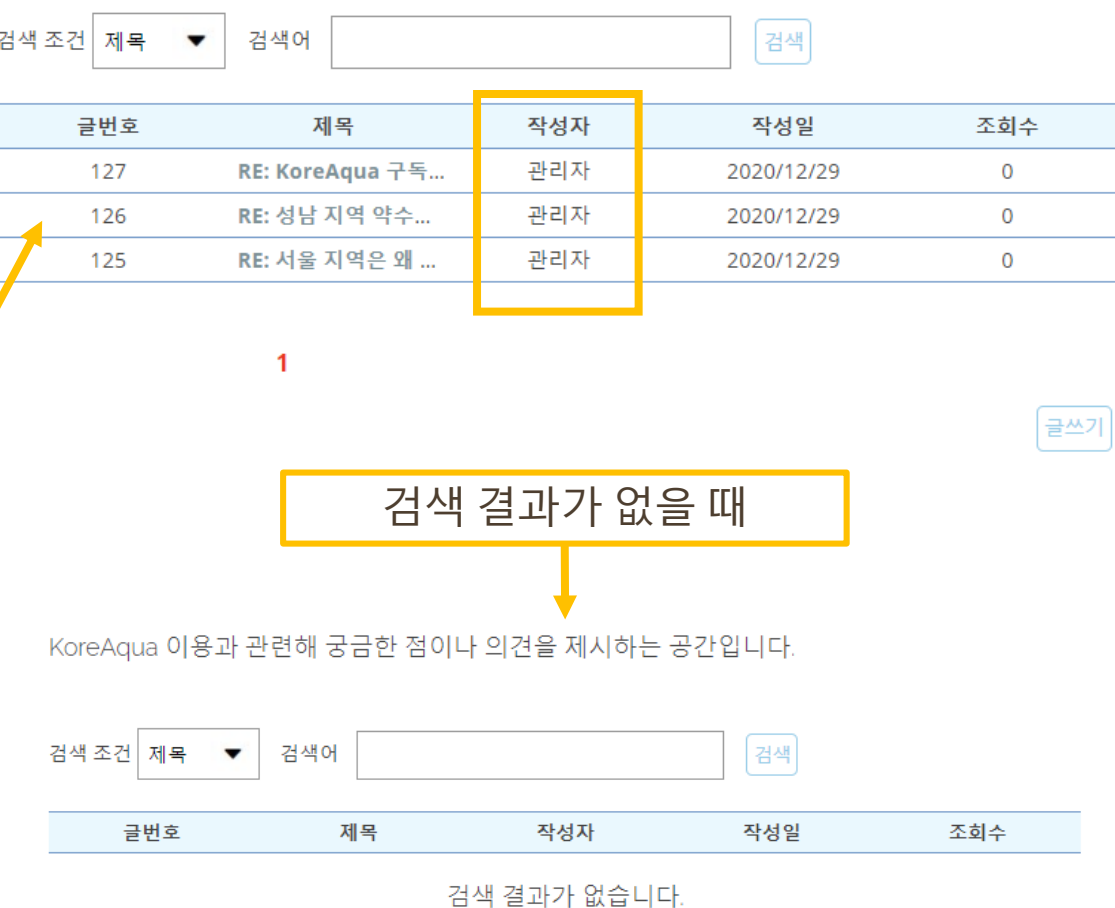

글쓰기

#### Q&A-글 수정

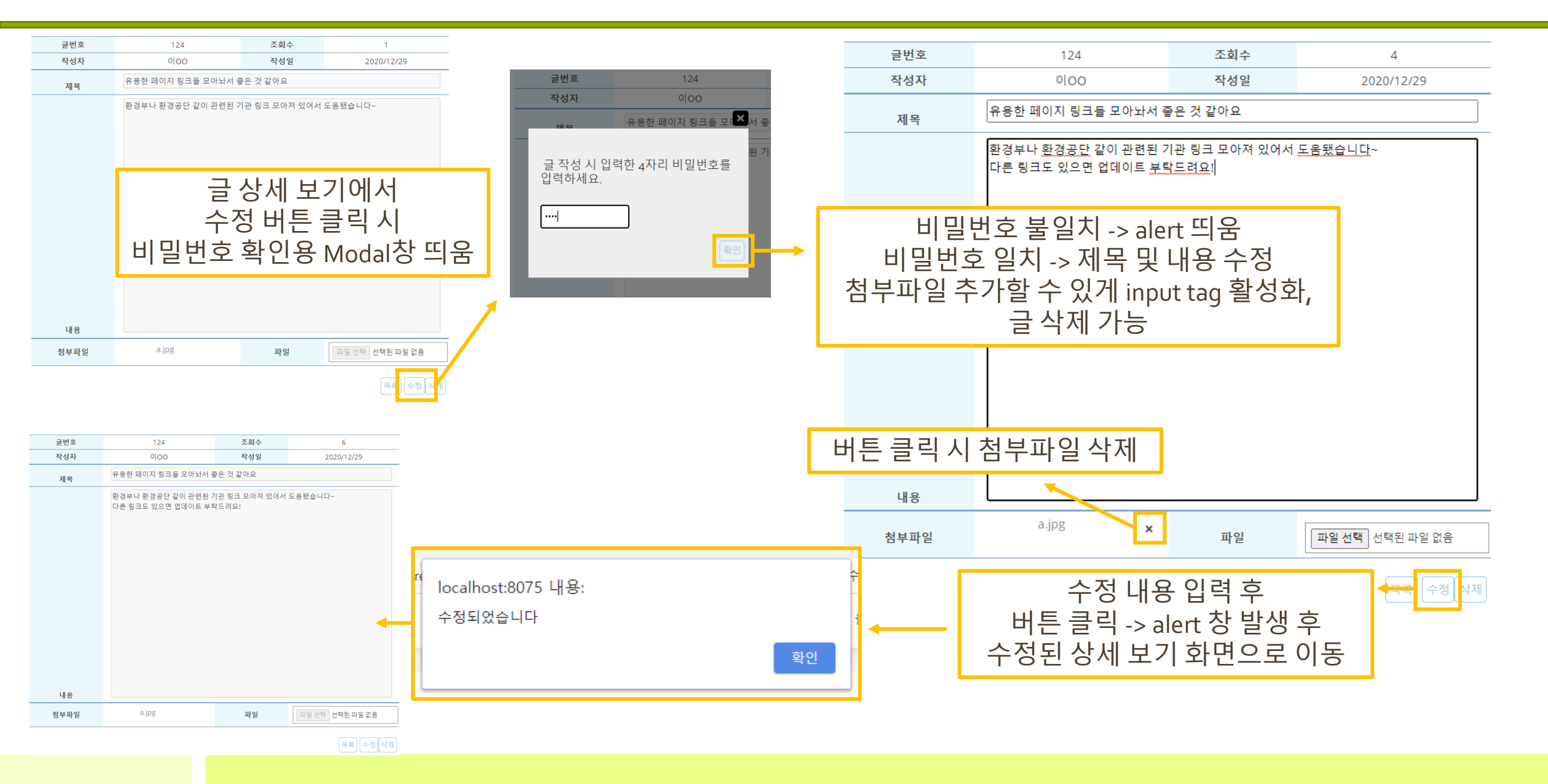

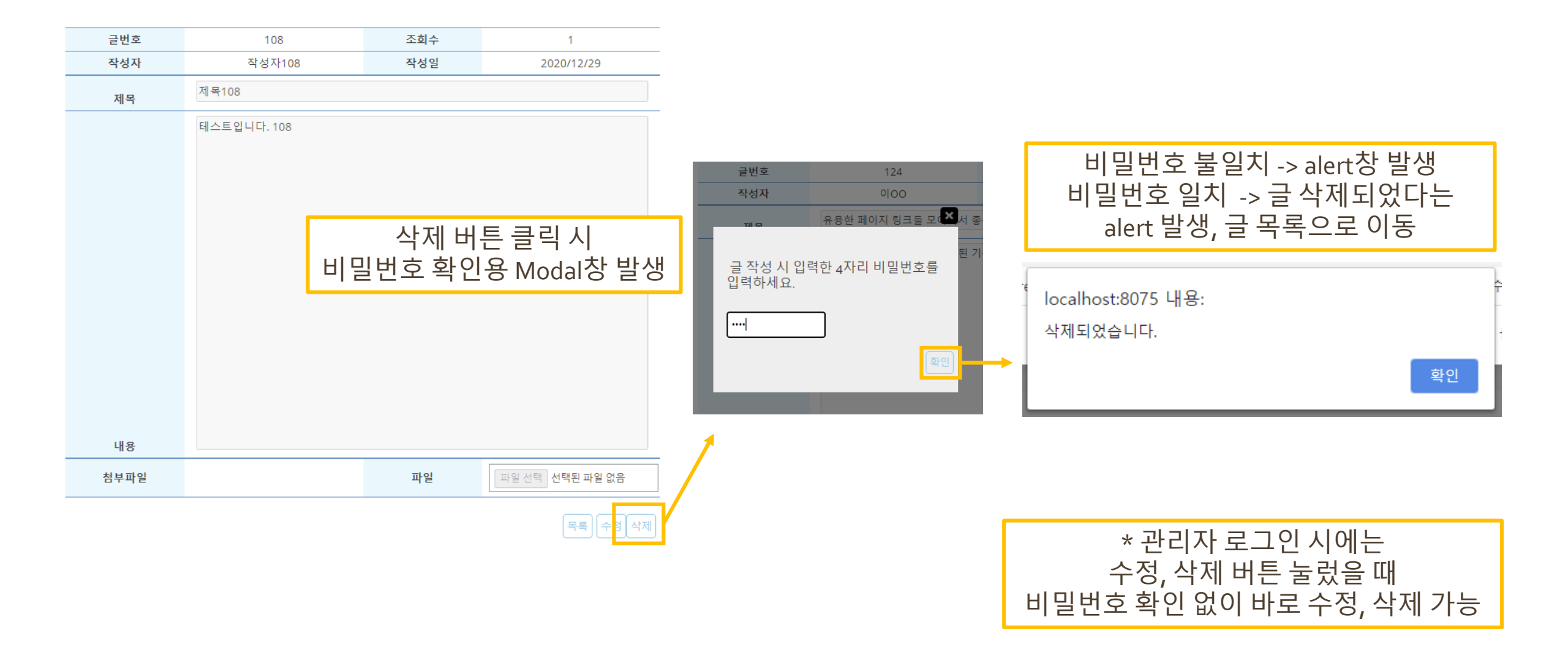

Q&A-글 삭제

Q & A - 글 삭제

#### KoreAqua 이용과 관련해 궁금한 점이나 의견을 제시하는 공간입니다.

| 검색 | 백조건 제목 | ▼ 검색어        |        | 검색         |     |
|----|--------|--------------|--------|------------|-----|
|    | 글번호    | 제목           | 작성자    | 작성일        | 조회수 |
|    | 117    | 저희 지역 수질 조회  | 박00    | 2020/12/29 | 1   |
|    | 116    | 수질 조회 정확한가요? | 000    | 2020/12/29 | 3   |
|    | 115    | 서울 지역은 왜 조회  | 박땡땡    | 2020/12/29 | 0   |
|    | 125    | RE: 서울 지역은 왜 | 관리자    | 2020/12/29 | 0   |
|    | 114    | 제목114        | 작성자114 | 2020/12/29 | 0   |
|    | 113    | 삭제된 게시글입니다.  | 작성자113 | 2020/12/29 | 3   |
|    | 132    | Re: 제목113    | 관리자    | 2020/12/29 | 0   |
|    | 112    | 제목112        | 작성자112 | 2020/12/29 | 0   |
|    | 111    | 제목111        | 작성자111 | 2020/12/29 | 0   |
|    | 110    | 제목110        | 작성자110 | 2020/12/29 | 0   |
|    |        |              |        |            |     |

1 2 3 4 5 6 7 8 9 10 [다음페이지]

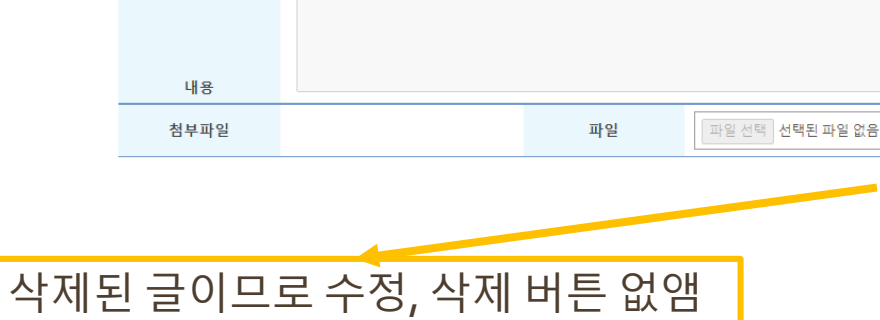

목록

| 글번호 | 113         | 조회수 | 5          |
|-----|-------------|-----|------------|
| 작성자 | 작성자113      | 작성일 | 2020/12/29 |
| 제목  | 삭제된 게시글입니다. |     |            |
|     |             |     |            |
|     |             |     |            |
|     |             |     |            |
|     |             |     |            |
|     |             |     |            |
|     |             |     |            |
|     |             |     |            |
|     |             |     |            |
|     |             |     |            |
|     |             |     |            |
|     |             |     |            |
|     |             |     |            |
|     |             |     |            |
| 내용  |             |     |            |

답글이 달린 글을 삭제할 경우 제목을 "삭제된 게시글입니다."로 변경하고, 글 내용, 첨부 파일 등을 삭제 답글이 있을 경우 답글은 보존 답글이 없는 글은 삭제

#### 관리자 기능 - 로그인

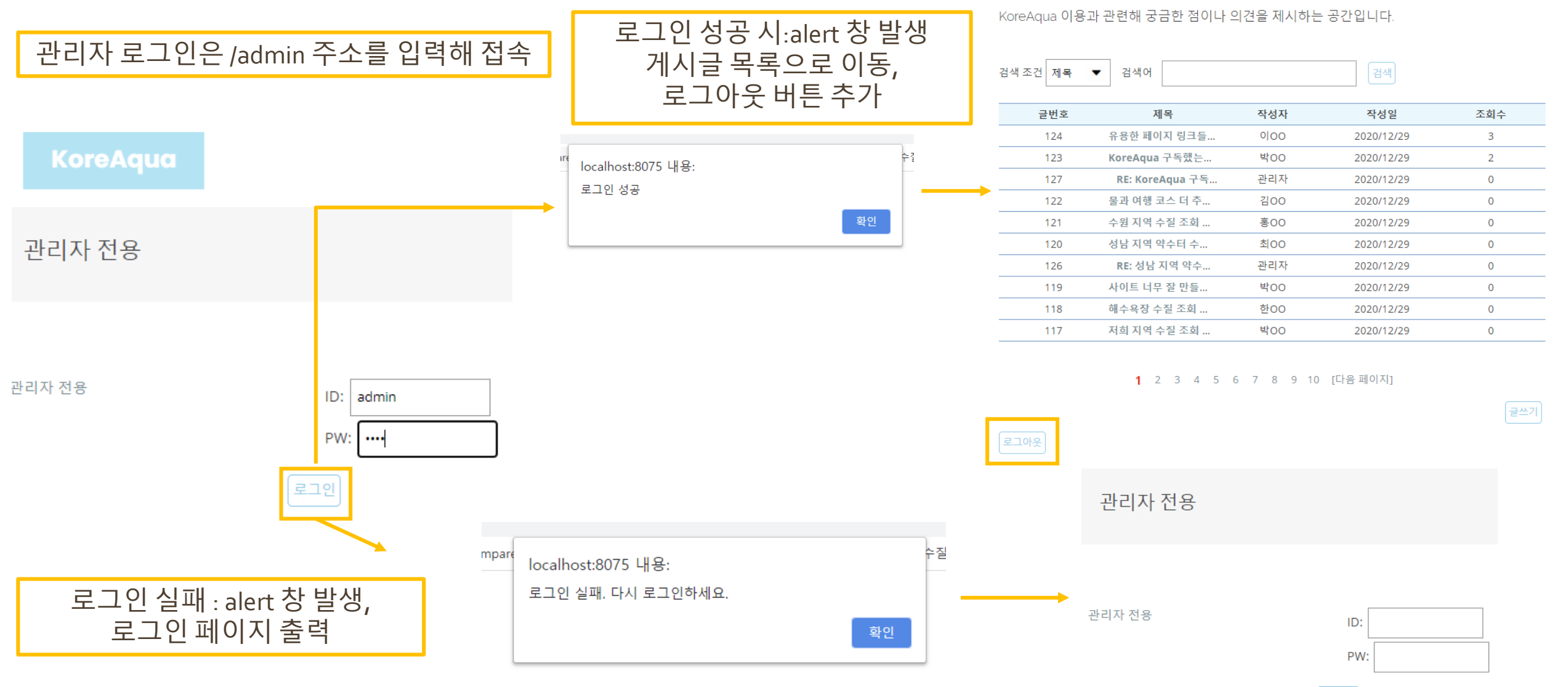

로그인

관리자 기능 – Q & A 답글 쓰기

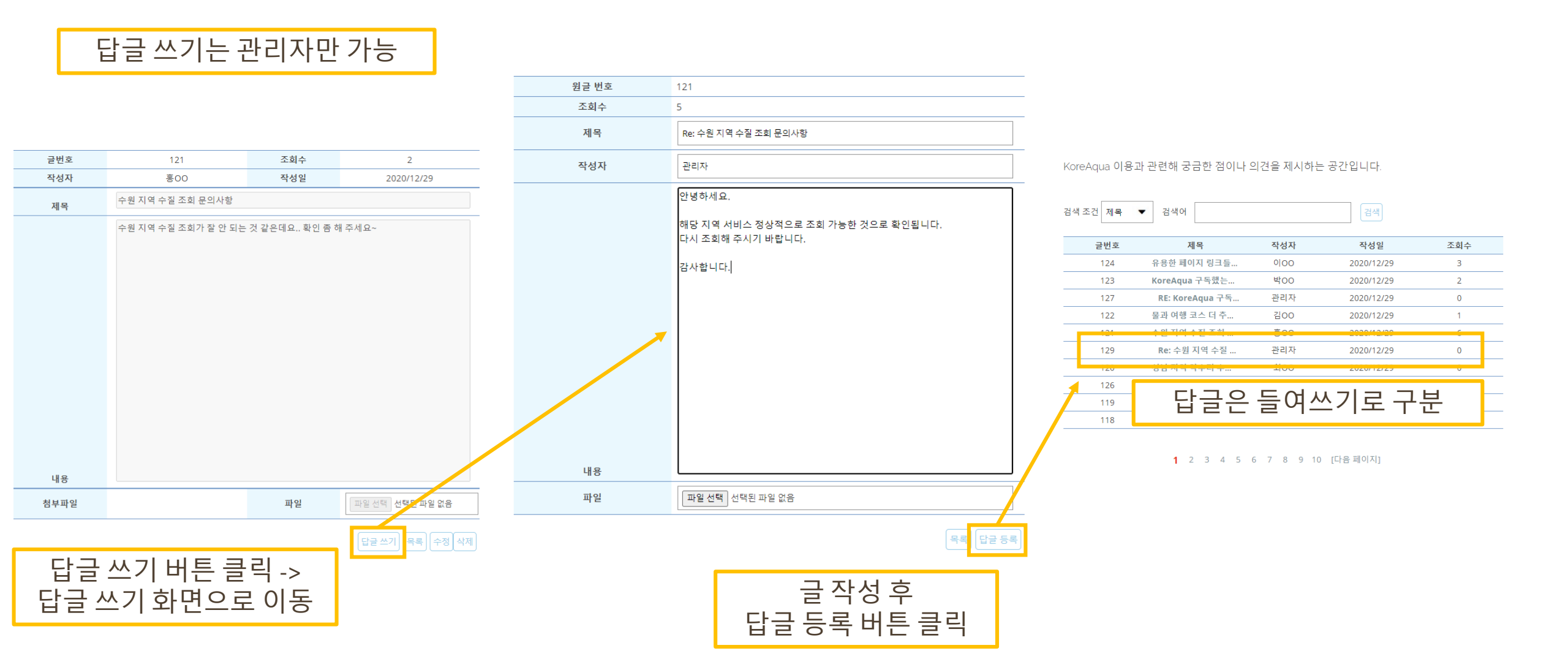

#### 관리자 기능 - 로그아웃

#### KoreAqua 이용과 관련해 궁금한 점이나 의견을 제시하는 공간입니다.

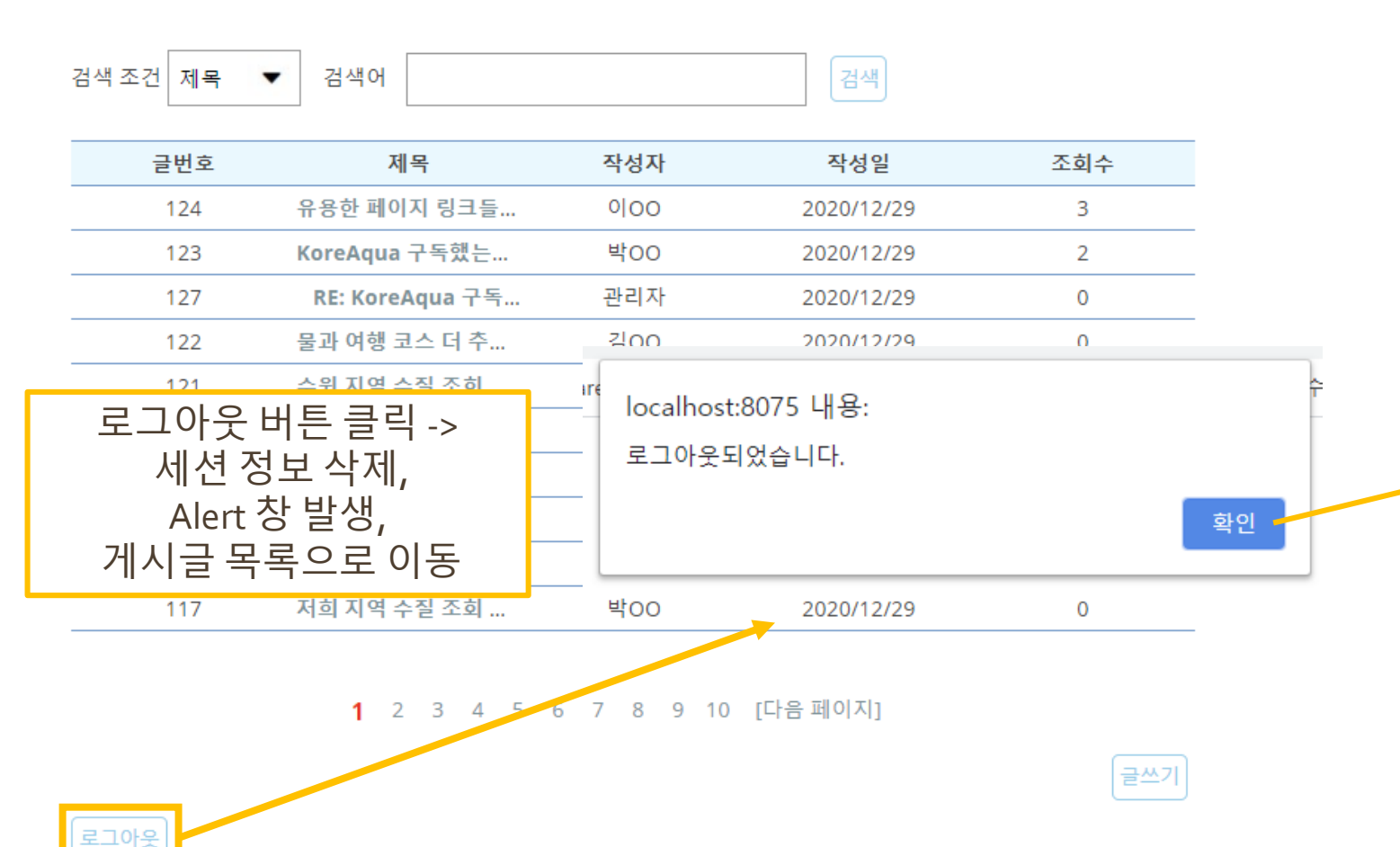

#### KoreAqua 이용과 관련해 궁금한 점이나 의견을 제시하는 공간입니다.

| 김색 소신 세독 🔻 김색이 |
|----------------|
|----------------|

| 글번호 | 제목              | 작성자 | 작성일        | 조회수 |
|-----|-----------------|-----|------------|-----|
| 124 | 유용한 페이지 링크들     | 000 | 2020/12/29 | 3   |
| 123 | KoreAqua 구독했는   | 박00 | 2020/12/29 | 2   |
| 127 | RE: KoreAqua 구독 | 관리자 | 2020/12/29 | 0   |
| 122 | 물과 여행 코스 더 추    | 김00 | 2020/12/29 | 0   |
| 121 | 수원 지역 수질 조회     | 홍00 | 2020/12/29 | 0   |
| 120 | 성남 지역 약수터 수     | 최이이 | 2020/12/29 | 0   |
| 126 | RE: 성남 지역 약수    | 관리자 | 2020/12/29 | 0   |
| 119 | 사이트 너무 잘 만들     | 박00 | 2020/12/29 | 0   |
| 118 | 해수욕장 수질 조회      | 한00 | 2020/12/29 | 0   |
| 117 | 저희 지역 수질 조회     | 박이이 | 2020/12/29 | 0   |

#### 1 2 3 4 5 6 7 8 9 10 [다음페이지]

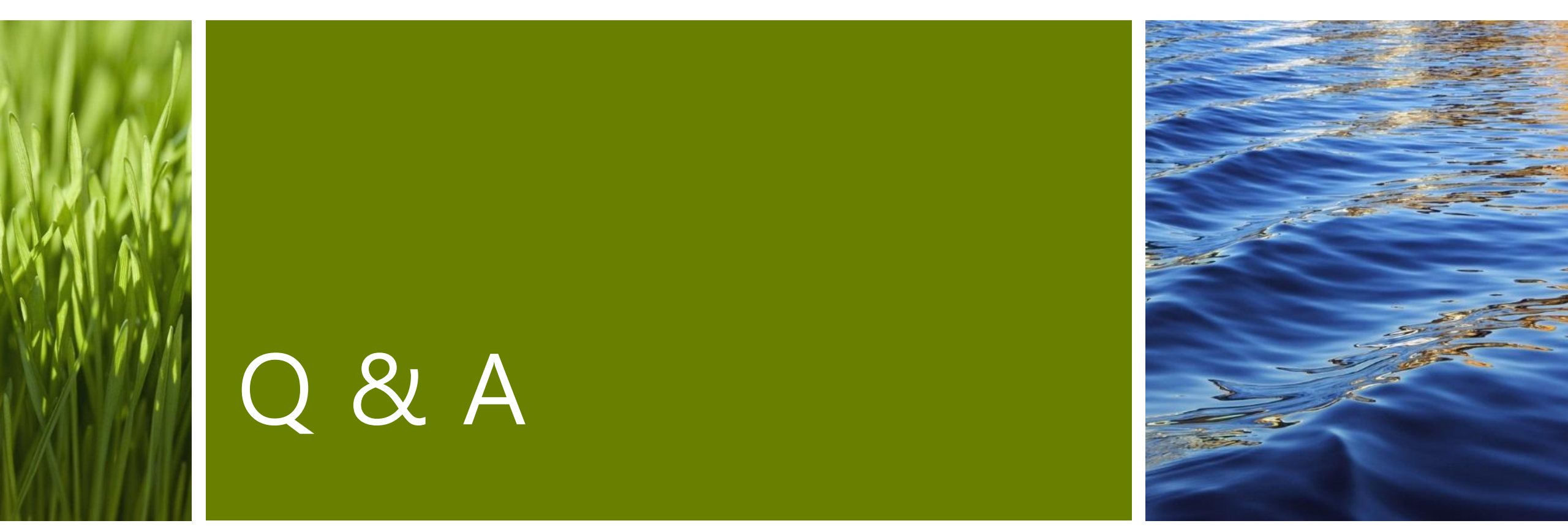

# 감사합니다.

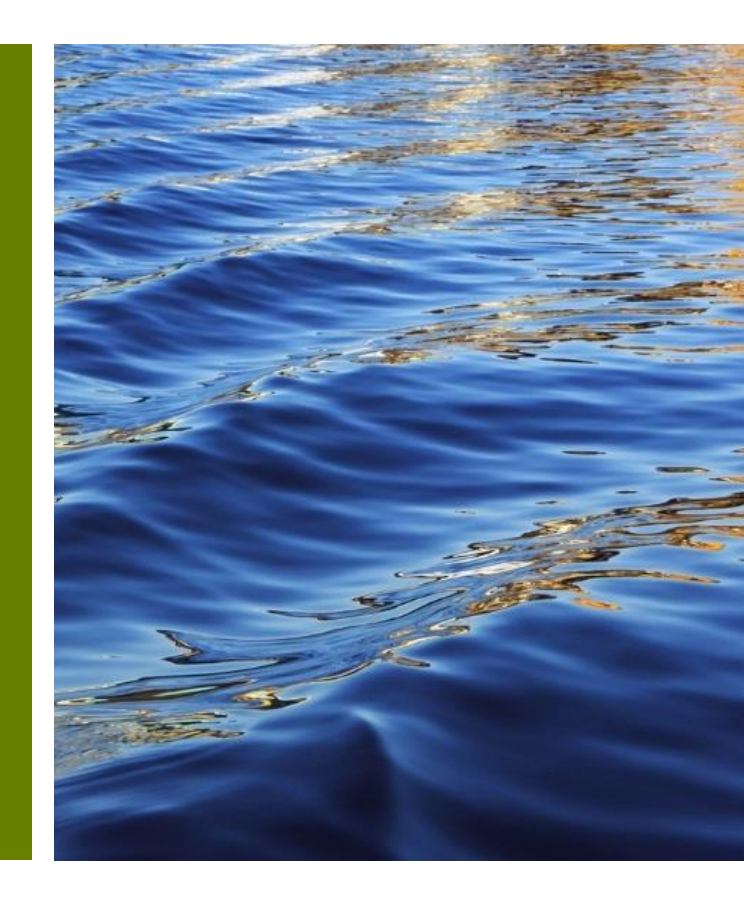